# **EPSON**

# Epson RC+ 8.0 選配 GUI Builder 8.0

翻譯版

© Seiko Epson Corporation 2024

Rev.2 TCM24ZS6886F

# 目錄

| 1. 前言                      |  |
|----------------------------|--|
| 1.1 前言                     |  |
| 1.2 商標                     |  |
| 1.3 關於標記                   |  |
| 1.4 注意                     |  |
| 1.5 製造商                    |  |
| 1.6 聯絡資訊                   |  |
| 1.7 閱讀本手冊之前                |  |
| 1.7.1 關於Epson RC+ 8.0安裝資料夾 |  |
| 2. 簡介                      |  |
| 2.1 關於GUI Builder 8.0      |  |
| 2.2 特色                     |  |
| 3. 安裝                      |  |
| 3.1 GUI Builder的安裝         |  |
| 4. 開始使用                    |  |
| 4.1 開始使用                   |  |
| 4.2 GUI Builder教學課程        |  |
| 5. GUI Builder環境           |  |
| 5.1 概述                     |  |
| 5.2 瞭解GUI Builder所需的基本概念   |  |
| 5.3 開啟GUI Builder視窗        |  |
| 5.4 GUI Builder視窗的部分       |  |
| 5.4.1 設計區域                 |  |
| 5.4.2 工具列                  |  |
| 5.4.3 表單總管                 |  |
| 5.4.4 屬性方格                 |  |
| 5.4.5 事件方格                 |  |
| 5.4.6 狀態列                  |  |
| 5.5 搭配表單及控制項使用             |  |
| 5.5.1 建立表單                 |  |

| D    | 1 |
|------|---|
| Rev  | / |
| 1.0. | - |

| 5.5.2 刪除表單          |  |
|---------------------|--|
| 5.5.3 開啟及關閉表單       |  |
| 5.5.4 表單顯示的放大縮小     |  |
| 5.5.5 變更表單大小        |  |
| 5.5.6 編輯多份表單        |  |
| 5.5.7 建立控制項         |  |
| 5.5.8 刪除控制項         |  |
| 5.5.9 調整及移動控制項      |  |
| 5.5.10 複製、剪下、貼上控制項  |  |
| 5.5.11 編輯屬性         |  |
| 5.5.12 搭配事件處理常式使用   |  |
| 5.5.13 儲存工作         |  |
| 5.6 設定GUI Builder選項 |  |
| 5.7 從其他專案中匯入表單      |  |
| 6. GUI Builder元件    |  |
| 6.1 表單              |  |
| 6.1.1 說明            |  |
| 6.1.2 使用方式          |  |
| 6.1.3 表單屬性          |  |
| 6.1.4 表單事件          |  |
| 6.2 按鈕控制項           |  |
| 6.2.1 說明            |  |
| 6.2.2 使用方式          |  |
| 6.2.3 按鈕控制項屬性       |  |
| 6.2.4 按鈕控制項事件       |  |
| 6.3 標籤控制項           |  |
| 6.3.1 說明            |  |
| 6.3.2 使用方式          |  |
| 6.3.3 標籤控制項屬性       |  |
| 6.3.4 標籤控制項事件       |  |
| 6.4 文字方塊控制項         |  |
| 6.4.1 說明            |  |
| 6.4.2 使用方式          |  |
| 6.4.3 文字方塊控制項屬性     |  |
| 6.4.4 文字方塊控制項事件     |  |

| D   | 1 |
|-----|---|
| REV |   |
|     | ~ |

| 6.5 選項按鈕控制項      |    |
|------------------|----|
| 6.5.1 說明         |    |
| 6.5.2 使用方式       |    |
| 6.5.3 選項按鈕控制項屬性  |    |
| 6.5.4 選項按鈕控制項事件  |    |
| 6.6 核取方塊控制項      |    |
| 6.6.1 說明         |    |
| 6.6.2 使用方式       |    |
| 6.6.3 核取方塊控制項屬性  |    |
| 6.6.4 核取方塊控制項事件  |    |
| 6.7 清單方塊控制項      |    |
| 6.7.1 說明         |    |
| 6.7.2 使用方式       |    |
| 6.7.3 清單方塊控制項屬性  |    |
| 6.7.4 清單方塊控制項事件  |    |
| 6.8 下拉式方塊控制項     |    |
| 6.8.1 說明         |    |
| 6.8.2 使用方式       |    |
| 6.8.3 下拉式方塊控制項屬性 |    |
| 6.8.4 下拉式方塊控制項事件 |    |
| 6.9 圖畫方塊控制項      |    |
| 6.9.1 說明         |    |
| 6.9.2 使用方式       | 51 |
| 6.9.3 圖畫方塊控制項屬性  |    |
| 6.9.4 圖畫方塊控制項事件  |    |
| 6.9.5 影像清單畫面     | 52 |
| 6.10 群組方塊控制項     | 53 |
| 6.10.1 說明        |    |
| 6.10.2 使用方式      |    |
| 6.10.3 群組方塊控制項屬性 |    |
| 6.10.4 群組方塊控制項事件 |    |
| 6.11 計時器控制項      |    |
| 6.11.1 說明        |    |
| 6.11.2 使用方式      |    |
| 6.11.3 計時器控制項屬性  | 55 |

| 6.11.4 計時器控制項事件  |  |
|------------------|--|
| 6.12 視訊方塊控制項     |  |
| 6.12.1 說明        |  |
| 6.12.2 使用方式      |  |
| 6.12.3 視訊方塊控制項屬性 |  |
| 6.12.4 視訊方塊控制項事件 |  |
| 6.13 LED控制項      |  |
| 6.13.1 說明        |  |
| 6.13.2 使用方式      |  |
| 6.13.3 LED控制項屬性  |  |
| 6.13.4 LED控制項事件  |  |
| 6.14 狀態列控制項      |  |
| 6.14.1 說明        |  |
| 6.14.2 使用方式      |  |
| 6.14.3 狀態列控制項屬性  |  |
| 6.14.4 狀態列控制項事件  |  |
| 6.15 進度條控制項      |  |
| 6.15.1 說明        |  |
| 6.15.2 使用方式      |  |
| 6.15.3 進度條控制項屬性  |  |
| 6.15.4 進度條控制項事件  |  |
| 6.16 跟蹤列控制項      |  |
| 6.16.1 說明        |  |
| 6.16.2 使用方式      |  |
| 6.16.3 跟蹤列控制項屬性  |  |
| 6.16.4 跟蹤列控制項事件  |  |
| 6.17 網格控件        |  |
| 6.17.1 說明        |  |
| 6.17.2 使用方式      |  |
| 6.17.3 網格控件屬性    |  |
| 6.17.4 網格控件事件    |  |
| 6.17.5 網格編輯器     |  |
| 6.18 標籤控制項       |  |
| 6.18.1 說明        |  |
| 6.18.2 使用方式      |  |

| 6.18.3 標籤控制項屬性           |    |
|--------------------------|----|
| 7. 操作                    |    |
| 7.1 概述                   |    |
| 7.2 在編程模式中進行GUI開發        |    |
| 7.2.1 設計GUI              |    |
| 7.2.2 偵錯                 |    |
| 7.3 自動模式                 |    |
| 7.4 處理暫停和繼續              |    |
| 7.5 處理緊急停止               |    |
| 7.6 使用說明檔案               |    |
| 8. GUI Builder參考         | 71 |
| 8.1 概述                   |    |
| 8.2 GUI Builder屬性及事件格式說明 |    |
| 8.3 A                    |    |
| 8.3.1 AcceptButton屬性     |    |
| 8.3.2 AddItem屬性          |    |
| 8.3.3 AddRow 屬性          |    |
| 8.3.4 AppendText屬性       |    |
| 8.3.5 AllowStateChange屬性 |    |
| 8.4 B                    |    |
| 8.4.1 BackColor屬性        |    |
| 8.4.2 BackColorMode屬性    |    |
| 8.4.3 BorderStyle屬性      |    |
| 8.5 C                    |    |
| 8.5.1 Camera屬性           |    |
| 8.5.2 CancelButton屬性     |    |
| 8.5.3 CellBackColor屬性    |    |
| 8.5.4 CellChanged事件      |    |
| 8.5.5 CellForeColor屬性    |    |
| 8.5.6 CellText屬性         |    |
| 8.5.7 Checked屬性          |    |
| 8.5.8 Click事件            |    |
| 8.5.9 Closed事件           |    |
| 8.5.10 ControlBox屬性      |    |

| 8.5.11 Controls屬性        |  |
|--------------------------|--|
| 8.5.12 Count屬性           |  |
| 8.6 D                    |  |
| 8.6.1 DblClick事件         |  |
| 8.6.2 DialogResult屬性     |  |
| 8.6.3 DropDownStyle屬性    |  |
| 8.7 E                    |  |
| 8.7.1 Enabled屬性          |  |
| 8.7.2 EventTaskType屬性    |  |
| 8.8 F                    |  |
| 8.8.1 Font屬性             |  |
| 8.8.2 FontBold屬性         |  |
| 8.8.3 FontItalic屬性       |  |
| 8.8.4 FontName屬性         |  |
| 8.8.5 FontSize屬性         |  |
| 8.8.6 ForeColor屬性        |  |
| 8.8.7 FormBorderStyle屬性  |  |
| 8.8.8 FormTemplate 屬性    |  |
| 8.9 G                    |  |
| 8.9.1 GClose陳述式          |  |
| 8.9.2 GGet陳述式            |  |
| 8.9.3 GraphicsEnabled屬性  |  |
| 8.9.4 GridEditor屬性       |  |
| 8.9.5 GSet陳述式            |  |
| 8.9.6 GShow陳述式           |  |
| 8.9.7 GShowDialog功能      |  |
| 8.9.8 GShowDialog陳述式     |  |
| 8.10 H                   |  |
| 8.10.1 Height屬性          |  |
| 8.10.2 HelpButton屬性      |  |
| 8.10.3 HelpID屬性          |  |
| 8.11                     |  |
| 8.11.1 Image屬性           |  |
| -<br>8.11.2 ImageAlign屬性 |  |
| 8.11.3 ImageOff屬性        |  |
| -                        |  |

| 8.11.4 ImageOn屬性          |  |
|---------------------------|--|
| 8.11.5 ImageIndex屬性       |  |
| 8.11.6 Interval屬性         |  |
| 8.11.7 IOBit屬性            |  |
| 8.11.8 IOType屬性           |  |
| 8.12 K                    |  |
| 8.12.1 KeyPress事件         |  |
| 8.13 L                    |  |
| 8.13.1 LargeChange屬性      |  |
| 8.13.2 Left屬性             |  |
| 8.13.3 List屬性             |  |
| 8.13.4 ListCount屬性        |  |
| 8.13.5 Load事件             |  |
| 8.14 M                    |  |
| 8.14.1 MaximizeBox屬性      |  |
| 8.14.2 Maximum 屬性         |  |
| 8.14.3 MinimizeBox屬性      |  |
| 8.14.4 Minimum屬性          |  |
| 8.14.5 MultiLine屬性        |  |
| 8.15 N                    |  |
| 8.15.1 Name屬性             |  |
| 8.16 O                    |  |
| 8.16.1 Orientation屬性      |  |
| 8.17 P                    |  |
| 8.17.1 PasswordChar屬性     |  |
| 8.17.2 PressDelay 屬性      |  |
| 8.17.3 PressSound 屬性      |  |
| 8.17.4 ProgressBarStyle屬性 |  |
| 8.18 R                    |  |
| 8.18.1 ReadOnly屬性         |  |
| -<br>8.18.2 RemoveRow 屬性  |  |
| 8.18.3 Resize事件           |  |
| 8.18.4 RobotNumber屬性      |  |
| 8.18.5 RowCount屬性         |  |

| 8.19 S                      |  |
|-----------------------------|--|
| 8.19.1 Scroll事件             |  |
| 8.19.2 ScrollBars屬性         |  |
| 8.19.3 SelectedIndex屬性      |  |
| 8.19.4 ShowDateTime屬性       |  |
| 8.19.5 ShowEStop屬性          |  |
| 8.19.6 ShowPrint 屬性         |  |
| 8.19.7 ShowRobot屬性          |  |
| 8.19.8 ShowSafeguard屬性      |  |
| 8.19.9 SizeMode屬性           |  |
| 8.19.10 SmallChange屬性       |  |
| 8.19.11 Sorted屬性            |  |
| 8.19.12 StartPosition屬性     |  |
| 8.20 T                      |  |
| 8.20.1 TabAlignment屬性       |  |
| 8.20.2 TabEditor屬性          |  |
| 8.20.3 TabIndex屬性           |  |
| 8.20.4 TabPageBackColor屬性   |  |
| 8.20.5 TabPageFont 屬性       |  |
| 8.20.6 TabFontBold 屬性       |  |
| 8.20.7 TabPageFontItalic 屬性 |  |
| 8.20.8 TabPageFontName 屬性   |  |
| 8.20.9 TabFontSize 屬性       |  |
| 8.20.10 TabText屬性           |  |
| 8.20.11 Text屬性              |  |
| 8.20.12 TextAlign屬性         |  |
| 8.20.13 Tick事件              |  |
| 8.20.14 TickFrequency屬性     |  |
| 8.20.15 TickStyle屬性         |  |
| 8.20.16 ToolTipText屬性       |  |
| 8.20.17 Top屬性               |  |
| 8.20.18 Type屬性              |  |
| 8.21 U                      |  |
| 8.21.1 Update屬性             |  |

| 8.22 V                | .79 |
|-----------------------|-----|
| 8.22.1 Value 屬性       | .79 |
| 8.22.2 Variable屬性     | .80 |
| 8.22.3 VideoEnabled屬性 | .81 |
| 8.22.4 Visible屬性      | .82 |
| 8.23 W                | .83 |
| 8.23.1 Width屬性        | .83 |
| 8.23.2 WindowState屬性  | .84 |
| 8.23.3 WordWrap屬性1    | .85 |

# 1. 前言

# 1.1 前言

感謝您購買本公司的機器人系統。本手冊包含正確使用機器人系統的必要資訊。 在安裝機器人系統之前,請詳閱本手冊及其他相關手冊。 請妥善保管本手冊以供隨時取用,方便在有任何疑問時重新閱讀內容。

所有機器人系統與其選配部件經嚴格的品質控管、測試與檢驗,以確保其符合我們的高效能標準,始能出貨給貴客 戶。請注意,若未依本手冊說明的使用條件與產品規格使用本機器人系統,將無法發揮產品的基本性能。

本手冊說明我們可預測的可能危險及後果。務必遵守本手冊的安全注意事項,確保安全及正確地使用機器人系統。

# 1.2 商標

Microsoft、Windows及Windows標誌皆為Microsoft Corporation在美國及其他國家的註冊商標或商標。其他品牌及產品名稱皆為各擁有者所有之商標或註冊商標。

# 1.3 關於標記

MicrosoftR WindowsR 10 operating system

MicrosoftR WindowsR 11 operating system

本手冊中的Windows 8、Windows 10和Windows 11分別指上述作業系統。在某些情況下, Windows通常是指 Windows 10和Windows 11。

#### 1.4 注意

如未獲授權,不得複製或重製本手冊中的任何部分。 本手冊內容如有變更,恕不另行通知。 若您在本手冊中發現任何錯誤或對相關內容有任何意見,請告知我們。

## 1.5 製造商

#### SEIKO EPSON CORPORATION

#### 1.6 聯絡資訊

在下列手冊的「供應商」中,記載了詳細的聯絡資訊。 各地區的聯絡資訊有所不同,敬請注意。 「安全手冊 - 聯絡資訊」 亦可從以下網站瀏覽安全手冊。 URL: https://download.epson.biz/robots/

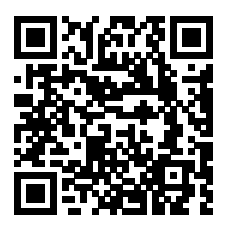

# 1.7 閱讀本手冊之前

本節說明在閱讀本手冊前您應先瞭解的資訊。

# 1.7.1 關於Epson RC+ 8.0安裝資料夾

Epson RC+ 8.0允許您將安裝資料夾路徑更改為任何位置。本手冊假定Epson RC+ 8.0安裝在C:¥EpsonRC80上進行 說明。

# 2. 簡介

# 2.1 關於GUI Builder 8.0

Epson RC+ GUI Builder 8.0選件可讓您為SPEL+應用程式建立GUI(Graphical User Interface)。GUI Builder的設計目的在於建立易於使用的整合式工具,以便於Epson RC+開發環境中建立SPEL+應用程式GUI。本產品最適合需要簡易GUI,且不想使用協力廠商產品如Visual Studio的使用者。即使從前從未建立GUI的使用者,也能輕易的利用GUI Builder製作GUI。

### ✔ 提示

在進階GUI應用程式方面,您可能會想考慮使用Epson RC+8.0 RC+API選件,搭配Visual Studio或其他可介接VB Guide .NET程式庫的工具。

# 2.2 特色

在GUI Builder 8.0套裝產品中, 支援下列特色:

- 您的GUI可於Epson RC+環境內完全整合,以便在運行時刻輕鬆設計、偵錯及顯示。不需要協力廠商工具。
- 您可在自己的Epson RC+專案中, 建立及偵錯GUI表單。
- 本產品隨附多種標準控制項,其中包括按鈕、標籤、文字方塊等。另外,隨附的控制項可顯示視訊、變數狀態與 I/O狀態。
- 表單與控制事件皆當成SPEL+任務執行。您可指定這些任務是否要以Normal、NoPause,或NoEmgAbort模式執行。
- 在自動模式中, Epson RC+可在啟動時自動顯示您的資訊, 或是您可顯示SPEL+代碼表單。

# 3. 安裝

# 3.1 GUI Builder的安裝

請遵循本章說明,協助確保GUI Builder 8.0軟體的正常安裝。 在開始之前,請確保所有Windows應用程式皆已關閉。

- 1. 請安裝Epson RC+ 8.0。GUI Builder選件將自動安裝。
- 2. 請確保在要使用的控制器中,已啟用GUI Builder 8.0的軟體金鑰。如需如何啟用控制器中選件的相關資訊,請參 閱以下手冊。"Epson RC+ 8.0 用戶指南"

此動作將完成GUI Builder 8.0安裝。

# 4. 開始使用

# 4.1 開始使用

本章包含有關開始使用GUI Builder 8.0的資訊。 在繼續執行之前,請確保已啟用GUI Builder選件。如需詳細資訊,請參閱以下章節。 GUI Builder的安裝

若您先前從未使用過Epson RC+,應詳閱以下手冊。 "Epson RC+ 8.0 用戶指南 - 創建專案及程式的資訊"

下列章節提供一些簡易概念的教學圖解。

#### 4.2 GUI Builder教學課程

在本節中,我們將建立執行機器人週期的簡易GUI應用程式。我們將逐步執行下列任務。有關 GUI Builder的術語和 解釋,請參閱第 4.2章節以後的內容。

- 建立含有功能的新Epson RC+專案,以執行機器人週期。
- 建立含有開始與停止按鈕的表單,以執行機器人週期。這顯示了建立表單及新增含事件按鈕的方式,以開始及停止SPEL+任務。
- 新增暫停及繼續按鈕至表單。這顯示了EventTaskType屬性的使用。
- 新增設定表單。此表單將使用Label及TextBox控制項, 允許使用者變更機器人速度。
- 在主要表單上新增按鈕以顯示設定表單。這顯示了GShowDialog陳述式與DialogResult屬性的使用。

請依照這些步驟執行:

- 1. 建立名稱為GUITest的新Epson RC+ 8.0專案。
- 2. 使用機器人管理器在兩個不同位置,示教兩個機器人點P0與P1。
- 3. 如下所示,在Main.prg中新增代碼至函數main:

```
Function main Robot 1
Motor On
Do Go PO Wait 0.5
Go P1 Wait 0.5
LoopFend
```

4. 選擇工具 GUI Builder以開啟GUI Builder視窗。

5. 在GUI Builder視窗上點選新增表單按鈕,以建立名為frmMain的表單。點選確定按鈕。

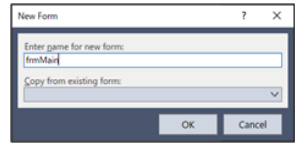

6. 在GUI Builder視窗工具列上點選新建按鈕的按鈕, 然後點選表單上的滑鼠。此時將建立新的按鈕。

7. 設定新創建按鈕的屬性。

在屬性方格中向下捲動至顯示[Name]屬性。變更名稱為"btnStart"。按下鍵盤上的[ENTER]鍵。

| P | roperty       | Value                     |
|---|---------------|---------------------------|
|   | Enabled       | 1 - True                  |
|   | EventTaskType | Normal                    |
| > | Font          | Microsoft Sans Serif, 8.2 |
|   | ForeColor     | ControlText               |
|   | Height        | 43                        |
|   | Image         |                           |
|   | ImageAlign    | MiddleCenter              |
|   | Left          | 94                        |
|   | Name          | btnStart                  |
|   | PressDelay    | 0                         |
|   | PressSound    | 0 - False                 |
|   |               |                           |

在屬性方格中向下捲動至顯示[Text]屬性。
 變更"Button1"為"Start"。按下[ENTER]鍵。

| Property    | Value        |
|-------------|--------------|
| Left        | 94           |
| Name        | btnStart     |
| PressDelay  | 0            |
| PressSound  | 0 - False    |
| Tabindex    | 1            |
| Text        | Start        |
| TextAlign   | MiddleCenter |
| ToolTipText |              |
| Тор         | 71           |
| Visible     | 1 - True     |
| Width       | 111          |

9. 在您的表單上按兩下Start按鈕。

此時將開啟名為frmMain.prg並含有按鈕新函數的新程式視窗,然後點選事件處理常式。

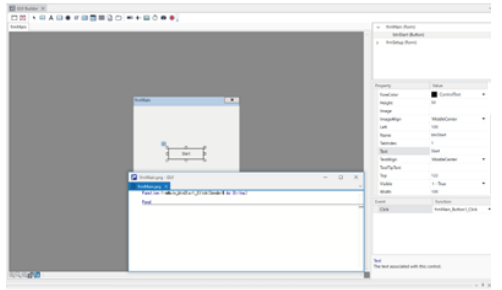

10. 如下所示,變更frmMain\_btnStart\_Click函數以開始main任務。 這將造成在使用者按下Start按鈕的那一刻,開始執行main函數。

```
Function frmMain_btnStart_Click(Sender$ As String)
Xqt main
Fend
```

- 11. 點選GUI Builder視窗工具列上新建按鈕的按鈕,然後在Start按鈕下點選表單以建立其他按鈕。
- 12. 如需新按鈕, 請變更Name屬性為btnStop, 然後變更Text屬性為Stop。

| 此時,     | 您表單的外觀應如下所示: |   |
|---------|--------------|---|
| frmMain |              | × |
|         |              |   |
|         |              |   |
|         |              |   |
|         |              |   |
|         | Start        |   |
|         | Start        |   |
|         | Stop         |   |
|         |              |   |
|         |              |   |
|         |              |   |
|         |              |   |
|         |              |   |

13. 按兩下Stop按鈕,以建立按鈕點選事件處理常式。 接著如下所示變更代碼:

Function frmMain\_btnStop\_Click(Sender\$ As String)
 Quit main
Fend

- 14. 按F5可建立專案並顯示運行視窗。 若發生任何建立錯誤,請修正您的代碼,然後再按F5。
- 15. 在運行視窗上選擇型號選項按鈕。

- 16. 在運行視窗上點選開始按鈕。
- 17. 將顯示frmMain。在frmMain上點選Start按鈕。 機器人現在應會在P0與P1之間移動。
- 18. 在表單上點選Stop按鈕。 機器人任務將停止。
- 現在點選表單右上方的X按鈕。
   表單將關閉。
   我們現在將在GUI上新增Pause與Continue按鈕。
- 20. 點選GUI Builder視窗工具列上[新建按鈕]的按鈕。 然後在[Start]按鈕右側點選表單以創建新按鈕。
- 21. 如需新按鈕, 請變更Name屬性為btnPause, 然後變更Text屬性為Pause。
- 22. 變更Pause按鈕的EventTaskType為1 NoPause。 這可允許按鈕點選事件處理常式,在不Pause任務本身的情形下執行Pause陳述式。
- 按兩下Pause按鈕以建立事件處理常式函數。
   接著請如下所示,新增Pause陳述式以變更代碼:

```
Function frmMain_btnPause_Click(Sender$ As String)
Pause
Fend
```

- 24. 點選GUI Builder視窗工具列上[新建按鈕]的按鈕。 然後在[Stop]按鈕右側點選表單以創建新按鈕。
- 25. 如需新按鈕, 請變更Name屬性為「btnCont」, 然後變更Text屬性為「Continue」。
- 26. 變更Continue按鈕的EventTaskType為1 NoPause。 這可允許按鈕點選事件處理常式,在不暫停任務本身的情形下執行Cont陳述式。
- 27. 按兩下Continue按鈕以建立事件處理常式函數。 接著請如下所示,新增Cont陳述式以變更代碼:

```
Function frmMain_btnCont_Click(Sender$ As String)
Cont
Fend
```

- 28. 按F5可建立專案並顯示運行視窗。 若發生任何建立錯誤,請修正您的代碼,然後再按F5。
- 29. 在運行視窗上點選開始按鈕。此時將顯示您的表單。
- 30. 在表單上點選Start按鈕。 機器人週期將執行。
- 31. 在表單上點選Pause按鈕。 機器人週期將暫停。
- 32. 在表單上點選Continue按鈕。 機器人週期將繼續。

- 33. 點選[Stop]按鈕。
  然後點選右上角的[關閉]按鈕以關閉表單。
  我們現在將在GUI上新增設定表單。
- 34. 在GUI Builder視窗工具列上點選[新建表單]按鈕,並命名新表單frmSetup。 按下[OK]按鈕,此時將開啟顯示新表單的新標籤頁面。
- 35. 點選[新建標籤]按鈕。 然後點選[frmSetup]表單以創建新標籤。
- 36. 在屬性方格中,變更新標籤名稱為「lblSpeed」。
- 37. 變更文字屬性為「Speed:」。
- 38. 點選[新建文字方塊]按鈕。 然後點選[frmSetup]表單的[Speed]標籤右側,以新建新文字方塊。
- 39. 變更Name屬性為「txtSpeed」,並變更Text屬性為「10」。
- 40. 按兩下[frmSetup]以為表單創建Load事件處理常式函數。 然後請新建程式如下:

```
Function frmSetup_Load(Sender$ As String)
  GSet frmSetup.txtSpeed.Text, Str$(Speed(1))
Fend
```

41. 在GUI Builder視窗工具列上點選新建按鈕的按鈕, 然後點選表單以新增按鈕。

將此按鈕命名為「btnOK」,並設定Text屬性為「OK」。

42. 在GUI Builder視窗工具列上點選新建按鈕的按鈕, 然後點選表單以新增按鈕。 將此按鈕命名為「btnCancel」, 並設定Text屬性為「Cancel」。此時, 您的設定表單外觀應類似以下圖示:

| frmMain   | × |
|-----------|---|
|           |   |
|           |   |
|           |   |
| Speed: 10 |   |
|           |   |
|           |   |
| OK Cancel |   |
|           |   |
|           |   |
|           |   |

43. 按兩下OK按鈕以建立事件處理常式函數。接著請如下所示,變更代碼以設定表單的DialogResult屬性並呼叫 GClose:

```
Function frmSetup_btnOK_Click(Sender$ As String)
  GSet frmSetup.DialogResult, DIALOGRESULT_OK
  GClose frmSetup
Fend
```

44. 按兩下Cancel按鈕以建立事件處理常式函數。接著請如下所示,變更代碼以設定表單的DialogResult屬性並呼叫 GClose:

```
Function frmSetup_btnCancel_Click(Sender$ As String)
  GSet frmSetup.DialogResult, DIALOGRESULT_CANCEL
  GClose frmSetup
Fend
```

- 45. 在GUI Builder視窗工具列上點選frmMain標籤以重新搭配frmMain使用。
- 46. 在GUI Builder視窗工具列上點選新建按鈕的按鈕,然後點選表單以新增按鈕。 將此按鈕命名為「btnSetup」,並設定Text屬性為「Setup」。
- 47. 按兩下設定按鈕以建立事件處理常式函數。接著請如下所示,變更代碼以顯示設定對話方塊並設定新的機器人速度:

```
Function frmMain_btnSetup_Click(Sender$ As String)
Integer result
String value$
result = GShowDialog(frmSetup)
If result = DIALOGRESULT_OK Then
GGet frmSetup.txtSpeed.Text, value$
Speed Val(value$)
EndIf
Fend
```

- 48. 按F5可建立專案並開啟運行視窗。
- 49. 在運行視窗上點選Start按鈕。此時將顯示主要表單。
- 50. 點選frmMain標籤的Start按鈕。 以執行機器人循環動作。
- 51. 在主要表單上點選設定按鈕。在文字方塊中,將顯示含目前機器人速度的設定對話方塊。
- 52. 輸入新速度並點選確定。
- 53. 機器人循環動作變成設置的速度。 若已按下Stop按鈕且機器人停止,動作速度將重設為預設值。 教學課程結束。

# 5. GUI Builder環境

## 5.1 概述

在本章中,我們將著重一些概念與定義,讓您可徹底瞭解GUI Builder及其元件。本章將涵蓋下列主題:

- 您應瞭解使用GUI Builder的基本概念
- 如何開啟GUI Builder視窗
- GUI Builder視窗的部分
- 如何搭配表單及控制項使用
- 設定GUI Builder選項

# 5.2 瞭解GUI Builder所需的基本概念

針對一些基本概念進行快速解釋,協助您更深入瞭解本章。在繼續閱讀本章的剩餘部分前,請先回顧下述概念。

#### ■ 何謂GUI?

GUI即代表Graphical User Interface。操作人員可利用GUI輕鬆與SPEL+應用程式互動,以執行週期或設定函數。 打造GUI的基礎就是表單。

#### ■ 何謂表單?

表單就是含有控制項的視窗或對話方塊。是您GUI應用程式的基本單位。在運行時刻顯示表單時,會啟動表單上 的控制項,並準備接收使用者的鍵盤及滑鼠事件。您的GUI專案只能擁有單一表單或多份表單。

何謂控制項? 控制項就是表單中包含的物件,如按鈕、核取方塊、文字方塊等。各類型的控制項皆有其屬性與事件集合。

#### ■ 何謂事件?

事件就是您建立的SPEL+函數,在發生表單或控制事件時由GUI呼叫。例如,當使用者點選按鈕控制項時,按鈕 點選事件可呼叫您指定在發生點選時,執行的SPEL+函數。

# 5.3 開啟GUI Builder視窗

GUI Builder視窗是由Epson RC+開發環境中開啟。 在啟動Epson RC+後,可使用2種不同的方式開啟GUI Builder視窗:

▪ 工具列

工具列中有GUI Builder圖示 🔤 。點選GUI Builder圖示將開啟GUI Builder視窗。

■ 從工具選單開啟:

在工具選單中選擇GUI Builder,將開啟GUI Builder視窗。

一開啟GUI Builder視窗後,您即可開始使用GUI Builder設計GUI應用程式。 接下來的幾頁將提供GUI Builder視窗的基本部分說明。

# 5.4 GUI Builder 視窗的部分

GUI Builder視窗如下所示。每個標示部分都將在下列章節中說明。

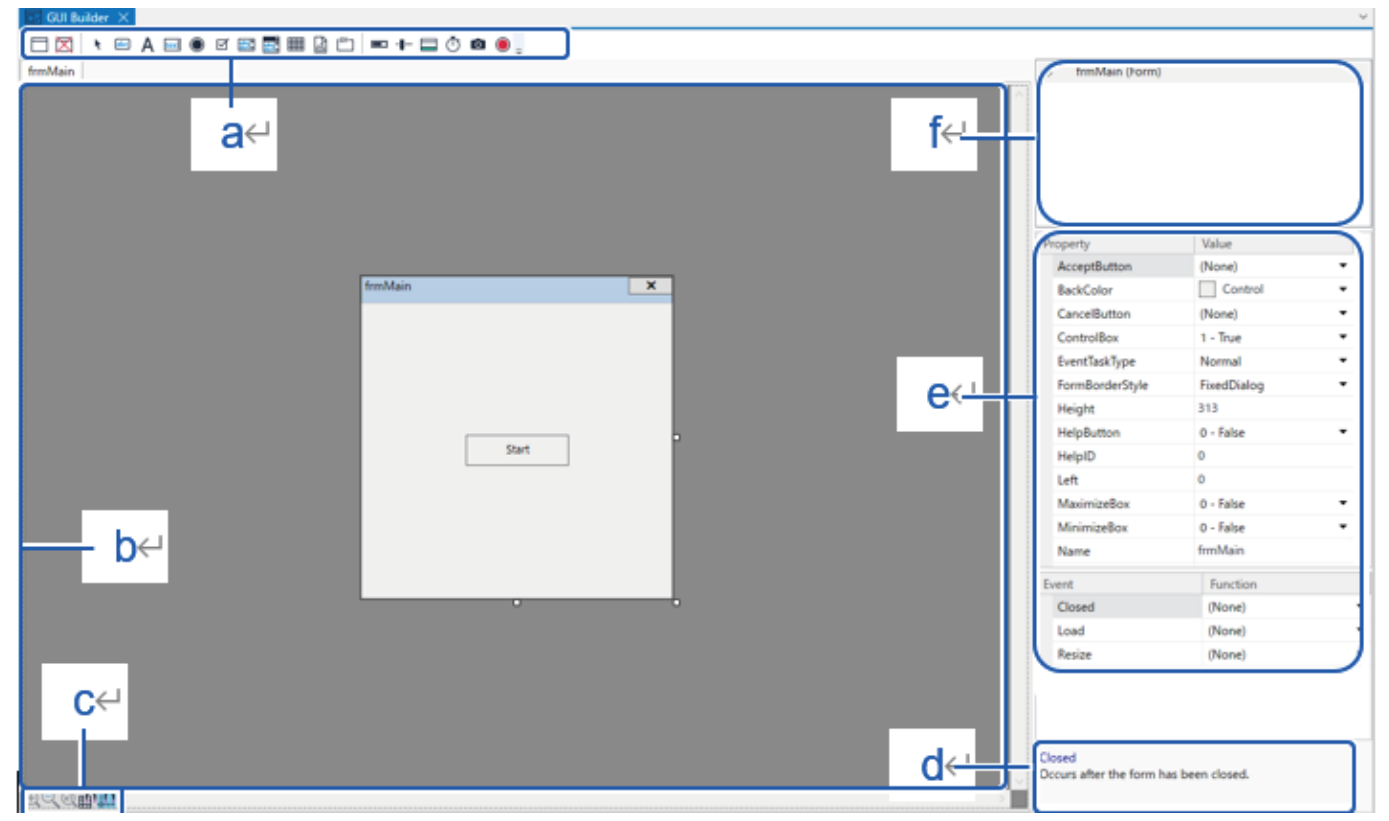

| 符號 | 項目   |
|----|------|
| а  | 工具列  |
| b  | 設計區域 |
| с  | 狀態列  |
| d  | 事件方格 |
| e  | 屬性方格 |
| f  | 表單總管 |

#### 5.4.1 設計區域

指在設計時顯示您表單的位置。

每個開啟的表單都會顯示在其自有的標籤上。點選關聯的標籤或按兩下表單總管中的表單,即可輕鬆切換表單。 若表單大於設計區域,則將顯示捲軸,且您可捲動以存取所有表單區域。

## 5.4.2 工具列

工具列包含建立表單及控制項的按鈕。

GUI Builder工具列位在GUI Builder視窗上方,剛好在標題列下,外觀如下所示:

🗖 🔀 🔸 🚥 A 📼 💿 🗹 📰 📰 🔡 🗂 📼 🕂 🚍 Ö 🙆 🧶

以下為各GUI Builder工具列按鈕的一般說明。

| D    | 2 |
|------|---|
| Rev. | Ζ |
|      |   |

| 按鈕  | 名稱          | 描述                                        |
|-----|-------------|-------------------------------------------|
|     | 新表單:        | 建立新表單。彈出對話方塊並要求使用者輸入新表單的名稱。               |
| X   | 刪除表<br>單:   | 刪除目前專案中的表單。若目前的專案沒有表單,此按鈕會變暗。             |
| ×   | 指標:         | 點選此按鈕可中止新增控制項。                            |
| ac  | 新建按<br>鈕:   | 建立新的按鈕控制項。                                |
| А   | 新標籤:        | 建立用於顯示靜態文字的新標籤控制項。                        |
| tox | 新文字方<br>塊:  | 建立允許操作人員輸入文字的新文字方塊控制項。                    |
| ۲   | 新選項按<br>鈕:  | 建立新的選項按鈕控制項。                              |
| Q   | 新核取方<br>塊:  | 建立新的核取方塊控制項。                              |
|     | 新清單方<br>塊:  | 建立新的清單方塊控制項。                              |
|     | 新下拉式<br>方塊: | 建立新的下拉式方塊控制項。                             |
|     | 新網格方<br>塊:  | 建立新的網格控件。                                 |
| G.  | 新圖片方<br>塊:  | 建立新的圖片方塊。                                 |
| Ľ   | 新群組方<br>塊:  | 建立新的群組方塊控制項。                              |
| •   | 新進度<br>條:   | 建立新的進度條控制項。                               |
| -1- | 新追蹤<br>列:   | 建立新的追蹤列控制項。                               |
|     | 新狀態<br>列:   | 建立新的狀態列控制項。                               |
| ð   | 新計時<br>器:   | 建立新的計時器控制項。                               |
| Ø   | 新視訊方<br>塊:  | 建立新的視訊方塊控制項。您可利用此控制項顯示含Vision Guide選項的視訊。 |

| 按鈕 | 名稱    | 描述                                                                                       |
|----|-------|------------------------------------------------------------------------------------------|
| ۲  | 新LED: | 建立新的LED控制項。您可利用此控制項顯示I/O狀態。您可選擇讓操作人員在控制項上按兩下,變更輸出狀態。控制項可使用含各種色彩的內建圖片,或您可使用自有影像代表關閉與開啟狀態。 |

#### 5.4.3 表單總管

表單總管為一樹狀目錄,其中包含用於目前專案及其相關控制項的各表單。建立新表單或控制項後,隨即會新增至樹 狀目錄。

在表單上按一下即可開啟設計區域中其自有標籤中的表單。顯示表單的屬性及事件。在表單上點選右鍵,以開啟設定 開始表單、刪除表單或關閉表單的選單。

在樹狀目錄中點選控制項,即可啟動相關表單及設定目前的控制項設計焦點。接著將顯示控制項的屬性及事件。

## 5.4.4 屬性方格

屬性方格可用以顯示及編輯表單和控制項屬性。 選擇表單或控制項時,將在方格中顯示相關的屬性。方格共有兩個欄位:Property及Value。

Property:屬性的名稱 Value:屬性的當前值(可編輯)

## 5.4.5 事件方格

事件方格可用於顯示及變更與表單或控制項相關的事件。各事件都擁有在發生事件時,呼叫的使用者函數。

#### 5.4.6 狀態列

狀態列可放大縮小表單顯示,或是設定佈局模式。

# 5.5 搭配表單及控制項使用

#### 5.5.1 建立表單

若要建立表單:

- 1. 開啟GUI Builder視窗。
- 2. 點選工具列上的新表單按鈕。

|    | ?     | $\times$      |
|----|-------|---------------|
|    |       |               |
|    |       | -1            |
|    |       | ~             |
| ОК | Cance | el            |
|    | OK    | ?<br>OK Cance |

- 3. 鍵入表單名稱。可以使用以下名稱。
- 名稱開頭使用了數字或底線的表單名稱
- 與您正在編輯的項目的名稱相同的表單名稱

在New Form對話方塊中,您可在Copy from existing form清單中選擇複製其他表單。

#### 5.5.2 刪除表單

若要刪除表單,在表單總管中的表單上點選右鍵,然後選擇刪除。此時將顯示確認訊息。點選是以刪除表單。此外,您可使用下列方式。

- 點選工具列上的[刪除表單]按鈕
- 在表單標籤上點選右鍵, 然後選擇[刪除]選單
- 在專案總管上的目標表單上點擊右鍵, 然後選擇[刪除]選單

#### 5.5.3 開啟及關閉表單

若要開啟表單,有以下兩種方式。

- 從專案總管點擊兩次表單。
- 從表單總管點選表單。

若要關閉表單,在表單總管中的表單點選右鍵,並選擇[關閉]選單。 或在表單標籤上點選右鍵,並選擇[關閉]選單。

#### 5.5.4 表單顯示的放大縮小

有以下2種方法可放大縮小表單的顯示尺寸。

- 在 GUI 創建器視窗的設計區域上點擊任何位置後,按住[Ctrl]鍵同時操作滑鼠滾輪。
- 在 GUI 創建器視窗的狀態列上點選以下的按鈕進行操作。

| 按鈕顯示       | 說明         |
|------------|------------|
| +          | 放大表單顯示。    |
| _          | 縮小表單顯示。    |
| $\times 1$ | 以標準倍率顯示表單。 |

#### 5.5.5 變更表單大小

您可使用兩種方式變更表單大小:

- 以滑鼠抓取並拖曳於 GUI 創建器視窗設計區域顯示的表單邊緣。
- 變更屬性網格的 Height(高度)、Width(寬度)屬性值,或是從 SPEL+程式使用 GSet 陳述式置換值。

#### 5.5.6 編輯多份表單

您可利用GUI Builder視窗搭配多份使用標籤介面的表格。 您可點選對應的標籤,以切換目前開啟的表單。

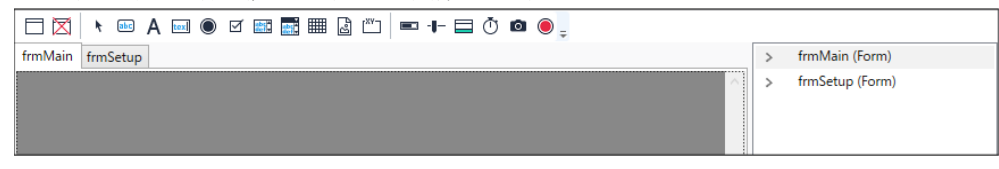

您可複製單一表單中的控制項, 並貼上至其他表單。

### 5.5.7 建立控制項

若要建立控制項

1. 開啟您要新增控制項的表單。

您可只點選所需控制項位置附近的表單,即建立具備預設大小的控制項。
 或者,您可使用滑鼠繪製表單上的控制項大小外框,並放開滑鼠以建立採用外框大小的控制項。

#### 5.5.8 刪除控制項

若要刪除控制項

- 1. 開啟要刪除一或多個控制項中的表單。
- 2. 點選您要刪除的控制項。 若要選擇更多控制項,請按住Ctrl 或Shift鍵,然後點選各個額外控制項。
- 3. 按下鍵盤上的Del鍵。將刪除選擇的控制項。

#### 5.5.9 調整及移動控制項

若要變更控制項大小

- 在GUI Builder視窗設計區域中,使用滑鼠拖曳其中一個控制項大小處理常式。
   注意
   只要摆始數控制項的時餘下,無法進行場件。
  - 已選擇複數控制項的狀態下,無法進行操作。
- 變更屬性網格的 Height(高度)、Width(寬度)屬性值,或是從 SPEL+程式使用 GSet 陳述式置換值。
- 按住[Ctrl]鍵不放,然後按下欲變更大小之方向的箭頭[↑/↓/←/→]。想要大幅變更大小時,請同時按住[Ctrl]和
   [Shift]鍵不放,然後按下箭頭[↑/↓/←/→]。

若要移動控制項

- 點選控制項即可啟動,然後放開滑鼠。當滑鼠移至控制項上時,將立即顯示移動游標 

   點選並拖曳控制項至 新的位置。
- 在設計時於屬性方格中變更Left及Top屬性,或在運行時刻使用GSet變更Left與Top屬性。

#### 5.5.10 複製、剪下、貼上控制項

選擇要複製或剪下的控制項 首先請點選一個控制項。若要選擇更多控制項,請按住Ctrl或Shift鍵,然後點選各個額外控制項。 複製所選的控制項。有3種方法。

- 鍵入Ctrl+C
- 點選主要工具列上的複製按鈕
- 在編輯選單中選擇複製

剪下所選的控制項。有3種方法。

- 鍵入Ctrl+X
- 點選主要工具列上的剪下按鈕
- 在編輯選單中選擇剪下

貼上控制項有3種方法。

- 鍵入Ctrl+V
- 點選主要工具列上的貼上按鈕
- 在編輯選單中選擇貼上

#### 5.5.11 編輯屬性

若要編輯屬性,請先點選表單或控制項以在屬性方格中顯示相關的屬性。

- 如為需要文字輸入的屬性
   點選該屬性以在屬性方格中變更。接著鍵入新數值並按下Enter,或選擇其他屬性列以套用變更。
- 如為提供下拉式數值清單的屬性
   點選該屬性以在屬性方格中變更。點選數值右側的向下箭頭按鈕。在下拉式清單中選擇新數值。在您選擇後,即
   套用變更。
- 如為提供選擇數值按鈕的屬性

點選該屬性以在屬性方格中變更。點選數值右側的瀏覽 🛄 按鈕。在對話方塊中選擇新數值。

#### 5.5.12 搭配事件處理常式使用

事件處理常式為含有正確參數並適用指定事件的SPEL+函數。

事件處理常式函數可位於目前專案中的任何SPEL+程式檔案。

根據預設值,在程式檔案中建立的事件處理常式是為表單而建立。例如,當您為按鈕控制項點選事件,建立事件處理 常式時,若已不存在則會優先建立表單程式檔案,接著再新增函數至檔案。

#### 若要建立事件處理常式有3種方法。

- 按兩下表單或控制項以建立預設事件處理常式。例如,若在按鈕控制項上按兩下,將建立點選事件處理常式函數。
- 在事件方格中,按兩下事件名稱。
- 在事件方格中,於事件的數值下拉式清單中,選擇已存在專案中的函數。只有含正確參數的函數會顯示在清單中。

#### 若要變更事件處理常式

您可在事件數值下拉式清單中選擇其他函數,以變更事件處理常式函數。

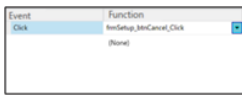

若要停用事件處理常式

有時在建立事件處理常式後,您可能會決定不再需要此事件處理常式。

若要停用事件處理常式,請在函數數值下拉式清單中選擇(None)。相關的函數不會刪除。但無法在發生事件時呼 叫。

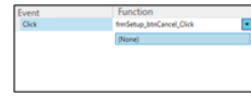

使用EventTaskType

發生事件時,事件處理常式函數會當成SPEL+任務啟動。

EventTaskType屬性可讓您指定要執行的任務類型。對需要在暫停狀況或緊急停止狀況中執行的事件來說,這一點十分重要。

例如,若按鈕點選事件處理常式將執行Pause或Cont, EventTaskType必須設為1-NoPause。或者,若事件處理常式必須在緊急停止狀況期間執行Reset時,則EventTaskType必須設為2-NoEmgAbort。

## 5.5.13 儲存工作

在GUI Builder視窗中變更後,即可利用三種方式儲存工作:

- 按下[Ctrl]+[S]鍵。
- 在檔案選單中, 選擇儲存。

■ 點選Epson RC+工具列上的專案儲存按鈕。

# 5.6 設定GUI Builder選項

點選 GUI 創建器視窗狀態列上的[與網格連在一起]、[與行連在一起]按鈕進行操作。可從 GUI 創建器的設定,變更 GUI 創建器視窗表格上的控制器配置方法。

點選狀態列的[與網格連在一起]。

#### ⊕⊇,⊗∎∩

點選[與網格連在一起]時, GUI 創建器會顯示網格, 並將控制器配置在網格的位置。

| ч | -           | - | - | -  | -        | -  | -  | - | - | - | ÷ | ١, |   |   |    |   |   |    |    |   |     |   |   |   |   |     |
|---|-------------|---|---|----|----------|----|----|---|---|---|---|----|---|---|----|---|---|----|----|---|-----|---|---|---|---|-----|
|   |             |   |   | ۰. | <b>.</b> | ۰. |    |   |   |   | L |    |   |   | 1  |   |   |    |    |   |     |   |   |   |   | ור  |
| Ч |             |   |   |    | Sti      | ar | t, |   |   |   | F | ), | ÷ | ÷ | ł  |   |   |    | P  | a | JS  | е |   |   |   | 11  |
|   |             |   |   |    |          |    |    |   |   |   | 4 |    |   |   | 4  |   |   |    |    |   |     |   |   |   |   |     |
| σ |             |   |   |    | ٦,       | r  |    |   |   |   | τ | Э. |   |   | ï  |   |   |    |    |   |     |   |   |   |   |     |
|   |             |   |   |    |          |    |    |   |   |   |   |    |   |   |    |   |   |    |    |   |     |   |   |   |   |     |
|   |             |   |   |    |          |    |    |   |   |   |   |    |   |   | ,  |   |   |    |    |   |     |   |   |   |   |     |
|   |             |   |   |    |          |    |    |   |   |   |   |    |   |   | ,  |   |   |    |    |   |     |   |   |   |   |     |
|   | <del></del> |   |   | -  | -        | -  | -  | - | - | - | - |    |   |   | λ. |   |   |    |    |   |     |   |   |   |   | _   |
|   | ι.          |   |   | ۰. | -        |    |    |   |   |   |   |    |   |   |    |   |   |    |    |   | į.  |   |   |   |   | - 1 |
|   |             |   |   |    | St       | op | ١, |   |   |   |   |    |   |   | 1  |   |   | .( | Co | ท | tin | U | в |   |   | -11 |
|   |             |   |   |    |          | 1  |    |   |   |   |   |    |   |   | 1  |   |   |    |    | 1 | 1   |   |   |   |   | -11 |
|   |             | _ | _ | _  | _        | _  | _  | _ | _ | _ | _ |    |   |   |    | _ | _ | _  | _  | _ | _   | _ | _ | _ | _ | -   |

要變更網格尺寸(間隔)時,請對[與網格連在一起]按右鍵,變更[網格寬度]值。

點選[與行連在一起]時, GUI 創建器將顯示行(a), 控制器會沿著行配置。

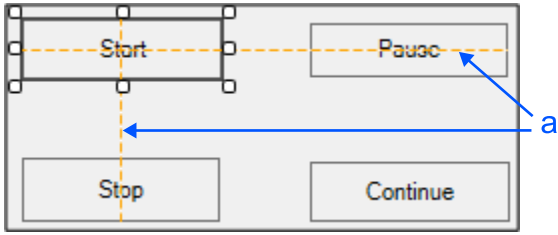

# 5.7 從其他專案中匯入表單

您可使用檔案 | 匯入選單,從其他專案中匯入GUI Builder表單。

- 1. 選擇檔案 | 匯入,或者從專案瀏覽器中的GUI創建器,在表單中單擊滑鼠右鍵,然後選擇添加表單 | 現有的表單。
- 2. 導覽至所需的專案資料夾,以便從選擇的GUI Builder檔案類型中匯入。

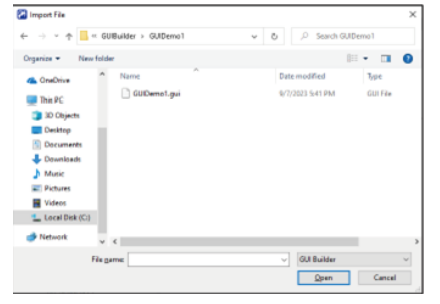

- 3. 選擇GUI檔案名稱, 然後點選開啟。
- 4. 此時將出現您匯入來源專案的表單清單對話方塊。

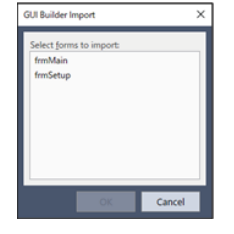

5. 選擇要匯入的一或多份表單, 然後點選確定。

6. 所選的表單將新增至目前的專案。若表單已存在,將提示您是否要覆寫。

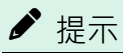

要使用其他專案中所定義的事件處理常式時·需要匯入表單的程式 [form name.prg]。

# 6. GUI Builder元件

本章說明表單及所有可在表單上使用的控制項。各元件章節皆提供使用方式,以及所有與元件相關的屬性和事件資訊。 如需有關屬性、事件及陳述式的詳細資訊,請參閱GUI Builder參考章節。

# 6.1 表單

#### 6.1.1 說明

表單是您GUI應用程式的基礎。您可利用表單顯示含控制項的視窗或對話方塊,進而與使用者互動。您的GUI應用程 式只能擁有單一表單或多份表單。

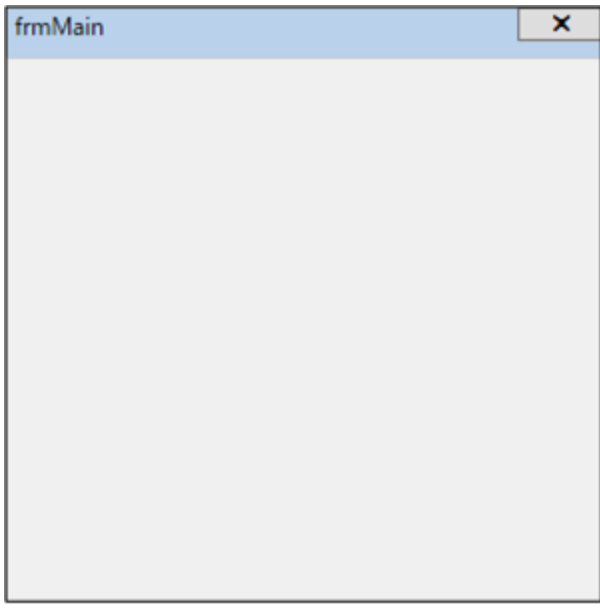

#### 6.1.2 使用方式

顯示表單。表單的顯示方式共有四種:

1. 若表單設為啟動表單,則在進入自動模式且系統啟動時,將自動顯示表單。若要設定啟動表單,在表單總管中的 表單上點選右鍵,然後選擇Startup Form,如下所示:

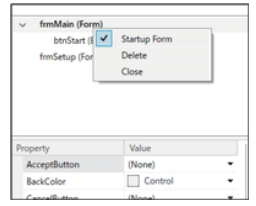

顯示粗體的表單即代表啟動表單。您也可由專案 | 屬性 | GUI Builder中,為專案設定啟動表單。

2. 使用GShowDialog函數。這會將表單顯示為對話方塊,並傳回DialogResult數值。

result = GShowDialog(frmSetSpeed)

一般而言, DialogResult數值可透過表單上的按鈕設定, 如確定按鈕與取消按鈕。

3. 使用GShow陳述式。這會將表單顯示為視窗。

GShow frmIODiags

 從執行視窗的下拉式清單選擇想要執行的表單,點選[開始]按鈕,將會顯示所選擇的表單 設定表單外觀 設定FormBorderStyle屬性。如需將表單當成對話方塊使用,您應使用3 – FixedDialog。 設定ControlBox、MaximizeBox、MinimizeBox以配置表單的標題列。
 在顯示表單時,設定WindowState以將表單顯示為Normal size、Maximized或Minimized。

#### 使用說明

您可在說明檔案中將HelpButton屬性設為True,並將HelpID屬性設為主題ID,以在您自有的說明檔案中顯示說 明主題。 如需詳細資訊,請參閱以下章節。 使用說明檔案

# 6.1.3 表單屬性

| 屬性              | 描述                                                 |
|-----------------|----------------------------------------------------|
| AcceptButton    | 設定按鈕控制項的點選事件,在使用者鍵入Enter時執行。<br>預設值:None           |
| BackColor       | 設定表單的背景色彩。<br>預設值:Control                          |
| CancelButton    | 設定按鈕控制項的點選事件,在使用者鍵入Esc時執行。在執行後,表單隨即關閉。<br>預設值:None |
| ControlBox      | 設定是否顯示標題列控制方塊項目。<br>預設值:True                       |
| Controls        | 表單上的控制項陣列。                                         |
| Count           | 取得控制項陣列中的控制項數量。                                    |
| Dialog Result   | 設定關閉表單時的傳回數值(僅限運行時間)。                              |
| EventTaskType   | 設定事件使用的任務類型。<br>預設值:Normal                         |
| FormBorderStyle | 設定表單使用的邊框樣式。<br>預設值:FixedDialog                    |
| FormTemplate    | 從範本中選擇並設置表單的大小。                                    |
| Height          | 設定控制項的高度,單位為像素。                                    |
| HelpButton      | 設定是否顯示標題列說明按鈕。<br>預設值:False                        |
| HelpID          | 設定在使用者點選標題列說明按鈕時,顯示說明主題的ID。<br>預設值:0               |
| Left            | 設定表單的左側座標,單位為像素。                                   |
| MaximizeBox     | 設定是否顯示標題列最大化按鈕。<br>預設值:False                       |
| MinimizeBox     | 設定是否顯示標題列最小化按鈕。<br>預設值:False                       |
| Name            | 設定控制項的名稱。                                          |
| StartPosition   | 設定表單的開始位置。<br>預設值:CenterScreen                     |
| 屬性          | 描述                         |
|-------------|----------------------------|
| Text        | 用於設定控制項的文字。<br>預設值:表單的名稱   |
| Тор         | 取得或設定表單的上方座標,單位為像素。        |
| Туре        | 取得控制項的類型名稱。                |
| Width       | 設定控制項的寬度,單位為像素。            |
| WindowState | 設定表單的預設視窗狀態。<br>預設值:Normal |

# 6.1.4 表單事件

| 事件     | 描述        |
|--------|-----------|
| Closed | 在關閉表單後執行。 |
| Load   | 表單載入後執行。  |
| Resize | 在調整表單後執行。 |

# 6.2 按鈕控制項

### 6.2.1 說明

按鈕控制項允許使用者點選以執行動作。按鈕控制項可顯示文字與影像。點選按鈕後,外觀就好像已按下並放開。

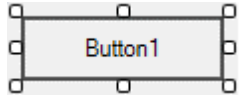

# 6.2.2 使用方式

按鈕控制項允許操作人員透過點選滑鼠展開部分動作。 您可使用多項屬性變更按鈕的外觀,如ForeColor(用於按鈕文字)、BackColor、Font、TextAlign、Image及 ImageAlign。您必須提供點選事件函數以判斷操作人員是否點選按鈕,然後於事件處理常式中採取一些動作。

### 6.2.3 按鈕控制項屬性

| 屬性            | 描述                              |
|---------------|---------------------------------|
| BackColor     | 控制項的背景色彩。<br>預設值:Control        |
| BackColorMode | 控制項的背景色彩模式。<br>預設值:Visual Style |
| Enabled       | 設定是否在運行時刻啟用控制項。<br>預設值:True     |
| EventTaskType | 事件使用的任務類型。<br>預設值:0 – Normal    |

| 屬性          | 描述                                                                          |
|-------------|-----------------------------------------------------------------------------|
| Font        | 設定用於控制項文字的字型。(字型名稱、樣式、大小)<br>預設值: Microsoft Sans Serif 8.25 pt              |
| FontBold    | 將目前字型設為粗體。<br>預設值:False                                                     |
| FontItalic  | 將目前字型設為斜體。<br>預設值:False                                                     |
| FontName    | 設定目前字型的名稱。<br>預設值:Microsoft Sans Serif                                      |
| FontSize    | 設定目前字型的大小,單位為點。<br>預設值:8.25                                                 |
| ForeColor   | 控制項文字的背景色彩。<br>預設值:ControlText                                              |
| Height      | 控制項的高度,單位為像素。                                                               |
| Image       | 控制項的圖片。若要刪除,請按[刪除]鍵。<br>預設值:空白                                              |
| ImageAlign  | 控制項的畫面對齊。<br>預設值:MiddleCenter                                               |
| Left        | 控制項的左側座標,單位為像素。                                                             |
| Name        | 控制項的名稱。<br>預設值:ButtonXX                                                     |
| PressDelay  | 設置按下控制項並執行事件之前的時間量(以毫秒msec為單位)。如果在設定的時間過後釋放<br>按下滑鼠,則不會執行該事件。<br>預設值:立即執行事件 |
| PressSound  | 設置單擊控制項時是否發出嗶聲。<br>預設值:False - 不發聲                                          |
| TabIndex    | 控制項的標籤索引。                                                                   |
| Text        | 控制項的文字。<br>預設值:控制項的名稱                                                       |
| TextAlign   | 選擇文字對齊。<br>預設值:MiddleCenter                                                 |
| ToolTipText | 在控制項的工具提示中使用的文字。<br>預設值:空白                                                  |
| Тор         | 控制項的上方座標,單位為像素。                                                             |
| Visible     | 在運行時刻是否能看見控制項。<br>預設值:True                                                  |
| Width       | 控制項的寬度,單位爲像素。                                                               |

#### 6.2.4 按鈕控制項事件

| 事件    | 描述        |
|-------|-----------|
| Click | 按一下控件時執行。 |

# 6.3 標籤控制項

#### 6.3.1 說明

標籤控制項用於顯示無法由使用者編輯的文字或影像。這些控制項可用於識別表單上的物件,以提供例如點選按鈕後特定控制項的作用說明,或顯示回應運行時刻事件或您應用程式程序的資訊。

### 6.3.2 使用方式

使用標籤控制項在表單上顯示靜態文字。

一般而言,標籤控制項皆用於提供其他控制項的文字標籤。例如,若您在表單上擁有ListBox控制項,則您可將標籤 控制項放置在有清單名稱的清單方塊上方。在以下範例中,設為「Part Numbers:」並含有Text屬性的標籤可用於標 記清單方塊。

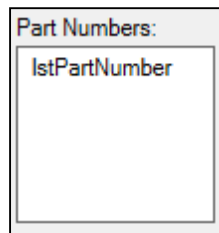

#### 設定標籤外觀

若要變更標籤外觀,可使用以下屬性: BorderStyle、ForeColor、BackColor、Font、Image、ImageAlign、TextAlign

#### 使用熱鍵(mnemonics)

您可在標籤的Text屬性中,指定要作為熱鍵的字元。 在標籤的Text屬性中,在熱鍵前方使用&字元。 例如,在以上範例中,標籤的Text屬性即為「Part &Numbers:」。 在運行時刻,當使用者鍵入Alt+N時,焦點將前往清單方塊。 使用熱鍵時,請確定已設定標籤順序,讓標籤的TabIndex在控制項TabIndex之前標記。

#### 6.3.3 標籤控制項屬性

| 屬性          | 描述                          |
|-------------|-----------------------------|
| BackColor   | 控制項的背景色彩。<br>預設值:Control    |
| BorderStyle | 控制項使用的邊框。<br>預設值:None       |
| Enabled     | 設定是否在運行時刻啟用控制項。<br>預設值:True |

| EventTaskType | 事件使用的任務類型。<br>預設值:Normal                                      |
|---------------|---------------------------------------------------------------|
| Font          | 設定用於控制項文字的字型(字型名稱、樣式、大小)。<br>預設值:Microsoft Sans Serif 8.25 pt |
| FontBold      | 以粗體顯示目前字型。<br>預設值:False                                       |
| FontItalic    | 以斜體顯示目前字型。<br>預設值:False                                       |
| FontName      | 設定目前字型的名稱。<br>預設值:Microsoft Sans Serif                        |
| FontSize      | 設定目前字型的大小,單位為點。<br>預設值:8.25                                   |
| ForeColor     | 控制項文字的背景色彩。<br>預設值:ControlText                                |
| Height        | 控制項的高度,單位為像素。                                                 |
| Image         | 控制項的圖片。若要刪除,請按[刪除]鍵。<br>預設值:空白                                |
| ImageAlign    | 控制項的畫面對齊。<br>預設值:MiddleCenter                                 |
| Left          | 控制項的左側座標,單位為像素。                                               |
| Name          | 控制項的名稱。<br>預設值:LabelXX                                        |
| TabIndex      | 控制項的標籤索引。                                                     |
| Text          | 控制項的文字。<br>預設值:控制項的名稱                                         |
| TextAlign     | 選擇文字對齊。<br>預設值:TopLeft                                        |
| ToolTipText   | 在控制項的工具提示中使用的文字。<br>預設值:空白                                    |
| Тор           | 控制項的上方座標,單位為像素。                                               |
| Visible       | 在運行時刻是否能看見控制項。<br>預設值:True                                    |
| Width         | 控制項的寬度,單位爲像素。                                                 |

# 6.3.4 標籤控制項事件

| 事件    | 描述        |
|-------|-----------|
| Click | 按一下控件時執行。 |

| 事件       | 描述        |
|----------|-----------|
| DblClick | 按兩下控件時執行。 |

### 6.4 文字方塊控制項

#### 6.4.1 說明

文字方塊可用於取得操作人員的輸入或顯示文字。文字方塊控制項通常用於可編輯的文字,儘管也可設為唯讀。 文字方塊可顯示多行,以及調整文字為控制項大小。 文字方塊控制項允許顯示文字,或在控制項中輸入為單一格式。

```
q p
```

#### 6.4.2 使用方式

文字方塊可用於單行模式或多行模式。

#### 單行文字方塊

根據預設值,建立文字方塊時為單行模式。您只能變更控制項的寬度。使用者只能鍵入單行字元。

#### 多行文字方塊

若要使用多行模式,請將Multiline屬性設為True。在此模式中,您可變更控制項的高度及寬度。您可透過設定 Scrollbars屬性顯示捲軸。若要顯示水平捲軸,將WordWrap屬性設為False。

#### 設定文字方塊外觀

若要變更文字方塊的外觀,可使用以下屬性: BorderStyle、ForeColor、BackColor、Font、TextAlign

#### 如何顯示SPEL+的全域變數(陣列除外)

設定Variable屬性,可以自動顯示SPEL+全域變數的值。

注意

如果SPEL+全域變數沒有顯示在Variable屬性設定中時,請建置專案。

#### 6.4.3 文字方塊控制項屬性

| 屬性            | 描述                          |
|---------------|-----------------------------|
| AppendText    | 在運行時刻附加文字。                  |
| BackColor     | 控制項的背景色彩。<br>預設值:Window     |
| BorderStyle   | 控制項使用的邊框。<br>預設值:Fixed3D    |
| Enabled       | 設定是否在運行時刻啟用控制項。<br>預設值:True |
| EventTaskType | 事件使用的任務類型。<br>預設值:Normal    |

| 屬性           | 描述                                            |
|--------------|-----------------------------------------------|
| Font         | 控制項文字的字型。<br>預設值:Microsoft Sans Serif 8.25 pt |
| FontBold     | 將目前字型設為粗體。<br>預設值:False                       |
| FontItalic   | 以斜體顯示目前字型。<br>預設值:False                       |
| FontName     | 設定目前字型的名稱。<br>p>預設值:Microsoft Sans Serif      |
| FontSize     | 設定目前字型的大小,單位為點。<br>預設值:8.25                   |
| ForeColor    | 控制項文字的背景色彩。<br>預設值:WindowText                 |
| Height       | 控制項的高度,單位為像素。                                 |
| Left         | 控制項的左側座標,單位為像素。                               |
| Multiline    | 設定是否顯示單行或多行。<br>預設值:False                     |
| Name         | 控制項的名稱。<br>預設值:TextBoxXX                      |
| PasswordChar | 設定輸入用於隱藏各字元的字元。<br>預設值:空白                     |
| ReadOnly     | 設定使用者是否能編輯文字。<br>預設值:False                    |
| ScrollBars   | 設定如何顯示控制項的捲軸。<br>預設值:None                     |
| ShowPrint    | 設定是否顯示Print陳述式的輸出。<br>預設值:False               |
| TabIndex     | 控制項的標籤索引。                                     |
| Text         | 控制項的文字。<br>預設值:空白                             |
| TextAlign    | 選擇文字對齊。<br>預設值:Left                           |
| ToolTipText  | 在控制項的工具提示中使用的文字。<br>預設值:空白                    |
| Тор          | 控制項的上方座標,單位為像素。                               |
| Update       | 更新文字方塊控制項顯示。<br>(僅限SPEL程式時有效)                 |

| 屬性       | 描述                               |
|----------|----------------------------------|
| Variable | 要顯示的SPEL+全域變量(陣列除外)。<br>預設值:None |
| Visible  | 在運行時刻是否能看見控制項。<br>預設值:True       |
| Width    | 控制項的寬度,單位爲像素。                    |
| WordWrap | 設定是否換行。<br>預設值:True              |

### 6.4.4 文字方塊控制項事件

| 事件       | 描述             |         |
|----------|----------------|---------|
| KeyPress | 當控制項有焦點並按下按鍵時, | 即發生此事件。 |

# 6.5 選項按鈕控制項

#### 6.5.1 說明

選項按鈕控制項配備兩組以上,互為操作人員專用的選擇。

不過選項按鈕及核取方塊的作用可能會類似,但有一個重要的差異:當使用者選擇選項按鈕時,亦無法選擇相同群組中的其他選項按鈕。

| <u>م</u> |              | ρ |
|----------|--------------|---|
| 0        | RadioButton1 | þ |
| ┢        | 0            | Ь |

# 6.5.2 使用方式

選項按鈕控制項應集合在群組方塊控制項中。 每次操作人員點選群組中其中一個選項按鈕時,將取消選擇其他的按鈕。

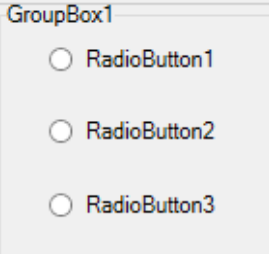

使用Click事件以判斷操作人員是否已點選選項按鈕。使用Checked屬性判斷使用者是否已核取方塊。 在某些情況下,使用單一點選事件處理常式處理群組中的所有選項按鈕,可能較為便利。 您可使用Sender\$參數判斷已點選的選項按鈕。Sender\$為傳送事件的控制項名稱。

```
Function frmSetup_OptionsClick(Sender$ As String)
Boolean checked
GGet frmSetup.Sender$.Checked, checked
If checked Then
Select Sender$
Case "RadioButton1"
g_Option1 = True
Case "RadioButton2"
```

```
g_Option2 = True
Send
EndIf
Fend
```

設定選項按鈕外觀 若要變更選項按鈕外觀,可使用以下屬性: BorderStyle、ForeColor、BackColor、Font、Image、ImageAlign、TextAlign

### 6.5.3 選項按鈕控制項屬性

| 屬性            | 描述                                            |
|---------------|-----------------------------------------------|
| BackColor     | 控制項的背景色彩。<br>預設值:Control                      |
| Checked       | 設定是否在運行時刻選擇控制項。<br>預設值:False                  |
| Enabled       | 設定是否在運行時刻啟用控制項。<br>預設值:True                   |
| EventTaskType | 事件使用的任務類型。<br>預設值:Normal                      |
| Font          | 控制項文字的字型。<br>預設值:Microsoft Sans Serif 8.25 pt |
| FontBold      | 以粗體顯示目前字型。<br>預設值:False                       |
| FontItalic    | 以斜體顯示目前字型。<br>預設值:False                       |
| FontName      | 設定目前字型的名稱。<br>預設值:Microsoft Sans Serif        |
| FontSize      | 設定目前字型的大小,單位為點。<br>預設值:8.25                   |
| ForeColor     | 控制項文字的背景色彩。<br>預設值:ControlText                |
| Height        | 控制項的高度,單位為像素。                                 |
| Image         | 控制項的圖片。若要刪除,請按[刪除]鍵。<br>預設值:空白                |
| ImageAlign    | 控制項的畫面對齊。<br>預設值:MiddleCenter                 |
| Left          | 控制項的左側座標,單位為像素。                               |
| Name          | 控制項的名稱。<br>預設值:RadioButtonXX                  |
| TabIndex      | 控制項的標籤索引。                                     |

| 屬性          | 描述                         |
|-------------|----------------------------|
| Text        | 控制項的文字。<br>預設值:控制項的名稱      |
| TextAlign   | 選擇文字對齊。<br>預設值:Middle Left |
| ToolTipText | 在控制項的工具提示中使用的文字。<br>預設值:空白 |
| Тор         | 控制項的上方座標,單位為像素。            |
| Visible     | 在運行時刻是否能看見控制項。<br>預設值:True |
| Width       | 控制項的寬度,單位爲像素。              |

### 6.5.4 選項按鈕控制項事件

| 事件    | 描述        |
|-------|-----------|
| Click | 按一下控件時執行。 |

# 6.6 核取方塊控制項

### 6.6.1 說明

核取方塊控制項代表特定狀況是否開啟或關閉。通常用於向使用者展現是/否,或True/False選項。 您可使用群組中的核取方塊控制項,顯示供使用者選擇的一或多項選擇。 此控制項與選項按鈕控制項類似,但可選擇任何數量的群組核取方塊控制項。

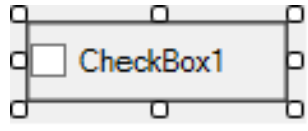

### 6.6.2 使用方式

使用核取方塊可允許操作人員開啟或關閉應用程式選項。 一般而言,您會新增核取方塊至群組方塊控制項。 使用Checked屬性判斷使用者是否已核取方塊。

GroupBox1

| CheckBox1 |
|-----------|
|           |

CheckBox2

#### 設定核取方塊外觀

若要變更核取方塊的外觀,可使用以下屬性: BorderStyle、ForeColor、BackColor、Font、Image、ImageAlign、TextAlign Г

# 6.6.3 核取方塊控制項屬性

| 屬性            | 描述                                            |
|---------------|-----------------------------------------------|
| BackColor     | 控制項的背景色彩。<br>預設值:Control                      |
| Checked       | 設定是否在運行時刻核取控制項。<br>預設值:False                  |
| Enabled       | 設定是否在運行時刻啟用控制項。<br>預設值:True                   |
| EventTaskType | 事件使用的任務類型。<br>預設值:Normal                      |
| Font          | 控制項文字的字型。<br>預設值:Microsoft Sans Serif 8.25 pt |
| FontBold      | 將目前字型設為粗體。<br>預設值:False                       |
| FontItalic    | 將目前字型設為斜體。<br>預設值:False                       |
| FontName      | 設定目前字型的名稱。<br>預設值:Microsoft Sans Serif        |
| FontSize      | 設定目前字型的大小,單位為點。<br>預設值:8.25                   |
| ForeColor     | 控制項文字的背景色彩。<br>預設值:ControlText                |
| Height        | 控制項的高度,單位為像素。                                 |
| Image         | 控制項的圖片。若要刪除,請按[刪除]鍵。<br>預設值:空白                |
| ImageAlign    | 控制項的畫面對齊。<br>預設值:5 – MiddleCenter             |
| Left          | 控制項的左側座標,單位為像素。                               |
| Name          | 控制項的名稱。<br>預設值:CheckBoxXX                     |
| TabIndex      | 控制項的標籤索引。                                     |
| Text          | 控制項的文字。<br>預設值:控制項的名稱                         |
| TextAlign     | 選擇文字對齊。<br>預設值:MiddleLeft                     |
| ToolTipText   | 在控制項的工具提示中使用的文字。<br>預設值:空白                    |

| 屬性      | 描述                         |
|---------|----------------------------|
| Гор     | 控制項的上方座標,單位為像素。            |
| Visible | 在運行時刻是否能看見控制項。<br>預設值:True |
| Width   | 控制項的寬度,單位爲像素。              |

### 6.6.4 核取方塊控制項事件

| 事件    | 描述        |
|-------|-----------|
| Click | 按一下控件時執行。 |

### 6.7 清單方塊控制項

#### 6.7.1 說明

清單方塊控制項會顯示供操作人員選擇的一或多個項目清單。

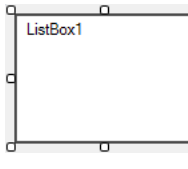

#### 6.7.2 使用方式

使用清單方塊控制項顯示,操作人員可選擇的項目靜態清單。

#### 若要新增項目至清單方塊

在運行時刻使用AddItem屬性以新增項目至清單方塊。在表單載入事件中通常就能完成。

```
GSet frmSetup.lstModels.AddItem, "Model1"
GSet frmSetup.lstModels.AddItem, "Model2"
GSet frmSetup.lstModels.AddItem, "Model3"
```

您可選擇設定Sorted屬性為True排序清單。

#### 若要判斷已選擇哪一個項目

使用SelectedIndex屬性判斷使用者的選項。若未選擇任何項目,則SelectedIndex為-1。

```
Integer index
GGet frmSetup.lstModels.SelectedIndex, index
```

#### 清單陣列

您可使用List array屬性,存取所有清單中的項目。

```
Integer i, count
String item$
GGet frmSetup.lstModels.ListCount, count
For i = 0 To count- 1
   GGet frmSetup.lstModels.List(i), item$
Next i
```

您可透過設定List屬性為空的字串刪除項目。

GSet frmSetup.lstModels.List(0), ""

#### 設定清單方塊外觀

使用BorderStyle、ForeColor、BackColor、Font屬性,變更清單方塊外觀。

### 6.7.3 清單方塊控制項屬性

| 屬性            | 描述                                             |
|---------------|------------------------------------------------|
| AddItem       | 在運行時刻新增項目至清單。                                  |
| BackColor     | 控制項的背景色彩。<br>預設值:Window                        |
| BorderStyle   | 控制項使用的邊框。<br>預設值:Fixed3D                       |
| Enabled       | 設定是否在運行時刻啟用控制項。<br>預設值:True                    |
| EventTaskType | 事件使用的任務類型。<br>預設值:Normal                       |
| Font          | 控制項文字的字型。<br>預設值: Microsoft Sans Serif 8.25 pt |
| FontBold      | 將目前字型設為粗體。<br>預設值:False                        |
| FontItalic    | 將目前字型設為斜體。<br>預設值:False                        |
| FontName      | 設定目前字型的名稱。<br>預設值:Microsoft Sans Serif         |
| FontSize      | 設定目前字型的大小,單位為點。<br>預設值:8.25                    |
| ForeColor     | 控制項文字的背景色彩。<br>預設值:WindowText                  |
| Height        | 控制項的高度,單位為像素。                                  |
| Left          | 控制項的左側座標,單位為像素。                                |
| List          | 在運行時刻用於存取清單中的項目。                               |
| ListCount     | 在運行時刻用於取得清單中的項目。                               |
| Name          | 控制項的名稱。<br>預設值:ListBoxXX                       |
| SelectedIndex | 在運行時刻用於判斷操作人員已選擇的項目。                           |
| Sorted        | 設定是否要排序清單中的項目。<br>預設值:False                    |

| 屬性          | 描述                         |
|-------------|----------------------------|
| TabIndex    | 控制項的標籤索引。                  |
| ToolTipText | 在控制項的工具提示中使用的文字。<br>預設值:空白 |
| Тор         | 控制項的上方座標,單位為像素。            |
| Visible     | 在運行時刻是否能看見控制項。<br>預設值:True |
| Width       | 控制項的寬度,單位爲像素。              |

### 6.7.4 清單方塊控制項事件

| 事件       | 描述        |
|----------|-----------|
| Click    | 按一下控件時執行。 |
| DblClick | 按兩下控件時執行。 |

### 6.8 下拉式方塊控制項

#### 6.8.1 說明

下拉式方塊控制項可用於顯示下拉式方塊中的資料。

根據預設值,下拉式方塊控制項分為兩個部分:上方部分為允許使用者鍵入清單項目的文字方塊。第二部分則是顯示,供使用者選擇清單其中一項的清單方塊。

### 6.8.2 使用方式

視DropDownStyle屬性數值而定,下拉式方塊控制項共可展現三種不同的方式。

#### DropDownStyle = Simple

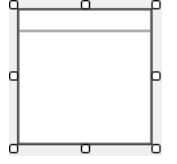

在Simple模式中,文字方塊位在清單方塊上。操作人員可在文字方塊區域中鍵入,以編輯或新增選項。

#### DropDownStyle = DropDown

q\_\_\_\_\_b

在此模式中,操作人員點選位在文字區域右側的向下箭頭按鈕之前,不會顯示清單方塊部分。操作人員可在文字方塊 區域中編輯已選擇的文字。

DropDownStyle = DropDownList

指定DropDownList時,操作人員無法在文字方塊區域中鍵入文字。只能選擇清單中的項目。 如需有關新增項目至下拉式方塊控制項清單方塊部分方式的資訊,請參閱清單方塊控制項的使用方式資訊,以瞭解 AddItem、List、ListCount及SelectedIndex的資訊。

設定下拉式方塊的外觀

使用ForeColor、BackColor及Font屬性變更下拉式方塊外觀。

### 6.8.3 下拉式方塊控制項屬性

| 屬性            | 描述                                            |
|---------------|-----------------------------------------------|
| AddItem       | 在運行時刻新增項目至清單。                                 |
| BackColor     | 控制項的背景色彩。<br>預設值:Window                       |
| DropDownStyle | 指定下拉式方塊的樣式。<br>預設值:DropDown                   |
| Enabled       | 設定是否在運行時刻啟用控制項。<br>預設值:True                   |
| EventTaskType | 事件使用的任務類型。<br>預設值:Normal                      |
| Font          | 控制項文字的字型。<br>預設值:Microsoft Sans Serif 8.25 pt |
| FontBold      | 將目前字型設為粗體。<br>預設值:False                       |
| FontItalic    | 將目前字型設為斜體。<br>預設值:False                       |
| FontName      | 設定目前字型的名稱。<br>預設值:Microsoft Sans Serif        |
| FontSize      | 設定目前字型的大小,單位為點。<br>預設值:8.25                   |
| ForeColor     | 控制項文字的背景色彩。<br>預設值:WindowText                 |
| Height        | 控制項的高度,單位為像素。                                 |
| Left          | 控制項的左側座標,單位為像素。                               |
| List          | 在運行時刻用於存取清單中的項目。                              |
| ListCount     | 在運行時刻用於取得清單中的項目。                              |
| Name          | 控制項的名稱。<br>預設值:ComboBoxXX                     |
| SelectedIndex | 在運行時刻用於判斷操作人員已選擇的項目。                          |

| 屬性          | 描述                          |
|-------------|-----------------------------|
| Sorted      | 設定是否要排序清單中的項目。<br>預設值:False |
| TabIndex    | 控制項的標籤索引。                   |
| Text        | 控制項的文字。<br>預設值:空白           |
| ToolTipText | 在控制項的工具提示中使用的文字。<br>預設值:空白  |
| Тор         | 控制項的上方座標,單位為像素。             |
| Visible     | 在運行時刻是否能看見控制項。<br>預設值:True  |
| Width       | 控制項的寬度,單位爲像素。               |

#### 6.8.4 下拉式方塊控制項事件

| 事件    | 描述         |
|-------|------------|
| Click | 在點選控制項時發生。 |

### 6.9 圖畫方塊控制項

#### 6.9.1 說明

圖畫方塊控制項可用於顯示點陣圖、GIF、JPEG、PNG或圖示格式的圖形。

### 6.9.2 使用方式

使用圖畫方塊控制項顯示檔案中的影像。 在設計或運行時刻,您可設定圖畫方塊控制項的影像。

#### 設定影像

在設計時,使用Image屬性在影像清單畫面中,添加影像檔案。可使用ImageIndex屬性,從添加的影像檔案中,選擇 想要顯示的影像檔案的編號。

在運行時刻,必須在Image屬性指定影像檔案的完整路徑。此外,若是連接RC800控制器執行時,只要變更 ImageIndex屬性值,即可切換顯示的影像。

#### 變更影像大小

您可使用SizeMode屬性指定調整影像大小的方式。

#### 設定圖畫方塊外觀

使用BackColor、BorderStyle及SizeMode屬性變更圖畫方塊外觀。

#### 6.9.3 圖畫方塊控制項屬性

| 屬性            | 描述                                     |
|---------------|----------------------------------------|
| BackColor     | 控制項的背景色彩。<br>預設值:Control               |
| BorderStyle   | 控制項使用的邊框。<br>預設值:None                  |
| Enabled       | 設定是否在運行時刻啟用控制項。<br>預設值:True            |
| EventTaskType | 事件使用的任務類型。<br>預設值:Normal               |
| Height        | 控制項的高度,單位為像素。                          |
| Image         | 控制項的圖片。<br>設計時可在顯示的影像清單畫面中,添加、刪除及排序圖片。 |
| ImageIndex    | 可在影像清單畫面中,從添加的圖片中,選擇要顯示在控制項的圖片。        |
| Left          | 控制項的左側座標,單位為像素。                        |
| Name          | 控制項的名稱。<br>預設值:PictureBoxXX            |
| SizeMode      | 指定調整影像的方式。<br>預設值:Normal               |
| TabIndex      | 控制項的標籤索引。                              |
| ToolTipText   | 在控制項的工具提示中使用的文字。<br>預設值:空白             |
| Тор           | 控制項的上方座標,單位為像素。                        |
| Visible       | 在運行時刻是否能看見控制項。<br>預設值:True             |
| Width         | 控制項的寬度,單位爲像素。                          |

# 6.9.4 圖畫方塊控制項事件

| 事件       | 描述        |
|----------|-----------|
| Click    | 按一下控件時執行。 |
| DblClick | 按兩下控件時執行。 |

### 6.9.5 影像清單畫面

使用者可在影像清單畫面中,添加、刪除及排序想要顯示在圖畫方塊中的影像檔案。可使用Image屬性顯示影像清單畫面。

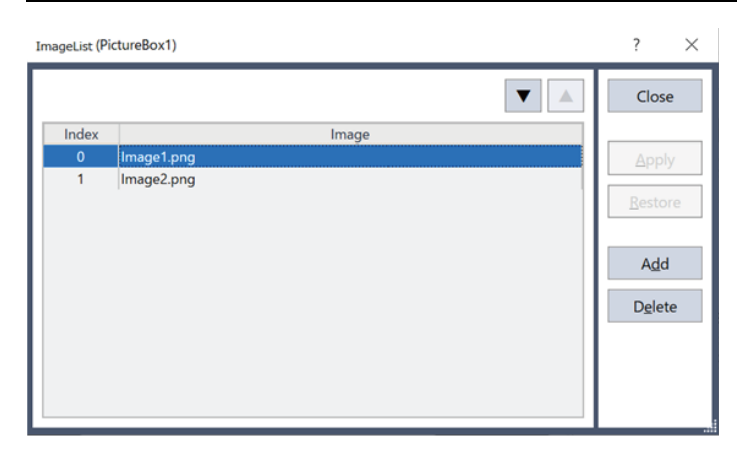

# 6.10 群組方塊控制項

#### 6.10.1 說明

群組方塊控制項適用於提供其他控制項可識別的群組集合。一般而言,可使用群組方塊按照函數細分表單。將所有選 項集合在群組方塊中,便能讓使用者獲得邏輯視覺提示。

| 0 |           | ó |
|---|-----------|---|
|   | GroupBox1 |   |
|   |           |   |
| _ |           |   |
| ٦ |           | μ |
|   |           |   |
|   |           |   |
| d | 0         | D |

## 6.10.2 使用方式

使用群組方塊控制項集合控制項,以便選擇選項(使用選項方塊)或設定選項(使用核取方塊)。您也可集合其他的 控制項。

首先請新增群組方塊控制項至您的表單。

接下來, 在群組方塊上建立新控制項, 或拖曳現有的控制項至群組方塊。

設定群組方塊的Text屬性為群組名稱。

#### 設定群組方塊外觀

使用BackColor、ForeColor及Font屬性變更圖畫方塊外觀。

#### 6.10.3 群組方塊控制項屬性

| 屬性            | 描述                                            |
|---------------|-----------------------------------------------|
| BackColor     | 控制項的背景色彩。<br>預設值:Control                      |
| Enabled       | 設定是否在運行時刻啟用控制項。<br>預設值:True                   |
| EventTaskType | 事件使用的任務類型。<br>預設值:0 – Normal                  |
| Font          | 控制項文字的字型。<br>預設值:Microsoft Sans Serif 8.25 pt |
| FontBold      | 將目前字型設為粗體。<br>預設值:False                       |

| 屬性          | 描述                             |
|-------------|--------------------------------|
| FontItalic  | 將目前字型設為斜體。<br>預設值:False        |
| FontName    | 設定目前字型的名稱。                     |
| FontSize    | 設定目前字型的大小,單位為點。<br>預設值:8.25    |
| ForeColor   | 控制項文字的背景色彩。<br>預設值:ControlText |
| Height      | 控制項的高度,單位為像素。                  |
| Left        | 控制項的左側座標,單位為像素。                |
| Name        | 控制項的名稱。<br>預設值:GroupBoxXX      |
| TabIndex    | 控制項的標籤索引。                      |
| Text        | 控制項的文字。<br>預設值:控制項的名稱          |
| ToolTipText | 在控制項的工具提示中使用的文字。<br>預設值:空白     |
| Тор         | 控制項的上方座標,單位為像素。                |
| Visible     | 在運行時刻是否能看見控制項。<br>預設值:True     |
| Width       | 控制項的寬度,單位爲像素。                  |

# 6.10.4 群組方塊控制項事件

| 事件    | 描述        |
|-------|-----------|
| Click | 按一下控件時執行。 |

# 6.11 計時器控制項

### 6.11.1 說明

計時器為一定時引發事件的控制項。即使在發生緊急停止或其他正常任務暫停時,也可執行計時器控制項。 **⑦** Timer1

### 6.11.2 使用方式

使用計時器控制項定時執行代碼。 例如,計時器控制項可用於每兩秒更新狀態標籤。

#### 若要使用計時器

- 2. 設定Interval屬性為所需的時段,單位為毫秒。
- 3. 若計時器永遠可執行,在設計時將Enabled屬性設為True。否則,在您代碼運行時將Enabled屬性設為True。
- 4. 為Tick事件新增事件處理常式,以執行您的代碼。

♪ 提示

當計時器正在執行Tick事件處理常式時,將忽略相同計時器中的其他Tick事件。

### 6.11.3 計時器控制項屬性

| 屬性       | 描述                           |
|----------|------------------------------|
| Enabled  | 設定是否在運行時刻啟用控制項。<br>預設值:False |
| Interval | 設定時間間隔,單位為毫秒<br>預設值:100      |
| Name     | 控制項的名稱。<br>預設值:TimerXX       |

### 6.11.4 計時器控制項事件

| 事件   | 描述            |
|------|---------------|
| Tick | 啟用時間並到達間隔時發生。 |

# 6.12 視訊方塊控制項

### 6.12.1 說明

您可利用視訊方塊控制項,顯示表單中Vision Guide選項的視訊。

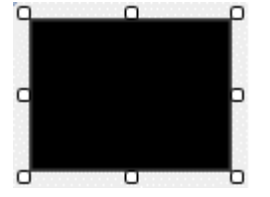

### 6.12.2 使用方式

您可使用視訊方塊控制項在應用程式中的表單上,輕鬆顯示視訊視窗。當您在執行視覺順序時,也可在視窗上顯示圖 形。

執行下列步驟以建立視覺視窗:

- 將視訊方塊控制項放置在要顯示視訊的表單上。 控制項大小最大可變更為全尺寸。
- 2. 將VideoEnabled屬性設為True。
- 3. 若您要顯示視覺圖形,請將GraphicsEnabled屬性設為True。

4. 根據預設值, Camera屬性值為0。 這可允許視訊方塊在執行序列時, 由任一攝影機顯示視訊。在專案中設定Camera屬性為任一攝影機編號, 以顯示 該攝影機的視訊及序列圖形。

該視訊會自動縮放以配合視訊方塊的大小。當您變更視訊方塊的高度或寬度時,將保留外觀比例。

#### 設定視訊方塊外觀

使用BorderStyle屬性變更視訊方塊的外觀。

### 6.12.3 視訊方塊控制項屬性

| 屬性              | 描述                          |  |  |  |  |  |  |
|-----------------|-----------------------------|--|--|--|--|--|--|
| BorderStyle     | 控制項使用的邊框。<br>預設值:None       |  |  |  |  |  |  |
| Camera          | 選擇要顯示視訊的攝影機。<br>預設值:0       |  |  |  |  |  |  |
| Enabled         | 設定是否在運行時刻啟用控制項。<br>預設值:True |  |  |  |  |  |  |
| EventTaskType   | 事件使用的任務類型。<br>預設值:Normal    |  |  |  |  |  |  |
| GraphicsEnabled | 設定是否顯示視覺圖形。<br>預設值:False    |  |  |  |  |  |  |
| Height          | 控制項的高度,單位為像素。               |  |  |  |  |  |  |
| Left            | 控制項的左側座標,單位為像素。             |  |  |  |  |  |  |
| Name            | 控制項的名稱。<br>預設值:VideoBoxXX   |  |  |  |  |  |  |
| TabIndex        | 控制項的標籤索引。                   |  |  |  |  |  |  |
| ToolTipText     | 在控制項的工具提示中使用的文字。            |  |  |  |  |  |  |
| Тор             | 控制項的上方座標,單位為像素。             |  |  |  |  |  |  |
| VideoEnabled    | 設定是否顯示視訊。<br>預設值:False      |  |  |  |  |  |  |
| Visible         | 在運行時刻是否能看見控制項。<br>預設值:True  |  |  |  |  |  |  |
| Width           | 控制項的寬度,單位爲像素。               |  |  |  |  |  |  |

# 6.12.4 視訊方塊控制項事件

| 事件    | 描述        |
|-------|-----------|
| Click | 按一下控件時執行。 |

| 事件       | 描述        |
|----------|-----------|
| DblClick | 按兩下控件時執行。 |

# 6.13 LED控制項

### 6.13.1 說明

LED控制項可用於顯示I/O狀態。

Led1

### 6.13.2 使用方式

若要使用LED控制項

- 1. 將Text屬性設為狀態名稱。
- 2. 設定IOType屬性。

您可選擇input、output或memory I/O。設定I/O類型為監控。

3. 設定IOBit屬性。這就是您要顯示狀態的位元。

在輸出方面,您可選擇讓操作人員在LED控制項上按兩下,切換輸出狀態。若要輸出,請將AllowStateChange屬性設為True。

#### 設定LED外觀

若要變更LED外觀,可使用以下屬性: BackColor、BorderStyle、ForeColor、Font、ImageAlign、TextAlign

您也可變更ImageOn及ImageOff屬性以使用內建彩色影像,或者可提供自己的影像。

#### 6.13.3 LED控制項屬性

| 屬性               | 描述                                            |  |  |  |  |  |
|------------------|-----------------------------------------------|--|--|--|--|--|
| AllowStateChange | 允許操作人員切換輸出狀態<br>預設值:False                     |  |  |  |  |  |
| BackColor        | 控制項的背景色彩。<br>預設值:Control                      |  |  |  |  |  |
| BorderStyle      | 控制項使用的邊框。<br>預設值:None                         |  |  |  |  |  |
| Enabled          | 設定是否在運行時刻啟用控制項。<br>預設值:True                   |  |  |  |  |  |
| EventTaskType    | 事件使用的任務類型。<br>預設值:Normal                      |  |  |  |  |  |
| Font             | 控制項文字的字型。<br>預設值:Microsoft Sans Serif 8.25 pt |  |  |  |  |  |
| FontBold         | 將目前字型設為粗體。<br>預設值:False                       |  |  |  |  |  |

| 屬性          | 描述                                     |  |  |  |  |  |  |  |
|-------------|----------------------------------------|--|--|--|--|--|--|--|
| FontItalic  | 以斜體顯示目前字型。<br>預設值:False                |  |  |  |  |  |  |  |
| FontName    | 設定目前字型的名稱。<br>預設值:Microsoft Sans Serif |  |  |  |  |  |  |  |
| FontSize    | 設定目前字型的大小,單位為點。<br>預設值:8.25            |  |  |  |  |  |  |  |
| ForeColor   | 控制項文字的背景色彩。<br>預設值:ControlText         |  |  |  |  |  |  |  |
| Height      | 控制項的高度,單位為像素。                          |  |  |  |  |  |  |  |
| ImageAlign  | 控制項的畫面對齊。<br>預設值:MiddleLeft            |  |  |  |  |  |  |  |
| ImageOff    | 可在I/O狀態關閉時,設定顯示的影像。<br>預設值:LedOff.ico  |  |  |  |  |  |  |  |
| ImageOn     | 可在I/O狀態開啟時,設定顯示的影像。<br>預設值:LedRed.ico  |  |  |  |  |  |  |  |
| IOBit       | 範圍:0到9999<br>預設值:0                     |  |  |  |  |  |  |  |
| ІОТуре      | 設定I/O類型為監控。<br>預設值:Input               |  |  |  |  |  |  |  |
| Left        | 控制項的左側座標,單位為像素。                        |  |  |  |  |  |  |  |
| Name        | 控制項的名稱。<br>預設值:LedXX                   |  |  |  |  |  |  |  |
| TabIndex    | 控制項的標籤索引。                              |  |  |  |  |  |  |  |
| Text        | 控制項的文字。<br>預設值:控制項的名稱                  |  |  |  |  |  |  |  |
| TextAlign   | 選擇文字對齊。<br>預設值:MiddleRight             |  |  |  |  |  |  |  |
| ToolTipText | 在控制項的工具提示中使用的文字。<br>預設值:空白             |  |  |  |  |  |  |  |
| Тор         | 控制項的上方座標,單位為像素。                        |  |  |  |  |  |  |  |
| Visible     | 在運行時刻是否能看見控制項。<br>預設值:True             |  |  |  |  |  |  |  |
| Width       | 控制項的寬度,單位為像素。                          |  |  |  |  |  |  |  |

#### 6.13.4 LED控制項事件

| 事件       | 描述        |
|----------|-----------|
| DblClick | 按兩下控件時執行。 |

# 6.14 狀態列控制項

#### 6.14.1 說明

狀態列控制項用於顯示文字面板和選項面板(日期和時間,緊急停止狀態,安全門狀態,機器人資訊)。

StatusBar1

### 6.14.2 使用方式

使用狀態列控制項、顯示任何文本和其他内置狀態。文本面板始終可見。

使用Text屬性設定要在文字面板中顯示的文字。預設值是不顯示其他狀態列面板(期和時間, 緊急停止狀態, 安全門 狀態, 機器人資訊)。

使用ShowDateTime, ShowEStop, ShowRobot和ShowSafeguard屬性,顯示或隱藏這些面板。系統會自動更新這些面板。每個表單只能使用一個狀態列。如果窗體中已使用一個狀態列,則工具列上的「新建狀態列」按鈕將灰顯且無法按下。

### 6.14.3 狀態列控制項屬性

| 屬性            | 描述                                            |  |  |  |  |  |
|---------------|-----------------------------------------------|--|--|--|--|--|
| BackColor     | 控制項的背景色彩。<br>預設值:Control                      |  |  |  |  |  |
| BorderStyle   | 控制項使用的邊框。<br>預設值:None                         |  |  |  |  |  |
| Enabled       | 設定是否在運行時刻啟用控制項。<br>預設值:True                   |  |  |  |  |  |
| EventTaskType | 事件使用的任務類型。<br>預設值:Normal                      |  |  |  |  |  |
| Font          | 控制項文字的字型。<br>預設值:Microsoft Sans Serif 8.25 pt |  |  |  |  |  |
| ForeColor     | 控制項文字的背景色彩。<br>預設值:ControlText                |  |  |  |  |  |
| Height        | 控制項的高度,單位為像素。                                 |  |  |  |  |  |
| Left          | 控制項的左側座標,單位為像素。                               |  |  |  |  |  |
| Name          | 控制項的名稱。<br>預設值:StatusBarXX                    |  |  |  |  |  |
| RobotNumber   | ShowRobot使用的機器人編號。                            |  |  |  |  |  |

| 屬性            | 描述                                   |
|---------------|--------------------------------------|
| ShowDateTime  | 是否顯示現在的日期和時間。<br>預設值:False           |
| ShowEStop     | 是否顯示Estop狀態。<br>預設值:False            |
| ShowRobot     | 是否顯示RobotNumber中指定的機器人。<br>預設值:False |
| ShowSafeguard | 是否顯示安全門狀態。<br>預設值:False              |
| TabIndex      | 控制項的標籤索引。                            |
| Text          | 控制項的文字。<br>預設值:控制項的名稱                |
| ToolTipText   | 在控制項的工具提示中使用的文字。<br>預設值:空白           |
| Тор           | 控制項的上方座標,單位為像素。                      |
| Visible       | 在運行時刻是否能看見控制項。<br>預設值:True           |
| Width         | 控制項的寬度,單位爲像素。                        |

### 6.14.4 狀態列控制項事件

| 事件    | 描述        |
|-------|-----------|
| Click | 按一下控件時執行。 |

# 6.15 進度條控制項

### 6.15.1 說明

進度條控制項用於顯示處理進度。

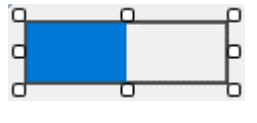

## 6.15.2 使用方式

使用進度條控制項顯示長時間運行的操作狀態和變數的值。

#### 如何顯示SPEL+的全域變數(陣列除外)

設定Variable屬性,可以自動顯示SPEL+全域變數的值。

#### 注意

如果SPEL+全域變數沒有顯示在Variable屬性設定中時,請建置專案。

# 6.15.3 進度條控制項屬性

| 屬性               | 描述                               |  |  |  |  |  |  |
|------------------|----------------------------------|--|--|--|--|--|--|
| BackColor        | 控制項的背景色彩。<br>預設值:Control         |  |  |  |  |  |  |
| BorderStyle      | 控制項使用的邊框。<br>預設值:None            |  |  |  |  |  |  |
| Enabled          | 設定是否在運行時刻啟用控制項。<br>預設值:True      |  |  |  |  |  |  |
| EventTaskType    | 事件使用的任務類型。<br>預設值:Normal         |  |  |  |  |  |  |
| ForeColor        | 控制項文字的背景色彩。<br>預設值:ControlText   |  |  |  |  |  |  |
| Height           | 控制項的高度,單位為像素。                    |  |  |  |  |  |  |
| Left             | 控制項的左側座標,單位為像素。                  |  |  |  |  |  |  |
| Maximum          | 控制項處理範圍的最大數值。<br>預設值:100         |  |  |  |  |  |  |
| Minimum          | 控制項處理範圍的最小值。<br>預設值:0            |  |  |  |  |  |  |
| Name             | 控制項的名稱。<br>預設值:ProgressBarXX     |  |  |  |  |  |  |
| Orientation      | 控制項的方向。<br>預設值:Horizontal        |  |  |  |  |  |  |
| ProgressBarStyle | 控制項的樣式。<br>預設值:Continuous        |  |  |  |  |  |  |
| TabIndex         | 控制項的標籤索引。                        |  |  |  |  |  |  |
| ToolTipText      | 在控制項的工具提示中使用的文字。<br>預設值:空白       |  |  |  |  |  |  |
| Тор              | 控制項的上方座標,單位為像素。                  |  |  |  |  |  |  |
| Value            | 控制項的當前位置的值。<br>預設值:50            |  |  |  |  |  |  |
| Variable         | 要顯示的SPEL+全域變量(陣列除外)。<br>預設值:None |  |  |  |  |  |  |
| Visible          | 在運行時刻是否能看見控制項。<br>預設值:True       |  |  |  |  |  |  |
| Width            | 控制項的寬度,單位爲像素。                    |  |  |  |  |  |  |

#### 6.15.4 進度條控制項事件

| 事件       | 描述        |  |  |  |  |
|----------|-----------|--|--|--|--|
| Click    | 按一下控件時執行。 |  |  |  |  |
| DblClick | 按兩下控件時執行。 |  |  |  |  |

# 6.16 跟蹤列控制項

### 6.16.1 說明

跟蹤列控制項,用於拖動滑塊來設定并顯示其設定值。

| ч |   | _ | _ | _ | _ | - | _ | _ | _ | - | μ |
|---|---|---|---|---|---|---|---|---|---|---|---|
| q | Y |   |   |   |   |   |   |   |   | 1 | þ |
| d |   |   |   |   |   | Ο |   |   |   |   | b |

# 6.16.2 使用方式

如果要以圖形方式更改值。請使用跟蹤列控制項。

#### 如何顯示SPEL+的全域變數(陣列除外)

設定Variable屬性,可以根據追蹤列的值自動設置SPEL+全域變數的值。

注意

如果Variable屬性中,沒有更新SPEL+全域變數的值,請建置專案。

# 6.16.3 跟蹤列控制項屬性

| 屬性            | 描述                                                |
|---------------|---------------------------------------------------|
| BackColor     | 控制項的背景色彩。<br>預設值:Control                          |
| Enabled       | 設定是否在運行時刻啟用控制項。<br>預設值:True                       |
| EventTaskType | 事件使用的任務類型。<br>預設值:Normal                          |
| Height        | 控制項的高度,單位為像素。                                     |
| LargeChange   | 點選滑鼠,或者按下Page Up和Page Down鍵盤時,滑塊移動的位置數量。<br>預設值:5 |
| Left          | 控制項的左側座標,單位為像素。                                   |
| Maximum       | 控制項處理範圍的最大數值。<br>預設值:10                           |
| Minimum       | 控制項處理範圍的最小值。<br>預設值:0                             |
| Name          | 控制項的名稱。<br>預設值:TrackBarXX                         |

| 屬性            | 描述                                |
|---------------|-----------------------------------|
| Orientation   | 控制項的方向。<br>預設值:Horizontal         |
| SmallChange   | 按下鍵盤輸入(箭頭鍵)時, 滑塊移動的位置數量。<br>預設值:1 |
| TabIndex      | 控制項的標籤素引。                         |
| TickFrequency | 刻度線之間的位置數。<br>預設值:1               |
| TickStyle     | 刻度線在跟蹤列中的顯示位置。<br>預設值:BottomRight |
| ToolTipText   | 在控制項的工具提示中使用的文字。<br>預設值:空白        |
| Тор           | 控制項的上方座標,單位為像素。                   |
| Value         | 控制項的當前位置的值。<br>預設值:0              |
| Variable      | 要顯示的SPEL+全域變量(陣列除外)。<br>預設值:None  |
| Visible       | 在運行時刻是否能看見控制項。<br>預設值:True        |
| Width         | 控制項的寬度,單位爲像素。                     |

# 6.16.4 跟蹤列控制項事件

| 事件     | 描述             |
|--------|----------------|
| Scroll | 當跟蹤列上的滑塊移動時執行。 |

# 6.17 網格控件

### 6.17.1 說明

網格控件用於以Excel方式顯示和編輯數據。

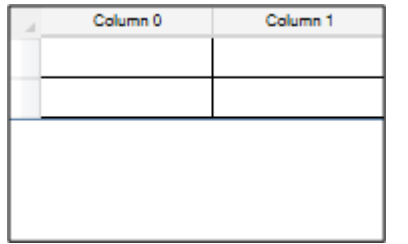

# 6.17.2 使用方式

網格控件有包含行和列數據的儲存格。操作人員可以選擇行和列,並自由編輯指定範圍內的儲存格。

- 1. 按一下GridEditor屬性, 打開[GridEditor]對話方塊。
- 2. 輸入您喜好的屬性值, 設置網格。

3. 關閉對話方塊。

執行時:

- 使用CellTex屬性,您可以讀取和寫入儲存格文字。
- 您可以使用AddRow屬性和RemoveRow屬性添加或刪除行。
- 您可以使用CellForeColor屬性和CellBackColor屬性,更改儲存格的ForeColor和BackColor。

### 6.17.3 網格控件屬性

| 屬性            | 描述                          |
|---------------|-----------------------------|
| AddRow        | 執行時添加行。                     |
| BorderStyle   | 控制項的背景色彩。<br>預設值:Control    |
| CellBackColor | 設置或獲取儲存格的背景色彩。              |
| CellForeColor | 設置或獲取儲存格的ForeColor。         |
| CellText      | 設置或獲取儲存格的文字。                |
| Enabled       | 設定是否在運行時刻啟用控制項。<br>預設值:True |
| EventTaskType | 事件使用的任務類型。<br>預設值:Normal    |
| GridEditor    | 打開[GridEditor]對話方塊以設置網格控件。  |
| Height        | 控制項的高度,單位為像素。               |
| Left          | 控制項的左側座標,單位為像素。             |
| Name          | 控制項的名稱。<br>預設值:GridXX       |
| RemoveRow     | 刪除行。                        |
| RowCount      | 設置或獲取行數。                    |
| ScrollBars    | 顯示滾動條時設置。<br>預設值:None       |
| SelectedIndex | 設置或獲取選擇的行。                  |
| Тор           | 控制項的上方座標,單位為像素。             |
| Visible       | 設置控件是否顯示。<br>預設值:True       |
| Width         | 控制項的寬度,單位為像素。               |

| 事件          | 描述            |
|-------------|---------------|
| CellChanged | 當離開更改的儲存格時運行。 |
| Click       | 按一下控件時執行。     |
| DblClick    | 按兩下控件時執行。     |

### 6.17.5 網格編輯器

網格編輯器是一個對話框, 允許使用者修改和設置網格控件。僅在設計時可用。 有許多屬性可以優化設置。有關網格編輯器的詳細資訊, 請參閱GridEditor屬性。

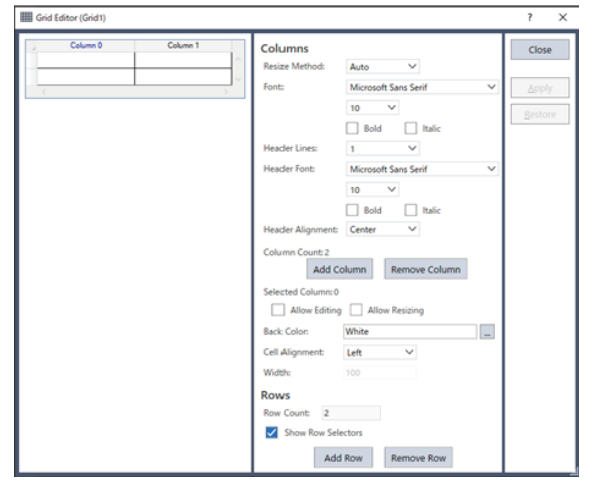

# 6.18 標籤控制項

### 6.18.1 說明

可使用標籤控制項創建可切換標籤的頁面。可依照設定或確認狀態等不同目的,分別創建可切換顯示頁面的畫面。

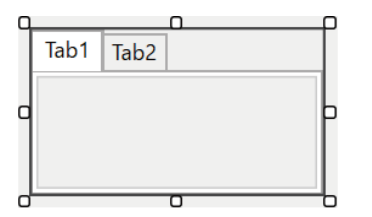

### 6.18.2 使用方式

使用標籤控制項,創建不同目的之標籤。配置好標籤控制項後,按下TabEditor屬性按鈕,顯示標籤編輯器。

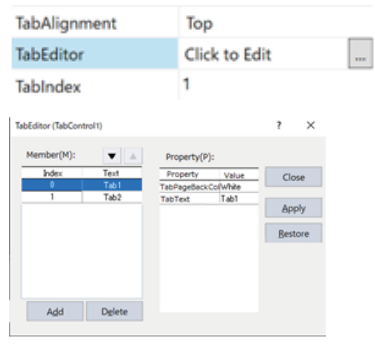

即可添加或刪除標籤頁面。設定好每個標籤的文字或字型和標籤頁面的背景色彩後,即會關閉標籤編輯器。變更標籤 控制項大小和位置後,選擇對應欲添加頁面的標籤。此時將會切換標籤頁面,可在標籤頁面上配置想要顯示的控制 項。

### 6.18.3 標籤控制項屬性

| 屬性            | 描述                          |
|---------------|-----------------------------|
| Enabled       | 設定是否在運行時刻啟用控制項。<br>預設值:True |
| EventTaskType | 事件使用的任務類型。<br>預設值:Normal    |
| Height        | 控制項的高度,單位為像素。               |
| Left          | 控制項的左側座標,單位為像素。             |
| Name          | 控制項的名稱。<br>預設值:PictureBoxXX |
| SelectedIndex | 在運行時刻用於判斷操作人員已選擇的項目。        |
| TabAlignment  | 設定控制項中的標籤配置位置。<br>預設值:Top   |
| TabEditor     | 顯示可用以添加、刪除及排序標籤的標籤編輯器畫面。    |
| TabIndex      | 控制項的標籤索引。                   |
| ToolTipText   | 在控制項的工具提示中使用的文字。<br>預設值:空白  |
| Тор           | 控制項的上方座標,單位為像素。             |
| Visible       | 在運行時刻是否能看見控制項。<br>預設值:True  |
| Width         | 控制項的寬度,單位爲像素。               |

# 7. 操作

# 7.1 概述

本章包含下列主題:

- 在編程模式中開發您的GUI
- 在自動模式中配置您的GUI啟動
- 處理暫停和繼續
- 處理緊急停止
- 使用說明檔案

# 7.2 在編程模式中進行GUI開發

您可在編程模式中設計和偵錯GUI應用程式。 若要開始,請在編程模式中啟動Epson RC+ 8.0。

# 7.2.1 設計GUI

若要為您的應用程式設計GUI,請依照這些簡易準則的步驟執行。

- 1. 為應用程式建立一或多份表單。一般而言, 您會指定其中一份表單作為主要表單。
- 決定要開始GUI的方式。您可設定其中一份表單作為啟動表單。 當RC+啟動進入自動模式時,將自動顯示此表單。 若不想在啟動時顯示表單,則將顯示操作人員視窗,且您可利用GShow或GShowDialog顯示任何SPEL+代碼的表 單。
- 3. 新增控制項至表單。
- 4. 新增所需的事件至控制項。
- 5. 如需搭配表單及控制項使用的詳細資訊,請參閱以下章節。 搭配表單及控制項使用

### 7.2.2 偵錯

您可在運行視窗中執行任何專案中的表單。

1. 開啟運行視窗

| 🔀 Run - GUI                    |               |               |   | - | × |
|--------------------------------|---------------|---------------|---|---|---|
| 🕞 Run 🗙                        |               |               |   |   | ~ |
| -                              |               |               |   |   |   |
| 1                              |               |               |   |   |   |
|                                |               |               |   |   |   |
|                                |               |               |   |   |   |
|                                |               |               |   |   |   |
|                                |               |               |   |   |   |
|                                |               |               |   |   |   |
|                                |               |               |   |   |   |
|                                |               |               |   |   |   |
|                                |               |               |   |   |   |
|                                |               |               |   |   |   |
| Form O Function                |               |               |   |   |   |
| [frmMain V                     | <u>S</u> tart | <u>P</u> ause |   |   |   |
| Low Power Spged Factor: 100 *% | Stop          | Continue      | ] |   |   |

- 2. 選擇您要在下拉式清單中執行的表單。
- 3. 點選開始。選取的表單將會顯示,且您即可使用表單上的控制項。
- 4. 若要停止, 請關閉所有表單, 或點選運行視窗上的停止按鈕。

GUI事件處理常式會當成SPEL+任務執行,因此您可在任何事件處理常式中設定中斷點、逐步處理代碼及檢視變數值。

# 7.3 自動模式

在您開發應用程式後,將需要設定Epson RC+以在自動模式中執行。在啟動時,可選擇顯示其中一份GUI表單,或者 可顯示操作人員視窗然後再顯示編程中的其中一份表單。

- \*\* 若要設定Epson RC+在自動模式中啟動\*\*
- 1. 開啟設定 |系統配置。
- 2. 在開始模式頁面中, 核取自動並點選套用, 然後點選關閉。

#### 若要配置表單在啟動時顯示

- 1. 開啟GUI Builder視窗。
- 2. 在表單總管中, 於要在啟動時顯示的表單上點選右鍵, 然後選擇啟動表單。
- 3. 點選主要工具列上的專案儲存按鈕。

### 7.4 處理暫停和繼續

您可能會想在GUI中,使用控制器的暫停和繼續功能。

一般而言,您會擁有含暫停和繼續按鈕的對話方塊。如要讓這些按鈕正常運作,您須將各按鈕的EventTaskType屬性 設為1 – NoPause。

這是因為當按鈕點選事件執行時,事件任務必須忽略控制器的暫停狀態。

```
Function frmMain_btnPause_Click(Sender$ As String)
    Pause
Fend
Function frmMain_btnCont_Click(Sender$ As String)
    Cont
Fend
```

### 7.5 處理緊急停止

在緊急停止後,您必須在重新執行機器人之前,重設緊急停止狀況。 若要重設,請將EventTaskType設為2-NoEmgAbort以提供重設按鈕。

```
Function frmMain_btnReset_Click(Sender$ As String)
    Reset
    If EstopOn Then
        MsgBox "EStop could not be reset"
    EndIf
Fend
```

# 7.6 使用說明檔案

GUI Builder支援簡易說明系統,允許您為專案指定說明檔案,同時可在操作人員點選表單說明按鈕時顯示主題。 說明檔案必須是Microsoft HTML說明格式。

若要使用說明檔案:

- 1. 開啟專案 | 屬性 | GUI創建器。
- 2. 瀏覽至說明檔案, 然後點選開啟以設定說明檔案。

| Project General Properties                                                                                                    |                                                   | i X                 |
|----------------------------------------------------------------------------------------------------|---------------------------------------------------|---------------------|
| Project General Properties     General     Source Files In Controller     Incorposed Files     Compiler     Optimum Settings     Optimum Settings     Vision | GUI Builder<br>Startup Form (mMan V<br>Nelp File: | ?     X       Close |
|                                                                                                    |                                                   |                     |

3. 如要顯示各表單的說明部分,請將HelpButton屬性設為True,然後設定您要顯示主題的HelpID屬性。

# 8. GUI Builder參考

# 8.1 概述

本章提供有關所有GUI Builder表單及控制項屬性和事件的說明,以及所有GUI Builder SPEL+命令的說明。 如需使用GUI Builder方式的詳細資訊,請參閱GUI Builder手冊。

# 8.2 GUI Builder屬性及事件格式說明

所有GUI Builder屬性及事件,都會列在後續頁面中。 屬性標題說明及結果參考頁面,如下所示:

| 項目         | 說明                                                                                                |
|------------|---------------------------------------------------------------------------------------------------|
| 套用至        | 若屬性或事件搭配GUI Builder物件使用,則此區段只會列出此屬性套用的物件。<br>(例如:Button、Label、CheckBox…)<br>若屬性或事件搭配表單使用,則顯示Form。 |
| 描述         | 提供各屬性或事件的簡易說明。                                                                                    |
| 使用方<br>式   | 使用方式區段說明如何存取SPEL+語言中的屬性或事件。                                                                       |
| 數值         | 說明可設定屬性接受的數值範圍,或將傳回的結果數值。擁有預設值的屬性也會顯示預設值。                                                         |
| 備註         | 提供比說明章節更詳細的解釋。此部分通常用於說明,可能套用至指定屬性或事件的警告或特殊資訊。<br>(強烈建議在使用前,詳閱各屬性的備註部分。)                           |
| 另請參<br>閱   | 提供相關屬性、結果、物件與其他可證實有用的檢閱主題的清單。                                                                     |
| 僅限運<br>行時刻 | 這會在套用屬性或結果名稱時,顯示在下方。僅限運行時刻屬性及結果,皆無法由GUI Builder中存取。<br>這些屬性及結果只能由SPEL+語言中存取。                      |
# 8.3 A

# 8.3.1 AcceptButton屬性

# 套用至

Form

# 描述

在使用者按下ENTER鍵時,取得或設置表單上點選的按鈕。

# 使用方式

GGet Form.AcceptButton, var GSet Form.AcceptButton, value

### Form

指定表單名稱或含表單名稱的字串變數。

#### var

指定取得屬性值的字串變數。

value

指定屬性中設定的字串運算式。

### 數值

表單上任意按鈕的名稱。 預設值:None

### 備註

可利用此屬性指定使用者點選您應用程式中的ENTER鍵時,發生的預設動作。指派至此屬性的按鈕,必須是目前表單上或位在目前表單上容器內的按鈕。

您可使用此屬性讓使用者只需在完成時按下ENTER鍵,即能快速導覽簡易的表單,而非手動用滑鼠點選接受按鈕。 若目前在表單上選擇的控制項攔截ENTER鍵並執行處理,則可能無法啟動接受按鈕。例如,多行文字方塊控制項允 許在選擇該項以插入新行字元至控制項時,按下ENTER鍵。

# 另請參閱

Form, Button, CancelButton

### 範例

GSet frmMain.AcceptButton, "btnOK"

# 8.3.2 AddItem屬性

# 套用至

ListBox, ComboBox

# 描述

用於新增項目至清單方塊,或下拉式方塊控制項。

# 使用方式

GSet Form.Control.AddItem, value

# Form

指定表單名稱或含表單名稱的字串變數。

### Control

指定控制項名稱或含控制項名稱的字串。控制項必須存在於指定的表單中。

### value

指定屬性中設定的字串運算式。

# 數值

要新增至清單的字串數值。

# 另請參閱

ComboBox, ListBox, List, ListCount, Sorted

### 範例

GSet frmMain.lstModels.AddItem, "Model1"

# 8.3.3 AddRow 屬性

# 套用至

Grid

# 描述

將行添加到網格控件。

# 使用方式

GSet Form.Control.AddRow, value

# Form

指定表單名稱或含表單名稱的字串變數。

### Control

指定控制項名稱或含控制項名稱的字串。控制項必須存在於指定的表單中。

### value

表示新添加的行的索引的整數值。如果指定"-1",則新的行將添加到最後一行之後。否則,新行將添加到指定 行的索引中。

# 另請參閱

Grid, RemoveRow, RowCount

# 範例

GSet frmMain.Grid01.AddRow, 0

# 8.3.4 AppendText屬性

# 套用至

TextBox

# 描述

附加文字至文字方塊控制項。

# 使用方式

GSet Form.Control.AppendText, value

### Form

指定表單名稱或含表單名稱的字串變數。

### Control

指定控制項名稱或含控制項名稱的字串。控制項必須存在於指定的表單中。

### value

指定屬性中設定的字串運算式。

# 數值

將新增至控制項中文字末端的字串。

### 另請參閱

TextBox

# 範例

GSet frmMain.txtStatus.AppendText, "Cycle Complete"

# 8.3.5 AllowStateChange屬性

# 套用至

LED

# 描述

在按兩下時,取得或設定LED控制項的反向啟動。

### 使用方式

```
GGet Form.Control.AllowStateChange, var
GSet Form.Control.AllowStateChange, value
```

### Form

指定表單名稱或含表單名稱的字串變數。

### Control

指定控制項名稱或含控制項名稱的字串。控制項必須存在於指定的表單中。

var

指定取得屬性值的Boolean變數。

value

指定屬性中設定的Boolean運算式。

### 數值

False

True

預設值:False

### 備註

IOType屬性設定為0 - Input時,即使AllowStateChange屬性設定為True,也無法反向輸出。若要反向輸出,請將 IOType屬性設定為1 - Output或2 - Memory。

### 另請參閱

LED、IOType

範例

GSet frmMain.Led1.AllowStateChange, True

# 8.4 B

# 8.4.1 BackColor屬性

# 套用至

Form, Button, Label, TextBox, RadioButton, CheckBox, ListBox, ComboBox, PictureBox, GroupBox, LED, ProgressBar, TrackBar, StatusBar

# 描述

取得或設定表單或控制項的背景色彩。

# 使用方式

```
GGet Form.Control.BackColor, var
GSet Form.Control.BackColor, value
```

### Form

指定表單名稱或含表單名稱的字串變數。

### Control

指定控制項名稱或含控制項名稱的字串。

var

指定取得屬性值的字串變數。

value

指定屬性中設定的字串運算式。

### 數值

要為表單或控制項背景色彩使用的色彩名稱。 預設值:

- Control (Form, Button, Label, RadioButton, CheckBox, PictureBox, GroupBox, LED)
- Window (TextBox, ListBox, ComboBox)

### 另請參閱

BackColorMode, Form, Button, Label, TextBox, RadioButton, Checkbox, ListBox, ComboBox, PictureBox, GroupBox, LED, ProgressBar, TrackBar, StatusBar

### 範例

GSet frmMain.lblStatus.BackColor, "Red"

# 8.4.2 BackColorMode屬性

# 套用至

Button

# 描述

取得或設定按鈕控制項使用的BackColorMode。

### 使用方式

```
GGet Form.Control.BackColorMode, var
GSet Form.Control.BackColorMode, value
```

### Form

指定表單名稱或含表單名稱的字串變數。

### Control

指定控制項名稱或含控制項名稱的字串。

var

指定取得屬性值的整數變數。

value

指定屬性中設定的整數運算式。

### 數值

0 – VisualStyle. 使用系統指定的BackColor。 1 - User. 使用指定的BackColor。 預設值: Visual Style

### 備註

BackColorMode為0時,控制項的背景色彩視目前主題而定,會由Windows設定。 BackColorMode為1時,背景色彩會由BackColor屬性數值設定。

### 另請參閱

BackColor, Button

### 範例

GSet frmMain.btnOK.BackColorMode, BACKCOLORMODE\_USER

# 8.4.3 BorderStyle屬性

# 套用至

Label, TextBox, ListBox, PictureBox, VideoBox, LED, ProgressBar, StatusBar, Grid

# 描述

取得或設定控制項的邊框樣式。

# 使用方式

```
GGet Form.Control.BorderStyle, var
GSet Form.Control.BorderStyle, value
```

### Form

指定表單名稱或含表單名稱的字串變數。

Control

指定控制項名稱或含控制項名稱的字串。

var

指定取得屬性值的整數變數。

value

指定屬性中設定的整數運算式。

### 數值

0 - None

- 1 FixedSingle
- 2 Fixed3D

預設值:

- None (Label, PictureBox, VideoBox, LED)
- Fixed3D (TextBox, ListBox)

### 備註

您可利用此屬性新增邊框至控制項。例如,此屬性可用於標記其他標籤中顯示應用程式中處理狀態的控制項,以建立標籤差異。

### 另請參閱

Label, TextBox, ListBox, PictureBox, VideoBox, LED, ProgressBar, StatusBar

### 範例

GSet frmMain.lblStatus.BorderStyle, BORDERSTYLE NONE

# 8.5 C

# 8.5.1 Camera屬性

# 套用至

VideoBox

# 描述

取得或設定視訊方塊控制項的攝影機數量。

# 使用方式

GGet Form.Control.Camera, var GSet Form.Control.Camera, value

### Form

指定表單名稱或含表單名稱的字串變數。

### Control

指定控制項名稱或含控制項名稱的字串。

var

指定取得屬性值的整數變數。

value

指定屬性中設定的整數運算式。

# 數值

視訊顯示的攝影機數量。若該值為0,則在VRun執行時,會顯示任意攝影機的視訊。若要顯示影像,請將 VideoEnabled屬性設為"True"。

### 另請參閱

VideoBox, VideoEnabled

### 範例

GSet frmMain.VideoBox1.Camera, 1

# 8.5.2 CancelButton屬性

# 套用至

Form

# 描述

在使用者按下ESC鍵時,取得或設置表單上點選的按鈕。

### 使用方式

```
GGet Form.CancelButton, var
GSet Form.CancelButton, value
```

### Form

指定表單名稱或含表單名稱的字串變數。

var

指定取得屬性值的字串變數。

value

指定屬性中設定的字串運算式。

# 數值

表單上任意按鈕的名稱。 預設值:None

### 備註

表單的取消按鈕即為每次使用者按下ESC鍵時的點選按鈕控制項。指派至此屬性的按鈕,必須是目前表單上或位在目前表單上容器內的按鈕。

可利用此屬性指定使用者點選您應用程式中的ESC鍵時,發生的預設動作。您可使用此屬性讓使用者快速瀏覽簡易表單,並在不認可變更情形下,按下ESC鍵即能關閉視窗,而非手動用滑鼠點選取消按鈕。

若其他表單上的控制項攔截ESC鍵, CancelButton可能無作用。例如, 若您表單上的下拉式方塊開啟, 則ESC將會關 閉下拉式方塊而非關閉表單。

指派至CancelButton的按鈕控制項必須顯示在表單上,否則按下ESC鍵將沒有任何效果。

### 另請參閱

Form, Button, AcceptButton

### 範例

GSet frmMain.CancelButton, "btnCancel"

# 8.5.3 CellBackColor屬性

# 套用至

Grid

# 描述

設置或獲取儲存格的背景色彩。

# 使用方式

```
GGet Form.Control.CellBackColor (row, column), var
GSet Form.Control.CellBackColor (row, column), value
```

### Form

指定表單名稱或含表單名稱的字串變數。

### Control

指定控制項名稱或含控制項名稱的字串。

### row

指定格行的整數運算式。第一行的索引為"0"。

### column

指定格列的整數運算式。第一列的索引為"0"。

### var

指定取得屬性值的字串變數。

### value

指定屬性中設定的字串運算式。

# 數值

包含指定的網格儲存格的背景色彩名稱的字串。

### 另請參閱

Grid, CellForeColor, CellText

### 範例

GSet frmMain.gridMyData.CellBackColor(1, 1), "Red"

# 8.5.4 CellChanged事件

# 套用至

Grid

# 描述

當離開更改的儲存格時運行的事件。

### 使用方式

```
Form_Control_CellChanged
  (sender$ As String, CellText$ As String, RowNumber As Integer, ColumnNumber As
  Integer)
```

### Sender\$

被設定為引發事件的控制項名稱。

CellText\$

被設定為已更改的儲存格的文本。

RowNumber

被設定為已更改的儲存格的行編號。

ColumnNumber 被設定為已更改的儲存格的列編號。

# 備註

CellChanged事件用於在用戶離開已更改的儲存格時做出回應。使用Sender\$參數,確定發送事件的控件。使用 CellText\$參數,檢查儲存格的當前值。使用RowNumber參數和ColumnNumber參數,確定觸發事件的儲存格。這個 功能可用於查看特定儲存格或儲存格於何時更改。

# 另請參閱

 $\operatorname{Grid}$ 

```
Function frmMain_Grid1_CellChanged(Sender$ As String, CellText$ As
String, RowNumber As Integer, ColumnNumber As Integer)
Xqt main
Fend
```

# 8.5.5 CellForeColor屬性

### 套用至

Grid

# 描述

設置或獲取儲存格中文本的色彩。

### 使用方式

```
GGet Form.Control.CellForeColor (row, column), var
GSet Form.Control.CellForeColor (row, column), value
```

Form

指定表單名稱或含表單名稱的字串變數。

Control

指定控制項名稱或含控制項名稱的字串。

row

指定格行的整數運算式。第一行的索引為"0"。

column

指定格列的整數運算式。第一列的索引為"0"。

var

指定取得屬性值的字串變數。

value

指定屬性中設定的字串運算式。

### 數值

包含指定的網格儲存格的文本色彩名稱的字串。

### 另請參閱

Grid, CellBackColor, CellText

### 範例

GSet frmMain.gridMyData.CellForeColor(1, 1), "Red"

# 8.5.6 CellText屬性

### 套用至

Grid

### 描述

設置或獲取儲存格的文字。

### 使用方式

```
GGet Form.Control.CellText (row, column), var
GSet Form.Control.CellText (row, column), value
```

Form

指定表單名稱或含表單名稱的字串變數。

Control

指定控制項名稱或含控制項名稱的字串。

row

指定格行的整數運算式。第一行的索引為"0"。

column

指定格列的整數運算式。第一列的索引為"0"。

var

指定取得屬性值的字串變數。

value

指定屬性中設定的字串運算式。

# 數值

包含指定的網格儲存格的文本的字串。

### 另請參閱

Grid, CellForeColor, CellBackColor

### 範例

GSet frmMain.gridMyData.CellText(1, 1), "Value1"

# 8.5.7 Checked屬性

# 套用至

RadioButton, Checkbox

### 描述

取得或設定表示是否核取CheckBox或RadioButton控制項的數值。

### 使用方式

```
GGet Form.Control.Checked, var
GSet Form.Control.Checked, value
```

### Form

指定表單名稱或含表單名稱的字串變數。

### Control

指定控制項名稱或含控制項名稱的字串。

var

指定取得屬性值的Boolean變數。

value

指定屬性中設定的Boolean運算式。

### 數值

False True 預設值:False

### 備註

使用此屬性判斷CheckBox或RadioButton控制項是否核取。此屬性也可用於以程式設定CheckBox或RadioButton控制項的狀態。

### 另請參閱

RadioButton, CheckBox

### 範例

GSet frmMain.chkHiPower.Checked, False

# 8.5.8 Click事件

# 套用至

Button, Label, RadioButton, Checkbox, ListBox, ComboBox, PictureBox, GroupBox, VideoBox, ProgressBar, StatusBar, Grid

### 描述

在點選控制項時發生。

### 使用方式

Form\_Control\_Click (Sender\$ As String)

Sender

被設定為引發事件的控制項名稱。

### 備註

Click事件可用於反應使用者在控制項上的點選動作。您可使用Sender\$參數判斷傳送事件的控制項。當您想要 使用其中一個函數掌控複數控制項,如選項按鈕及核取方塊時,此方式相當實用。 用一個函數建立操作變得很容易。

### 另請參閱

Button, Label, RadioButton, Checkbox, ListBox, ComboBox, PictureBox, GroupBox, VideoBox, ProgressBar, StatusBar

### 範例

Function frmMain\_btnStart\_Click(Sender\$ As String) Xqt mainFend

# 8.5.9 Closed事件

# 套用至

Form

# 描述

在已關閉表單時發生。

### 使用方式

Form\_Closed (Sender\$As String)

Sender

被設定為引發事件的表單名稱。

### 備註

您可在關閉表單後使用此事件執行工作。

### 另請參閱

Form, Load, Resize

```
Function frmMain_Closed(Sender$ As String)
    Print "frmMain was closed"
Fend
```

# 8.5.10 ControlBox屬性

### 套用至

Form

# 描述

取得或設定代表核取方塊是否顯示在表單標題列的數值。

### 使用方式

```
GGet Form.ControlBox, var
GSet Form.ControlBox, value
```

### Form

指定表單名稱或含表單名稱的字串變數。

# var

value

指定屬性中設定的Boolean運算式。

指定取得屬性值的Boolean變數。

### 數值

False True 預設值:True

### 備註

若ControlBox屬性設定為True,將在表單標題列左上角顯示控制項方塊。控制項方塊可用於關閉表單。

### 另請參閱

Form, MaximizeBox, MinimizeBox

### 範例

GSet frmMain.ControlBox, False

# 8.5.11 Controls屬性

# 套用至

Form

### 描述

表單中的控制項陣列。用於存取含索引的控制項屬性

### 使用方式

```
GGet Form.Controls(Index As Integer).Property, var
GSet Form.Controls(Index As Integer).Property, value
```

### Form

指定表單的名稱。

#### Index

指定包含表單上控制項索引的整數運算式。

#### Property

指定要存取的控制項屬性名稱。

#### var

指定取得屬性值的變數。資料類型視指定的屬性而定。

#### value

指定屬性中設定的運算式。資料類型視指定的屬性而定。

### 備註

使用Controls屬性存取含索引表單上的控制項。這可讓您逐一查看控制項集合,並取得或設定常用屬性。

### 另請參閱

Count, Type

# 8.5.12 Count屬性

# 套用至

Form.Controls

### 描述

取得表單上的控制項數量。

### 使用方式

GGet Form.Controls.Count, var

### Form

指定表單的名稱。

#### var

指定取得屬性值的變數。

# 數值

傳回表單上的控制項數量。

### 備註

使用Count屬性判斷表單上的控制項數量。接著您即可逐一查看,所有使用Controls屬性的控制項。

### 另請參閱

Controls, Type

```
Integer count
GSet frmMain.Controls.Count, count
For i = 1 To count
            GGet frmMain.Controls(i).Type, type$
            If type$ = "Button" Then
                GSet frmMain.Controls(i).Enabled, False
            EndIf
Next i
```

# 8.6 D

# 8.6.1 DblClick事件

### 套用至

Label, ListBox, PictureBox, VideoBox, LED, ProgressBar, Grid

### 描述

在按兩下控制項時發生。

### 使用方式

Form\_Control\_DblClick (Sender\$ As String)

#### Sender

被設定為引發事件的控制項名稱。

### 備註

Click事件可用於反應使用者在控制項上的點選動作。您可使用Sender\$參數判斷傳送事件的控制項。

### 另請參閱

Label, ListBox, PictureBox, VideoBox, LED, ProgressBar

```
Function frmMain_lstModels_DblClick(Sender$ As String) Integer index
GGet frmMain.lstModels.SelectedIndex, index
GGet frmMain.lstModels.List(index), g_CurrModel$
Fend
```

# 8.6.2 DialogResult屬性

### 套用至

Form

### 描述

取得或設定表單的對話方塊結果。

### 使用方式

```
GGet Form.DialogResult, var
GSet Form.DialogResult, value
```

### Form

指定表單名稱或含表單名稱的字串變數。

var

value

指定屬性中設定的整數運算式。

指定取得屬性值的整數變數。

### 數值

0 - None

1 - OK

2 - Cancel

預設值:Cancel

### 備註

DialogResult 用於表示使用者是否接受表單或取消。

一般而言,對話方塊皆有OK按鈕及Cancel按鈕。當使用者點選OK按鈕時,在按鈕點選事件中的DialogResult 屬性會設為1 – OK。若點選Cancel按鈕,則DialogResult屬性會設為2 – Cancel。

### 另請參閱

Form

```
Function frmSetSpeed_btnOK_Click(Sender$ As String)
GSet frmSetSpeed.DialogResult, DIALOGRESULT_OK
GClose frmSetSpeed
Fend
Function frmMain_btnSetSpeed_Click(Sender$ As String)
Integer result
String speed$
result = GShowDialog(frmSetSpeed)
If result = DIALOGRESULT_OK Then
GGet frmSetSpeed.txtSpeed.Text, speed$
g_RobotSpeed = Val(speed$)
Fend
```

# 8.6.3 DropDownStyle屬性

# 套用至

ComboBox

### 描述

取得或設定指定下拉式方塊樣式的數值。

### 使用方式

```
GGet Form.Control.DropDownStyle, var
GSet Form.Control.DropDownStyle, value
```

### Form

指定表單名稱或含表單名稱的字串變數。

### Control

指定控制項名稱或含控制項名稱的字串。

var

指定取得屬性值的整數變數。

value

指定屬性中設定的整數運算式。

### 數值

0 - Simple

- 1 DropDown
- 2 DropDownList

預設值:DropDown

### 備註

DropDownStyle屬性可控制出現在使用者面前的介面。 可以從以下選擇

- 永遠顯示清單並可以選擇
- 可以使用右側的下拉式按鈕從顯示的清單中選擇,然後編輯文字方塊中的文字(預設值)。
- 可以使用右側的下拉式按鈕從顯示的清單中選擇,但文字方塊中的文字無法編輯。

若要永遠顯示使用者無法編輯的清單,請使用ListBox控制項。

### 另請參閱

ComboBox

### 範例

GSet frmMain.cmbPartNames.DropDownStyle, DROPDOWNSTYLE\_SIMPLE

# 8.7 E

# 8.7.1 Enabled屬性

# 套用至

Button, Label, TextBox, RadioButton, CheckBox, ListBox, ComboBox, PictureBox, GroupBox, Timer, VideoBox, LED, ProgressBar, TrackBar, StatusBar , Grid, TabControl

# 描述

取得或設定是否在運行時刻啟用控制項。

# 使用方式

```
GGet Form.Control.Enabled, var
GSet Form.Control.Enabled, value
```

### Form

指定表單名稱或含表單名稱的字串變數。

### Control

指定控制項名稱或含控制項名稱的字串。

var

指定取得屬性值的Boolean變數。

value

指定屬性中設定的Boolean運算式。

### 數值

False

True 預設值:True (如為非Timer)False (如為Timer)

### 備註

在特定情形下,您須防止操作人員點選控制項,如按鈕。例如,當SPEL+任務未執行時,可將Enabled屬性設為False,讓[Pause]按鈕變暗。

### 另請參閱

Button, Label, TextBox, RadioButton, Checkbox, ListBox, ComboBox, PictureBox, GroupBox, Timer, VideoBox, LED, ProgressBar, TrackBar, StatusBar, TabControl

### 範例

GSet frmMain.btnPause.Enabled, False

# 8.7.2 EventTaskType屬性

# 套用至

Form, Button, Label, TextBox, RadioButton, CheckBox, ListBox, ComboBox, PictureBox, GroupBox, VideoBox, LED, ProgressBar, TrackBar, StatusBar, Grid, TabControl

### 描述

取得事件開始的函數工作類型。

### 使用方式

GGet Form.[Control].EventTaskType, var

#### Form

指定表單名稱或含表單名稱的字串變數。

#### Control

指定控制項名稱或含控制項名稱的字串。

var

指定取得屬性值的整數變數。

### 數值

0 - Normal

1 - NoPause

2 - NoEmgAbort

預設值:Normal

### 備註

當此屬性設為1-NoPause時,即可在暫停其他工作時執行事件處理常式函數。當此屬性設為2-NoEmgAbort時,即可在緊急停止狀態中執行事件處理常式函數。

### 另請參閱

Form, Button, Label, TextBox, RadioButton, CheckBox, ListBox, ComboBox, PictureBox, GroupBox, VideoBox, LED, ProgressBar, TrackBar, StatusBar, TabControl

```
Integer Ttype
GGet frmMain.btnPause.EventTaskType, Ttype
```

# 8.8 F

# 8.8.1 Font屬性

此功能僅在設計 GUI 上可用。

### 套用至

Button, Label, TextBox, RadioButton, CheckBox, ListBox, ComboBox, GroupBox, LED, StatusBar

### 描述

可利用Font屬性變更設計時控制項的字型參數。(字型名稱、樣式、大小)

### 使用方式

您可以透過變更GUI Builder視窗屬性方格中顯示的Font屬性的值來變更顯示文字的字型。

| Property      | Value                        |
|---------------|------------------------------|
| Enabled       | 1 - True 🔻                   |
| EventTaskType | Normal -                     |
| ✓ Font        | Microsoft Sans Serif, 8.25pt |
| FontName      | Microsoft Sans Serif         |
| FontSize      | 8.25                         |
| FontBold      | False 👻                      |
| FontItalic    | False 👻                      |
| ForeColor     | ControlText -                |
| Unight        | 20                           |

更改字型設置並保存專案后,將保存這些設置。

### 另請參閱

Button, Label, TextBox, RadioButton, Checkbox, ListBox, ComboBox, PictureBox, GroupBox, LED, StatusBar

# 8.8.2 FontBold屬性

# 套用至

Button, Label, TextBox, RadioButton, CheckBox, ListBox, ComboBox, GroupBox, LED, StatusBar

### 描述

取得或設定運行時刻控制項上使用的文字字型是否為粗體。

### 使用方式

```
GGet Form.Control.FontBold, var
GSet Form.Control.FontBold, value
```

### Form

指定表單名稱或含表單名稱的字串變數。

### Control

指定控制項名稱或含控制項名稱的字串。

var

指定取得屬性值的Boolean變數。

value

指定屬性中設定的Boolean運算式。

### 數值

False True 預設值:False

### 另請參閱

Button, Label, TextBox, RadioButton, Checkbox, ListBox, ComboBox, GroupBox, LED, StatusBar, FontName, FontItalic, FontSize

### 範例

GSet frmMain.btnOK.FontBold, True

# 8.8.3 FontItalic屬性

# 套用至

Button, Label, TextBox, RadioButton, CheckBox, ListBox, ComboBox, GroupBox, LED, StatusBar

### 描述

取得或設定運行時刻的控制項字型是否為斜體。

### 使用方式

```
GGet Form.Control.FontItalic, var
GSet Form.Control.FontItalic, value
```

### Form

指定表單名稱或含表單名稱的字串變數。

### Control

指定控制項名稱或含控制項名稱的字串。

var

指定取得屬性值的Boolean變數。

value

指定屬性中設定的Boolean運算式。

### 數值

False True 預設值:False

### 另請參閱

Button, Label, TextBox, RadioButton, Checkbox, ListBox, ComboBox, GroupBox, LED, StatusBar, FontName, FontBold, FontSize

### 範例

GSet frmMain.btnOK.FontItalic, True

# 8.8.4 FontName屬性

# 套用至

Button, Label, TextBox, RadioButton, CheckBox, ListBox, ComboBox, GroupBox, LED, StatusBar

### 描述

取得或設定控制項上使用文字的字型名稱。

### 使用方式

```
GGet Form.Control.FontName, var
GSet Form.Control.FontName, value
```

### Form

指定表單名稱或含表單名稱的字串變數。

### Control

指定控制項名稱或含控制項名稱的字串。

var

指定取得屬性值的字串變數。

value

指定屬性中設定的字串運算式。

### 數值

包含字型名稱的字串。 預設值:Microsoft Sans Serif

### 另請參閱

Button, Label, TextBox, RadioButton, Checkbox, ListBox, ComboBox, GroupBox, LED, StatusBar, FontSize, FontItalic, FontBold

### 範例

GSet frmMain.txtStatus.FontName, "Courier New"

# 8.8.5 FontSize屬性

# 套用至

Button, Label, TextBox, RadioButton, CheckBox, ListBox, ComboBox, GroupBox, LED, StatusBar

### 描述

取得或設定控制項上使用文字的字型大小。

### 使用方式

```
GGet Form.Control.FontSize, var
GSet Form.Control.FontSize, value
```

### Form

指定表單名稱或含表單名稱的字串變數。

### Control

指定控制項名稱或含控制項名稱的字串。

var

指定取得屬性值的實數變數。

value

指定屬性中設定的實數運算式。

### 數值

字型大小的數值單位為點。 預設值:8.25

### 另請參閱

Button, Label, TextBox, RadioButton, Checkbox, ListBox, ComboBox, GroupBox, LED, StatusBar, FontName, FontItalic, FontBold

### 範例

GSet frmMain.btnOK.FontSize, 16

# 套用至

Button, Label, TextBox, RadioButton, CheckBox, ListBox, ComboBox, GroupBox, LED, ProgressBar, StatusBar

# 描述

取得或設定控制項的前景色彩。

### 使用方式

```
GGet Form.Control.ForeColor, var
GSet Form.Control.ForeColor, value
```

### Form

指定表單名稱或含表單名稱的字串變數。

### Control

指定控制項名稱或含控制項名稱的字串。

var

指定取得屬性值的字串變數。

value

指定屬性中設定的字串運算式。

### 數值

表示控制項前景色彩的字串。 預設值:Control Text

### 另請參閱

Button, Label, TextBox, RadioButton, Checkbox, ListBox, ComboBox, GroupBox, LED, ProgressBar, StatusBar

### 範例

GSet frmMain.btnOK.ForeColor, "Blue"

# 套用至

Form

# 描述

取得或設定表單的邊框樣式。

# 使用方式

```
GGet Form.FormBorderStyle, var
GSet Form.FormBorderStyle, value
```

### Form

指定表單名稱或含表單名稱的字串變數。

var

value

指定屬性中設定的整數運算式。

指定取得屬性值的整數變數。

# 數值

- 0 None
- 1 Fixed Single
- 2 Fixed3D
- 3 FixedDialog
- 4 Sizable

預設值:FixedDialog

### 另請參閱

Form

### 範例

GSet frmMain.FormBorderStyle, FORMBORDERSYTLE\_NONE

GClose

# 8.8.8 FormTemplate 屬性

# 套用至

Form

### 描述

從表單模板選擇表單尺寸並設定。 在想要讓表單尺寸符合示教器 TP4 的畫面尺寸時使用。

### 使用方式

此屬性無法以 SPEL+ 程式進行設定。 請指定目標表單的屬性網格值並設定。

# 數值

0 - Standard

1 - TP4Vertical

2 - TP4Horizontal 預設值: Standard

# 備註

當將值設定為1或2時,以下屬性會被固定。

- FormBorderStyle
- Height
- Left
- Width
- Top
- StartPosition 想任意設定時,請將值設為 0。

### 另請參閱

Form, FormBorderStyle, Height, Left, Width

# 8.9 G

# 8.9.1 GClose陳述式

# 套用至

Form

### 描述

關閉表單。

# 使用方式

GClose Form

### Form

指定表單名稱或含表單名稱的字串變數。您也可提供系統表單ID,以關閉下列其中一個系統視窗:WIN\_IOMON

關閉I/O監視器視窗。

WIN\_TASKMGR

關閉任務管理器視窗。

WIN\_FORCEMON 關閉力監視器視窗。

WIN\_SIMULATOR 關閉模擬器視窗。

# 備註

不要對不可見的表單使用GClose陳述式。

### 另請參閱

GShow, GShowDialog

### 範例

GClose frmSetup

GClose WIN\_TASKMGR

# 8.9.2 GGet陳述式

### 描述

GGet用於取得目前專案中表單及控制項的屬性數值。

#### 使用方式

```
GGet Form .Property, var
GGet Form .Control.Property, var
```

#### Form

指定表單名稱或含表單名稱的字串變數。

### Control

指定控制項名稱或含控制項名稱的字串。控制項必須存在於指定的表單中。

Property

指定取得屬性的名稱。

var

指定取得屬性值的變數。

### 備註

GGet用於擷取運行時刻的屬性數值。如果屬性包含256 個或更多字元的字串,則前255個字元存儲在變數var中。

### 另請參閱

GSet

# 8.9.3 GraphicsEnabled屬性

# 套用至

VideoBox

### 描述

取得或設定VideoBox是否顯示視覺圖形。

### 使用方式

```
GGet Form.Control.GraphicsEnabled, var
GSet Form.Control.GraphicsEnabled, value
```

### Form

指定表單名稱或含表單名稱的字串變數。

### Control

指定控制項名稱或含控制項名稱的字串。

var

指定取得屬性值的Boolean變數。

value

指定屬性中設定的Boolean運算式。

### 數值

False True 預設值:False

另請參閱

VideoBox, VideoEnabled

### 範例

GSet frmMain.VideoBox1.GraphicsEnabled, True
# 8.9.4 GridEditor屬性

# 套用至

 $\operatorname{Grid}$ 

# 描述

打開[GridEditor]對話方塊以設置網格控件。

| Grid Editor (Grid1) |                                                                                                    | 7 X                     |
|---------------------|----------------------------------------------------------------------------------------------------|-------------------------|
| Column (or with)    | Colone<br>Prece Method: Add: v<br>For: Mound Save days of 9<br>Header For: Mound Save days<br>Header For: Mound Save Save 8<br>Header Agenere: Center v<br>Coloner Court: 2<br>Add Colone: Method<br>Resc Color: Method<br>Resc Color: Method<br>Resc Method<br>Press<br>Preces<br>Press Methods<br>Method Resc Resc | Core<br>Acriv<br>Protow |

#### 使用方式

GridEditor屬性僅在設計時可用。可以根據需要設置網格。

| 設置                   | 描述                                                                              |
|----------------------|---------------------------------------------------------------------------------|
| Add Column           | 在網格的末尾添加列。<br>最小值:1<br>最大值:25                                                   |
| Add Row              | 在網格的底部添加行。<br>最小值:0<br>最大值:10000                                                |
| Allow Editing        | 設置使用者是否可以編輯所選取列中的儲存格。                                                           |
| Allow Resizing       | 設置使用者是否可以調整所選取列的大小。                                                             |
| Back Color           | 設置所選取列的背景色彩。                                                                    |
| Cell Alignment       | 指定儲存格文本的對齊方式。<br>左對齊:將儲存格文字與列的左側對齊。<br>中對齊:將儲存格文字與列的中央對齊。<br>右對齊:將儲存格文字與列的右側對齊。 |
| Font                 | 設置列標題的字體。                                                                       |
| Header<br>Alignmnent | 指定列標題的對齊方式。<br>左對齊:將列標題與列的左側對齊。<br>中對齊:將列標題與列的中央對齊。<br>右對齊:將列標題與列的右側對齊。         |
| Header Lines         | 在列標題中設置可用的行數。<br>最小值:1<br>最大值:3                                                 |
| Remove Column        | 刪除選取的列。                                                                         |

| 設置                    | 描述                                                                                                |
|-----------------------|---------------------------------------------------------------------------------------------------|
| Remove Row            | 刪除選取的行。                                                                                           |
| Resize Method         | 確定在添加、算出或調整列大小時,如何調整網格中列的大小。<br>自動:自動調整列的大小以適合網格控件。<br>自定義:將每列更改為各自的寬度。<br>同步:調整列大小時,將所有列調整為相同大小。 |
| Row Count             | 設置或顯示網格中的行數。要手動更改值,請在相應的行中鍵入,然後按一下[Apply] 按鈕。                                                     |
| Show Row<br>Selectors | 設置是否顯示 網格左側的行選擇。                                                                                  |
| Width                 | 設置或顯示所選取的行的寬度。若要手動更改值,請不要將Resize Method設置為Auto。                                                   |

# 備註

使用[GridEditor]對話方塊設置網格和第一次顯示的方式。使用者可以在設計時向儲存格新增文字或新增資料。

您可以透過拖放將列移至要移動的位置。您還可以使用列標題中的下拉箭頭將其替換為其他列。

# 另請參閱

 $\operatorname{Grid}$ 

# 8.9.5 GSet陳述式

# 描述

GSet用於設定GUI Builder中的屬性數值。

# 使用方式

```
GSet Form .Property, value
GSet Form .Control.Property, value
```

#### Form

指定表單名稱或含表單名稱的字串變數。

### Control

指定控制項名稱或含控制項名稱的字串。控制項必須存在於指定的表單中。

Property

指定設定屬性的名稱。

# value

指定設定屬性值的運算式。

# 備註

GSet用於設定運行時刻的表單數值或控制項屬性。

#### 另請參閱

GGet

# 8.9.6 GShow陳述式

# 套用至

Form

# 描述

GShow會將表單顯示為非強制回應視窗。

# 使用方式

GShow Form

#### Form

指定表單名稱或含表單名稱的字串變數。您也可提供系統表單ID,以顯示下列其中一個系統視窗: WIN\_IOMON

打開I/O監視器視窗。

### WIN\_TASKMGR

打開任務管理器視窗。

#### WIN\_FORCEMON

打開力監視器視窗。

WIN\_SIMULATOR

打開模擬器視窗。

#### 另請參閱

GClose, GShowDialog

#### 範例

GShow frmIODiags

GShow WIN\_TASKMGR

# 8.9.7 GShowDialog功能

# 套用至

Form

# 描述

將表單顯示為模態對話方塊,返回DialogResult的值。

# 使用方式

GShowDialog(Form)

# Form

指定表單名稱或含表單名稱的字串變數。

# 傳回

傳回表單DialogResult屬性的數值。

#### 另請參閱

GShow, DialogResult陳述式

#### 範例

```
result = GShowDialog(frmSetup)
If result = DIALOGRESULT_OK Then
  Call SaveSettings
EndIf
```

# 8.9.8 GShowDialog陳述式

# 套用至

Form

# 描述

將表單顯示為顯示成模態對話方塊,不返回DialogResult的值。

# 使用方式

GShowDialog Form

# Form

指定表單名稱或含表單名稱的字串變數。

### 另請參閱

GShow, GShowDialog 功能

# 範例

GShowDialog frmInfoDisplay

# 8.10 H

# 8.10.1 Height屬性

# 套用至

Form, Button, Label, TextBox, RadioButton, CheckBox, ListBox, ComboBox, PictureBox, GroupBox, VideoBox, LED, ProgressBar, TrackBar, StatusBar, Grid, TabControl

# 描述

取得或設定表單或控制項高度,單位為像素。

# 使用方式

```
GGet Form.[Control].Height, var
GSet Form.[Control].Height, value
```

#### Form

指定表單名稱或含表單名稱的字串變數。

#### Control

指定控制項名稱或含控制項名稱的字串。

var

指定取得屬性值的整數變數。

#### value

指定屬性中設定的整數運算式。

# 數值

代表單位為像素的高度整數。

# 另請參閱

Form, Button, Label, TextBox, RadioButton, Checkbox, ListBox, ComboBox, PictureBox, GroupBox, VideoBox, LED, ProgressBar, TrackBar, StatusBar, Left, Top, Width , TabControl

# 範例

GSet frmMain.btnOK.Height, 48

# 8.10.2 HelpButton屬性

# 套用至

Form

# 描述

取得或設定代表Help按鈕是否應顯示在表單標題方塊中的數值。

#### 使用方式

```
GGet Form.HelpButton, var
GSet Form.HelpButton, value
```

#### Form

指定表單名稱或含表單名稱的字串變數。

# var

value

指定屬性中設定的Boolean運算式。

指定取得屬性值的Boolean變數。

# 數值

False True 預設值:False

# 備註

當此屬性設定為True時, 含有問號的小型按鈕會顯示在[關閉]按鈕左側的標題列中(當MaximizeBox、MinimizeBox屬性,皆設定為False時)。可使用此按鈕顯示您應用程式的說明。

# 另請參閱

Form, HelpID

# 範例

GSet frmMain.HelpButton, True

# 8.10.3 HelpID屬性

# 套用至

Form

# 描述

傳回或設定包含適用說明檔案中主題的HelpID整數。

#### 使用方式

```
GGet Form.HelpID, var
GSet Form.HelpID, value
```

#### Form

指定表單名稱或含表單名稱的字串變數。

var

value

指定屬性中設定的整數運算式。

指定取得屬性值的整數變數。

#### 數值

屬於說明檔案中主題ID的整數數值。(0~999999) 預設值:0

#### 備註

HelpID屬性用於顯示應用程式的即時線上說明。說明檔案可在Epson RC+專案 - [屬性] - [GUI Builder]頁面 中指定。

當HelpID非0且使用者鍵入F1或點選表單說明按鈕(若HelpButton屬性為True)時,將顯示說明主題。

#### 另請參閱

Form, HelpButton

#### 範例

GSet frmMain.HelpID, 50

# 8.11 I

# 8.11.1 Image屬性

# 套用至

Button, Label, RadioButton, CheckBox, PictureBox

# 描述

取得或設定顯示在控制項上的影像。

# 使用方式

```
GGet Form.Control.Image, var
GSet Form.Control.Image, value
```

#### Form

指定表單名稱或含表單名稱的字串變數。

#### Control

指定控制項名稱或含控制項名稱的字串。

var

指定取得屬性值的字串變數。

#### value

指定屬性中設定的字串運算式。

# 數值

包含影像檔案完整路徑的字串。 預設值:空白

# 另請參閱

Button, Label, RadioButton, Checkbox, PictureBox, ImageAlign, ImageIndex

# 範例

GSet frmMain.btnTools.Image, "c:\Images\Tools.bmp"

# 8.11.2 ImageAlign屬性

# 套用至

Button, Label, RadioButton, CheckBox, LED

#### 描述

取得或設定顯示在控制項上影像的影像對齊。

#### 使用方式

```
GGet Form.Control.ImageAlign, var
GSet Form.Control.ImageAlign, value
```

#### Form

指定表單名稱或含表單名稱的字串變數。

Control

指定控制項名稱或含控制項名稱的字串。

var

指定取得屬性值的整數變數。

value

指定屬性中設定的整數運算式。

#### 數值

- 1 TopLeft
- 2 TopCenter
- 3 TopRight
- 4 MiddleLeft
- 5 MiddleCenter
- 6 MiddleRight
- 7 BottomLeft
- 8 BottomCenter
- 9 BottomRight

#### 預設值:

- 5 MiddleCenter (Button, Label, RadioButton, CheckBox)
- 4 MiddleLeft (LED)

#### 另請參閱

Button, Label, RadioButton, Checkbox, LED, Image, TextAlign

#### 範例

GSet frmMain.btnTools.ImageAlign, IMAGEALIGN MIDDLECENTER

# 8.11.3 ImageOff屬性

# 套用至

LED

# 描述

取得或設定當LED控制項關閉時,顯示的影像。

# 使用方式

```
GGet Form.Control.ImageOff, var
GSet Form.Control.ImageOff, value
```

# Form

指定表單名稱或含表單名稱的字串變數。

# Control

指定控制項名稱或含控制項名稱的字串。

var

指定取得屬性值的字串變數。

# value

指定屬性中設定的字串運算式。

#### 數值

包含影像檔案完整路徑的字串。副檔名應為bmp、ico、jpeg、gif或png。 預設值:LedOff.ico

# 另請參閱

LED, ImageOn

# 範例

GSet frmMain.Led1.ImageOff, "c:\EpsonRC80\GUI\Icons\LedOff.ico"

# 8.11.4 ImageOn屬性

# 套用至

LED

# 描述

取得或設定當LED控制項開啟時,顯示的影像。

# 使用方式

```
GGet Form.Control.ImageOn, var
GSet Form.Control.ImageOn, value
```

# Form

指定表單名稱或含表單名稱的字串變數。

# Control

指定控制項名稱或含控制項名稱的字串。

var

指定取得屬性值的字串變數。

value

指定屬性中設定的字串運算式。

# 數值

包含影像檔案完整路徑的字串。副檔名應為bmp、ico、jpeg、gif或png。 預設值:LedRed.ico

# 另請參閱

LED、ImageOff

# 範例

GSet frmMain.Led1.ImageOn, "c:\EpsonRC80\GUI\Icons\LedRed.ico"

# 8.11.5 ImageIndex屬性

# 套用至

PictureBox

# 描述

取得或設定顯示在控制項上的影像的索引編號。

# 使用方式

```
GGet Form.Control.ImageIndex, var
GSet Form.Control.ImageIndex, value
```

Form

指定表單名稱或含表單名稱的字串變數。

Control

指定控制項名稱或含控制項名稱的字串。

var

指定取得屬性值的整數變數。

value

指定屬性中設定的整數運算式。

僅限連接RC800控制器時,可在GGet、GSet使用本屬性。

#### 數值

添加至控制項的影像檔案的索引編號。預設值:-1

#### 另請參閱

PictureBox, Image

# 範例

• 取得目前設定的影像檔案的索引編號

GGet frmMain.pictureBox1.ImageIndex, index

· 將影像檔案的索引編號設定為2。

GSet frmMain.pictureBox1.ImageIndex, 2

# 8.11.6 Interval屬性

# 套用至

Timer

# 描述

取得或設定計時器刻度間的時間,單位為毫秒。

#### 使用方式

```
GGet Form.Control.Interval, var
GSet Form.Control.Interval, value
```

#### Form

指定表單名稱或含表單名稱的字串變數。

#### Control

指定控制項名稱或含控制項名稱的字串。

#### var

指定取得屬性值的整數變數。

#### value

指定屬性中設定的整數運算式。

# 數值

各計時器刻度間的毫秒數。自1-9999的整數。 預設值:100

# 備註

若要取得間隔的秒數,請將此數字除以1,000。

#### 另請參閱

Timer, Enabled

#### 範例

GSet frmMain.tmrMain.Interval, 500

# 8.11.7 IOBit屬性

# 套用至

LED

# 描述

取得或設定LED控制項中,表示的I/Obit數量。

# 使用方式

GGet Form.Control.IOBit, var GSet Form.Control.IOBit, value

# Form

指定表單名稱或含表單名稱的字串變數。

# Control

指定控制項名稱或含控制項名稱的字串。

var

指定取得屬性值的整數變數。

value

指定屬性中設定的整數運算式。

# 數值

自0至9999的整數 預設值:0

# 另請參閱

LED、IOType

# 範例

GSet frmMain.Led1.IOBit, 10

# 8.11.8 IOType屬性

# 套用至

LED

# 描述

取得或設定LED控制項中, 表示的I/O類型。

# 使用方式

```
GGet Form.Control.IOType, var
GSet Form.Control.IOType, value
```

#### Form

指定表單名稱或含表單名稱的字串變數。

#### Control

指定控制項名稱或含控制項名稱的字串。

var

指定取得屬性值的整數變數。

value

指定屬性中設定的整數運算式。

# 數值

0 - Input

1 - Output

2 - Memory

預設值:Input

# 另請參閱

LED, IOBit

# 範例

GSet frmMain.Led1.IOType, IOTYPE OUTPUT

# 8.12 K

# 8.12.1 KeyPress事件

# 套用至

TextBox

# 描述

在點選按鍵時發生。

# 使用方式

```
Form_Control_KeyPress (Sender$ As String, ByRef Key$ As String)
```

Sender\$

被設定為引發事件的控制項名稱。

Key\$

按下的按鍵的字串。

# 備註

Keypress事件可用於偵測操作人員輸入的按鍵。 此事件可當成篩選條件使用。可設定Key\$為其他字元變更按下的按鍵。您可設定Key\$為空字串以取消 keypress。

# 另請參閱

TextBox

# 範例

# 8.13 L

# 8.13.1 LargeChange屬性

# 套用至

TrackBar

# 描述

取得或設定點擊滑鼠或按下「Page Up」和「Page Down」鍵時,滑塊移動的位置數。

# 使用方式

```
GGet Form.Control.LargeChange, var
GSet Form.Control.LargeChange, value
```

#### Form

指定表單名稱或含表單名稱的字串變數。

#### Control

指定控制項名稱或含控制項名稱的字串。

#### var

指定取得屬性值的整數變數。

#### value

指定屬性中設定的整數運算式。

# 數值

表示滑塊移動的位置數的整數值。

# 另請參閱

TrackBar, SmallChange

#### 範例

GSet frmMain.TrackBar1.LargeChange, 10

# 8.13.2 Left屬性

# 套用至

Form, Button, Label, TextBox, RadioButton, CheckBox, ListBox, ComboBox, PictureBox, GroupBox, VideoBox, LED, ProgressBar, TrackBar, StatusBar, Grid, TabControl

#### 描述

取得或設定表單或控制項左側座標,單位為像素。

#### 使用方式

```
GGet Form.[Control].Left, var
GSet Form.[Control].Left, value
```

Form

指定表單名稱或含表單名稱的字串變數。

Control

指定控制項名稱或含控制項名稱的字串。

var

指定取得屬性值的整數變數。

value

指定屬性中設定的整數運算式。

#### 數值

代表單位為像素的左側座標整數。

#### 另請參閱

Form, Button, Label, TextBox, RadioButton, Checkbox, ListBox, ComboBox, PictureBox, GroupBox, VideoBox, LED, ProgressBar, TrackBar, StatusBar, Top, Height, Width , TabControl

#### 範例

GSet frmMain.btnOK.Left, 200

# 8.13.3 List屬性

# 套用至

ListBox, ComboBox

# 描述

取得或設定控制項項目清單中的指定元素字串數值。

#### 使用方式

```
GGet Form.Control.List(index), var
GSet Form.Control.List(index), value
```

#### Form

指定表單名稱或含表單名稱的字串變數。

# Control

指定控制項名稱或含控制項名稱的字串。控制項必須存在於指定的表單中。

index

從0開始的清單索引編號的整數運算式。

var

指定取得屬性值的字串變數。

value

指定屬性中設定的字串運算式。

#### 數值

包含指定清單項目的字串。

#### 備註

使用AddItem新增項目至ListBox或ComboBox清單後,即可使用List屬性取得或編輯任意項目的數值。 您可設定空白字串刪除項目。

# 另請參閱

ComboBox, ListBox, ListCount, AddItem

# 範例

String part\$GGet frmMain.lstPartNames.List(0), part\$

# 8.13.4 ListCount屬性

# 套用至

ListBox, ComboBox

#### 描述

設定并取得Listbox或Combobox中的項目計數。

#### 使用方式

```
GGet Form.Control.ListCount, var
GSet Form.Control.ListCount, value
```

#### Form

指定表單名稱或含表單名稱的字串變數。

Control

指定控制項名稱或含控制項名稱的字串。控制項必須存在於指定的表單中。

var

指定取得屬性值的整數變數。

value

指定屬性中設定的整數運算式。

#### 數值

傳回清單中的項目數量。

#### 備註

通過將ListCount設定成"0",可以清除ListBox和ComboBox中的項目。如果ListCount設定大於清單中的項目 數量,則超出的項目將添加到空文本中。

# 另請參閱

ComboBox, ListBox, AddItem, List

#### 範例

```
Integer count
• 取得清單中的項目數量
GGet frmMain.lstPartNames.ListCount, count
```

```
清除清單中的項目GSet frmMain.lstPartName.ListCount, 0
```

# 8.13.5 Load事件

# 套用至

Form

# 描述

發生在首次顯示表單前。

# 使用方式

Form\_Load (Sender\$ As String)

#### Sender\$

發生事件的表單名稱。

# 備註

您可在使用者看見表單之前,使用此事件執行工作。

# 另請參閱

Form, Resize, Closed

#### 範例

```
Function frmMain_Load(Sender$ As String)
  GSet frmMain.txtSpeed.Text, Str$(g_RobotSpeed)
Fend
```

# 8.14 M

# 8.14.1 MaximizeBox屬性

# 套用至

Form

#### 描述

取得或設定代表最大化按鈕是否顯示在表單標題列的數值。

#### 使用方式

```
GGet Form.MaximizeBox, var
GSet Form.MaximizeBox, value
```

#### Form

指定表單名稱或含表單名稱的字串變數。

var

指定取得屬性值的Boolean變數。

#### value

指定屬性中設定的Boolean運算式。

### 數值

False True 預設值:False

#### 備註

最大化按鈕可讓使用者最大化表單至全螢幕。

#### 另請參閱

Form, MinimizeBox

#### 範例

GSet frmMain.MaximizeBox, True

# 8.14.2 Maximum 屬性

# 套用至

ProgressBar, TrackBar

# 描述

取得或設定控制項的處理範圍的最大值。

#### 使用方式

```
GGet Form.Control.Maximum, var
GSet Form.Control.Maximum, value
```

#### Form

指定表單名稱或含表單名稱的字串變數。

# Control

指定控制項名稱或含控制項名稱的字串。控制項必須存在於指定的表單中。

var

指定取得屬性值的整數變數。

#### value

指定屬性中設定的整數運算式。

#### 數值

顯示處理範圍最大值的整數值。

#### 另請參閱

ProgressBar, TrackBar, Minimum, Value

#### 範例

GSet frmMain.TrackBarl.Maximum, 60

# 8.14.3 MinimizeBox屬性

# 套用至

Form

# 描述

取得或設定代表最小化按鈕是否顯示在表單標題列的數值。

# 使用方式

GGet Form.MinimizeBox, var GSet Form.MinimizeBox, value

# Form

指定表單名稱或含表單名稱的字串變數。

# var

value

指定屬性中設定的Boolean運算式。

指定取得屬性值的Boolean變數。

# 數值

False True 預設值:False

備註

最小化按鈕可讓使用者最小化表單至圖示。

# 另請參閱

Form, MaximizeBox

# 範例

GSet frmMain.MinimizeBox, True

# 8.14.4 Minimum屬性

# 套用至

ProgressBar, TrackBar

# 描述

取得或設定控制項的處理範圍的最小值。

#### 使用方式

```
GGet Form.Control.Minimum, var
GSet Form.Control.Minimum, value
```

#### Form

指定表單名稱或含表單名稱的字串變數。

# Control

指定控制項名稱或含控制項名稱的字串。控制項必須存在於指定的表單中。

var

指定取得屬性值的整數變數。

#### value

指定屬性中設定的整數運算式。

#### 數值

顯示處理範圍最小值的整數值。

#### 另請參閱

ProgressBar, TrackBar, Maximum, Value

#### 範例

GSet frmMain.TrackBarl.Minimum, 10

# 8.14.5 MultiLine屬性

# 套用至

TextBox

#### 描述

取得或設定表示是否為多行TextBox控制項的數值。

#### 使用方式

```
GGet Form.Control.MultiLine, var
GSet Form.Control.MultiLine, value
```

#### Form

指定表單名稱或含表單名稱的字串變數。

# Control

指定控制項名稱或含控制項名稱的字串。控制項必須存在於指定的表單中。

var

指定取得屬性值的Boolean變數。

value

指定屬性中設定的Boolean運算式。

# 數值

False True 預設值:False

# 備註

若想要在TextBox控制項中顯示多行,您必須將MultiLine屬性設定為True。

#### 另請參閱

TextBox, ScrollBars

#### 範例

GSet frmMain.txtStatus.MultiLine, True

# 8.15 N

# 8.15.1 Name屬性

# 套用至

Form, Button, Label, TextBox, RadioButton, CheckBox, ListBox, ComboBox, PictureBox, GroupBox, Timer, VideoBox, LED, ProgressBar, TrackBar, StatusBar , Grid , TabControl

# 描述

取得運行時刻表單或控制項的名稱。用於設定設計時的表單或控制項名稱。

# 使用方式

GGet Form.[Control].Name, var

# Form

指定表單名稱或含表單名稱的字串變數。

# Control

指定控制項名稱或含控制項名稱的字串。

var

指定取得屬性值的字串變數。

# 數值

包含表單或控制項名稱的字串。

# 另請參閱

Form, Button, Label, TextBox, RadioButton, Checkbox, ListBox, ComboBox, PictureBox, GroupBox, Timer, VideoBox, LED, ProgressBar, TrackBar, StatusBar , TabControl

# 範例

```
String name$
GGet frmMain.btnOK.Name, name$
```

# 8.16 O

# 8.16.1 Orientation屬性

# 套用至

ProgressBar, TrackBar

#### 描述

取得或設定控制項的方向。

#### 使用方式

```
GGet Form.Control.Orientation, var
GSet Form.Control.Orientation, value
```

#### Form

指定表單名稱或含表單名稱的字串變數。

#### Control

指定控制項名稱或含控制項名稱的字串。

var

指定取得屬性值的整數變數。

value

指定屬性中設定的整數運算式。

# 數值

0 - Horizontal 1 - Vertical 預設值:Horizontal

# 另請參閱

ProgressBar, TrackBar

### 範例

GSet frmMain.ProgressBar1.Orientation, ORIENT VERTICAL

# 8.17 P

# 8.17.1 PasswordChar屬性

# 套用至

TextBox

#### 描述

取得或設定用於以單行TextBox控制項,遮罩密碼字元的字元。

#### 使用方式

```
GGet Form.Control.PasswordChar, var
GSet Form.Control.PasswordChar, value
```

#### Form

指定表單名稱或含表單名稱的字串變數。

#### Control

指定控制項名稱或含控制項名稱的字串。控制項必須存在於指定的表單中。

var

指定取得屬性值的字串變數。

#### value

指定屬性中設定的字串運算式。

#### 數值

包含用於遮罩字元的字串。

#### 備註

使用PasswordChar可隱藏密碼字元。當使用者鍵入字元時, 會顯示PasswordChar。將MultiLine屬性設定為False。

#### 另請參閱

TextBox

#### 範例

GSet frmMain.txtPassword.PasswordChar, "\*"

# 8.17.2 PressDelay 屬性

# 套用至

Button

# 描述

設定點選按鈕控制器後到事件執行為止的時間。

# 使用方式

此屬性無法以 SPEL+ 程式進行設定。 請指定目標按鈕控制器的屬性網格值並設定。

# 數值

以 msec (毫秒) 設定開始點選到事件執行為止的時間。設定 0~9999 的整數。 預設值:立即執行事件

#### 備註

在設定的時間到達前放開點選, 事件將不會執行。

#### 另請參閱

Button

# 8.17.3 PressSound 屬性

# 套用至

Button

# 描述

設定點選按鈕控制器時會發出嗶嗶聲。

# 使用方式

此屬性無法以 SPEL+ 程式進行設定。 請從目標按鈕控制器的屬性網格進行設定。

### 數值

False True 預設值:False

#### 另請參閱

Button

# 8.17.4 ProgressBarStyle屬性

# 套用至

ProgressBar

# 描述

取得或設定進度條控制項的樣式。

# 使用方式

```
GGet Form.Control.ProgressBarStyle, var
GSet Form.Control.ProgressBarStyle, value
```

#### Form

指定表單名稱或含表單名稱的字串變數。

#### Control

指定控制項名稱或含控制項名稱的字串。

var

指定取得屬性值的整數變數。

value

指定屬性中設定的整數運算式。

# 數值

1 - Continuous 2 - Marquee 預設值: Continuous

# 另請參閱

ProgressBar

#### 範例

GSet frmMain.ProgressBar1.ProgressBarStyle, PROGRESSBAR STYLE MARQUEE

# 8.18 R

# 8.18.1 ReadOnly屬性

# 套用至

TextBox

#### 描述

取得或設定文字方塊控制項是否為唯讀。

#### 使用方式

```
GGet Form.Control.ReadOnly, var
GSet Form.Control.ReadOnly, value
```

#### Form

指定表單名稱或含表單名稱的字串變數。

#### Control

指定控制項名稱或含控制項名稱的字串。控制項必須存在於指定的表單中。

var

指定取得屬性值的Boolean變數。

#### value

指定屬性中設定的Boolean運算式。

# 數值

False True 預設值:False

#### 備註

當此屬性設為1-True時,操作人員無法編輯文字方塊。

#### 另請參閱

TextBox

# 範例

GSet frmMain.txtSpeed.ReadOnly, True

# 8.18.2 RemoveRow 屬性

# 套用至

Grid

# 描述

從網格控件刪除行。

# 使用方式

GSet Form.Control.RemoveRow, value

#### Form

指定表單名稱或含表單名稱的字串變數。

#### Control

指定控制項名稱或含控制項名稱的字串。控制項必須存在於指定的表單中。

#### value

表示要刪除之行的索引的整數值。

# 數值

表示要刪除的行的索引的整數值。

#### 另請參閱

AddRow, Grid, RowCount

# 範例

GSet frmMain.Grid01.RemoveRow, 0
## 8.18.3 Resize事件

## 套用至

Form

## 描述

在重新調整表單時發生。

## 使用方式

Form\_Resize (Sender\$ As String)

Sender\$

傳送引發事件的表單名稱。

## 另請參閱

Form, Load, Closed

## 範例

```
Function frmMain_Resize(Sender$ As String)
Integer width
GGet frmMain.Width, width
GSet frmMain.btnOK.Left, width / 2 - 100
GSet frmMain.btnCancel.Left, width / 2 + 10
Fend
```

## 8.18.4 RobotNumber屬性

## 套用至

StatusBar

## 描述

啟用ShowRobot屬性時,取得或設定要顯示機器人資訊的機器人編號。

### 使用方式

```
GGet Form.Control.RobotNumber, var
GSet Form.Control.RobotNumber, value
```

#### Form

指定表單名稱或含表單名稱的字串變數。

### Control

指定控制項名稱或含控制項名稱的字串。控制項必須存在於指定的表單中。

var

指定取得屬性值的整數變數。

#### value

指定屬性中設定的整數運算式。

### 數值

是顯示機器人編號的整數。 預設值:1

## 另請參閱

StatusBar, ShowRobot

#### 範例

GSet frmMain.StatusBar1.RobotNumber, 2

146

## 8.18.5 RowCount屬性

## 套用至

Grid

## 描述

設置或獲取網格控制件中的行數。 如果設置的值大於當前行數,則新行將添加到末尾。 如果設置的值小於當前行數,則從末尾刪除行。

## 使用方式

```
GGet Form.Control.RowCount, var
GSet Form.Control.RowCount, value
```

### Form

指定表單名稱或含表單名稱的字串變數。

#### Control

指定控制項名稱或含控制項名稱的字串。控制項必須存在於指定的表單中。

var

指定包含控制項中行數的整數變數。

value

指定表示控制項中行總數的整數運算式。

### 數值

指定網格行數的整數值。

#### 另請參閱

AddRow, Grid, RemoveRow, RowCount

### 範例

```
Integer count
GSet frmMain.Grid01.RowCount, 50
GGet frmMain.Grid01.RowCount, count
```

# 8.19 S

## 8.19.1 Scroll事件

## 套用至

TrackBar

### 描述

移動滑塊時發生的事件。

## 使用方式

Form\_Control\_Scroll (Sender\$ As String)

Sender\$

被設定為引發事件的控制項名稱。

## 另請參閱

TrackBar

### 範例

```
Function frmMain_TrackBar1_Scroll(Sender$ As String, Value As Integer)
    Print "The trackbar value after scroll is", Value
Fend
```

## 8.19.2 ScrollBars屬性

## 套用至

TextBox, Grid

### 描述

取得或設定應出現在多行文字方塊控制項中的捲軸。

#### 使用方式

```
GGet Form.Control.ScrollBars, var
GSet Form.Control.ScrollBars, value
```

#### Form

指定表單名稱或含表單名稱的字串變數。

Control

指定控制項名稱或含控制項名稱的字串。控制項必須存在於指定的表單中。

var

指定取得屬性值的整數變數。

value

指定屬性中設定的整數運算式。

### 數值

0 - None

1 - Horizontal

2 - Vertical

3 - Both

預設值:None

#### 備註

若要使用捲軸,請將MultiLine屬性設定為True。 若要顯示水平捲軸,請將WordWrap屬性設定為False。

#### 另請參閱

TextBox, Multiline, WordWrap

## 範例

GSet frmMain.txtStatus.Scrollbars, SCROLLBARS\_VERT

## 8.19.3 SelectedIndex屬性

## 套用至

ListBox, ComboBox, Grid, TabControl

### 描述

取得或設定SelectedIndex屬性,傳回目前選擇項目的索引

### 使用方式

```
GGet Form.Control.SelectedIndex, var
GSet Form.Control.SelectedIndex, value
```

#### Form

指定表單名稱或含表單名稱的字串變數。

Control

指定控制項名稱或含控制項名稱的字串。控制項必須存在於指定的表單中。

var

指定取得屬性值的整數變數。

value

指定屬性中設定的整數運算式。

### 數值

傳回所選項目的索引,從0開始。若未選擇項目則會傳回(1。

### 備註

```
使用SelectedIndex判斷使用者已在清單方塊或下拉式方塊中,選擇何種項目。一般而言,您會在控制項的點
選事件中進行此動作。
```

## 另請參閱

AddItem, ComboBox, List, ListBox, Grid

#### 範例

```
Integer index
GGet frmMain.lstParts.SelectedIndex, index
```

## 8.19.4 ShowDateTime屬性

## 套用至

StatusBar

## 描述

取得或設定是否顯示現在的時間和日期。

### 使用方式

```
GGet Form.Control.ShowDateTime, var
GSet Form.Control.ShowDateTime, value
```

#### Form

指定表單名稱或含表單名稱的字串變數。

## Control

指定控制項名稱或含控制項名稱的字串。控制項必須存在於指定的表單中。

var

指定取得屬性值的Boolean變數。

value

指定屬性中設定的Boolean運算式。

### 數值

False True 預設值:False

## 另請參閱

StatusBar, ShowEStop, ShowRobot, ShowSafeguard

### 範例

GSet frmMain.StatusBar1.ShowDateTime, True

## 8.19.5 ShowEStop屬性

## 套用至

StatusBar

## 描述

取得或設定是否顯示Estop狀態。

## 使用方式

```
GGet Form.Control.ShowEStop, var
GSet Form.Control.ShowEStop, value
```

### Form

指定表單名稱或含表單名稱的字串變數。

## Control

指定控制項名稱或含控制項名稱的字串。控制項必須存在於指定的表單中。

var

指定取得屬性值的Boolean變數。

value

指定屬性中設定的Boolean運算式。

## 數值

False True 預設值:False

#### 另請參閱

StatusBar, ShowDateTime, ShowRobot, ShowSafeguard

#### 範例

GSet frmMain.StatusBar1.ShowEStop, True

## 8.19.6 ShowPrint 屬性

## 套用至

TextBox

### 描述

設定是否取得或設定Print陳述式的輸出。

### 使用方式

```
GGet Form.Control.ShowPrint, var
GSet Form.Control.ShowPrint, value
```

#### Form

指定表單名稱或含表單名稱的字串變數。

Control

指定控制項名稱或含控制項名稱的字串。控制項必須存在於指定的表單中。

var

指定取得屬性值的Boolean變數。

value

指定屬性中設定的Boolean運算式。

### 數值

False True 預設值:False

## 備註

如果ShowPrint為True,則Spel任務中執行的Print陳述式的所有輸出,都會顯示在文本方塊中。如果在多個文本方塊中將ShowPrint設定為True,則列印輸出將將顯示在所有文本方塊中。

## 另請參閱

TextBox, ScrollBars

#### 範例

GSet frmMain.txtStatus.ShowPrint, True

## 8.19.7 ShowRobot屬性

## 套用至

StatusBar

## 描述

取得或設定是否顯示RobotNumber屬性中指定的機器人。

### 使用方式

```
GGet Form.Control.ShowRobot, var
GSet Form.Control.ShowRobot, value
```

#### Form

指定表單名稱或含表單名稱的字串變數。

Control

指定控制項名稱或含控制項名稱的字串。控制項必須存在於指定的表單中。

var

指定取得屬性值的Boolean變數。

value

指定屬性中設定的Boolean運算式。

### 數值

False True 預設值:False

#### 另請參閱

StatusBar, RobotNumber, ShowDateTime, ShowEStop, ShowSafeguard

#### 範例

GSet frmMain.StatusBar1.ShowRobot, True

## 8.19.8 ShowSafeguard屬性

## 套用至

StatusBar

## 描述

取得或設定是否顯示安全裝置的狀態。

### 使用方式

```
GGet Form.Control.ShowSafeguard, var
GSet Form.Control.ShowSafeguard, value
```

#### Form

指定表單名稱或含表單名稱的字串變數。

## Control

指定控制項名稱或含控制項名稱的字串。控制項必須存在於指定的表單中。

var

指定取得屬性值的Boolean變數。

value

指定屬性中設定的Boolean運算式。

## 數值

False True 預設值:False

## 另請參閱

StatusBar, ShowDateTime, ShowEStop, ShowRobot

### 範例

GSet frmMain.StatusBar1.ShowSafeguard, True

## 8.19.9 SizeMode屬性

### 套用至

PictureBox

### 描述

代表顯示影像的方式。

### 使用方式

```
GGet Form.Control.SizeMode, var
GSet Form.Control.SizeMode, value
```

#### Form

指定表單名稱或含表單名稱的字串變數。

Control

指定控制項名稱或含控制項名稱的字串。控制項必須存在於指定的表單中。

var

指定取得屬性值的整數變數。

value

指定屬性中設定的整數運算式。

### 數值

- 0 Normal
- 1 StretchImage
- 2 AutoSize
- 3 CenterImage
- 4 Zoom

預設值:Normal

## 備註

根據預設值,在Normal模式中,影像會位在PictureBox的左上角,且若影像的任何部分對PictureBox而言太 大都將裁切。

使用StretchImage數值會導致影像延伸,以配合PictureBox大小。

使用AutoSize數值會導致控制項重新調整大小,以配合影像。

使用CenterImage數值會導致影像在PictureBox中置中。

使用Zoom數值會導致在維持相同外觀比例的情形下,讓影像延伸以配合PictureBox。

## 另請參閱

PictureBox, Image, ImageAlign

## 範例

GSet frmMain.picLogo.SizeMode, SIZEMODE\_AUTOSIZE

# 8.19.10 SmallChange屬性

## 套用至

TrackBar

## 描述

取得或設定按下鍵盤輸入(箭頭鍵)時, 滑塊移動的位置數量。

### 使用方式

```
GGet Form.Control.SmallChange, var
GSet Form.Control.SmallChange, value
```

#### Form

指定表單名稱或含表單名稱的字串變數。

### Control

指定控制項名稱或含控制項名稱的字串。

var

指定取得屬性值的整數變數。

### value

指定屬性中設定的整數運算式。

### 數值

顯示滑塊移動的位置數量的整數值。

### 另請參閱

TrackBar, LargeChange

#### 範例

GSet frmMain.TrackBar1.SmallChange, 5

## 8.19.11 Sorted屬性

## 套用至

ComboBox, ListBox

### 描述

取得或設定表示ComboBox或ListBox中的項目,是否依照字母順序排序的數值。 排序順序:數字字元(與是否是一位元組或二位元組無關)、字母字元、Katakana、Hiragana、Kanji字元

### 使用方式

```
GGet Form.Control.Sorted, var
GSet Form.Control.Sorted, value
```

#### Form

指定表單名稱或含表單名稱的字串變數。

## Control

指定控制項名稱或含控制項名稱的字串。控制項必須存在於指定的表單中。

var

指定取得屬性值的Boolean變數。

value

指定屬性中設定的Boolean運算式。

## 數值

False True 預設值:False

另請參閱

ComboBox, ListBox

#### 範例

GSet frmMain.lstParts.Sorted, True

## 套用至

Form

## 描述

取得或設定運行時刻的表單開始位置。

## 使用方式

```
GGet Form.StartPosition, var
GSet Form.StartPosition, value
```

### Form

指定表單名稱或含表單名稱的字串變數。

var

value

指定屬性中設定的整數運算式。

指定取得屬性值的整數變數。

## 數值

0 - Manual

1 - CenterScreen

2 - CenterParent

預設值:CenterScreen

## 另請參閱

Form, WindowState

#### 範例

GSet frmMain.StartPosition, STARTPOSITION\_CENTERSCREEN

# 8.20 T

## 8.20.1 TabAlignment屬性

## 套用至

TabControl

## 說明

取得或設定顯示在控制項上的標籤配置。

### 使用方式

```
GGet Form.Control.TabAlignment, var
GSet Form.Control.TabAlignment, value
```

### Form

指定表單名稱或含表單名稱的字串變數。

#### Control

指定控制項名稱或含控制項名稱的字串。

var

指定取得屬性值的整數變數。

value

指定屬性中設定的整數運算式。

僅限連接RC800控制器時,可在GGet、GSet使用本屬性。

## 數值

- 0-Left
- 1 Top
- 2-Right

3 – Bottom

預設值:TOP

## 另請參閱

TabControl

#### 範例

取得目前設定的標籤配置
 GGet frmMain.tabControl1.TabAlignment, alignment
 「標籤配置設定為0(Left)。
 GSet frmMain.tabControl1.TabAlignment, 0

## 套用至

TabControl

## 說明

打開標籤編輯器以設置標籤控制項。

| TabEditor (TabControl I) |                                                                               |  |  |  |  |  |  |
|--------------------------|-------------------------------------------------------------------------------|--|--|--|--|--|--|
| Properties:              | Close                                                                         |  |  |  |  |  |  |
| Property Value           |                                                                               |  |  |  |  |  |  |
| TabPageBackColor White   | Apply                                                                         |  |  |  |  |  |  |
| TabPageText Tab1         |                                                                               |  |  |  |  |  |  |
|                          | <u>R</u> estore                                                               |  |  |  |  |  |  |
|                          |                                                                               |  |  |  |  |  |  |
|                          |                                                                               |  |  |  |  |  |  |
|                          |                                                                               |  |  |  |  |  |  |
|                          |                                                                               |  |  |  |  |  |  |
|                          |                                                                               |  |  |  |  |  |  |
|                          |                                                                               |  |  |  |  |  |  |
|                          |                                                                               |  |  |  |  |  |  |
|                          | Properties:<br>Property Value<br>TabPageBackColor White •<br>TabPageText Tab1 |  |  |  |  |  |  |

## 使用方式

TabEditor屬性僅在設計時可用。可添加、刪除標籤頁面,以及設定標籤頁面的背景色彩和標籤顯示文字。

| 設置               | 說明                |  |  |  |  |
|------------------|-------------------|--|--|--|--|
| 添加按鈕             | 添加標籤頁面於最後端。       |  |  |  |  |
| 刪除按鈕             | 刪除所選擇的標籤頁面。       |  |  |  |  |
| TabPageBackColor | 設定所選擇標籤頁面的背景色彩。   |  |  |  |  |
| TabText          | 設定所選擇標籤頁面的標籤顯示文字。 |  |  |  |  |

## 數值

- 0-Left
- 1 Top
- 2 Right
- 3 Bottom

預設值:TOP

## 另請參閱

TabControl

## 8.20.3 TabIndex屬性

## 套用至

Button, Label, TextBox, RadioButton, CheckBox, ListBox, ComboBox, PictureBox, GroupBox, VideoBox, LED, ProgressBar, TrackBar, StatusBar, Grid

### 描述

取得或設定控制項容器內的控制項標籤順序。

### 使用方式

GGet Form.Control.TabPageBackColor(Index), var GSet Form.Control.TabPageBackColor(Index), value

Form

指定表單名稱或含表單名稱的字串變數。

Control

指定控制項名稱或含控制項名稱的字串。

var

指定取得屬性值的整數變數。

value

指定屬性中設定的整數運算式。

#### 數值

控制項的標籤順序索引。

#### 另請參閱

Button, Label, TextBox, RadioButton, Checkbox, ListBox, ComboBox, PictureBox, GroupBox, VideoBox, LED, ProgressBar, TrackBar, StatusBar

#### 範例

GSet frmMain.txtStatus.TabIndex, 3

## 8.20.4 TabPageBackColor屬性

## 套用至

TabControl

## 說明

設定顯示在標籤控制項上的標籤頁面的背景色彩。

## 使用方式

GGet Form.Control.TabPageBackColor(index), var GSet Form.Control.TabPageBackColor(index), value

Form

指定表單名稱或含表單名稱的字串變數。

## Control

指定控制項名稱或含控制項名稱的字串。

### Index

指定標籤控制項的索引編號。

var

指定取得屬性值的字串變數。

value

指定屬性中設定的字串運算式。

僅限連接RC800控制器時,可在GGet、GSet使用本屬性。

## 數值

要為標籤控制項背景色彩使用的色彩名稱。 預設值:Control

## 另請參閱

TabControl, TabEditor

## 範例

'取得目前設定的索引編號2的標籤頁面的背景色彩 GGet frmMain.tabControl1.TabPageBackColor(2), backColor '將索引編號0的標籤頁面的背景色彩設定為"Red"。 GSet frmMain.tabControl1.TabPageBackColor(0), "Red"

# 8.20.5 TabPageFont 屬性

此功能僅在設計 GUI 上可用。

## 套用至

TabControl

## 說明

在設計表單時, 可變更TabControl標籤頁面的文字字型。(字型名稱、樣式、大小)

## \*使用方式

按下GUI Builder的屬性方格內所顯示之TabEditor按鈕,以顯示標籤編輯器。在標籤編輯器中,可透過變更 TabPageFont屬性的數值來變更顯示文字的字型。

| TabAlignment Top |                         |               |        |                   |                  |                            |   |         |    |
|------------------|-------------------------|---------------|--------|-------------------|------------------|----------------------------|---|---------|----|
| Ta               | bEditor                 | Click to Edit |        |                   |                  |                            |   |         |    |
| Ta               | bIndex                  | 1             |        |                   |                  |                            |   |         |    |
| 1                | TabEditor (TabControl1) |               |        |                   |                  |                            |   | ? ×     | <  |
|                  | Members:                |               |        | Properties:       |                  |                            |   | Close   |    |
|                  | Index                   | TabPage       | eText  | Pro               | operty           | Value                      |   |         |    |
|                  | 0                       | Tab1          |        |                   | TabPageBackColor | White 🗸                    | Γ | Apply   |    |
|                  | 1                       | Tab2          |        | ~                 | TabPageFont      | Microsoft Sans Serif, 12pt |   | 11.2    | 1  |
|                  |                         |               |        |                   | TabPageFontName  | Microsoft Sans Serif       |   | Restore | IJ |
|                  |                         |               |        |                   | TabPageFontSize  | 12.00                      |   |         |    |
|                  |                         |               |        |                   | TabPageFontBold  | False                      |   |         |    |
|                  |                         |               |        | TabPageFontItalic | False            |                            |   |         |    |
|                  |                         |               |        |                   | TabPageText      | Tab1                       |   |         |    |
| L                |                         |               |        |                   |                  |                            |   |         |    |
|                  |                         |               |        |                   |                  |                            |   |         |    |
| l                |                         | Add           | Delete |                   |                  |                            | L |         |    |

更改字型設置並保存專案后,將保存這些設置。

另請參閱 TabControl

## 8.20.6 TabFontBold 屬性

## 套用至

TabControl

說明

在設計表單時,可針對TabControl標籤頁面之文字字型的「標準」或「粗體」進行設定或取得。

### 使用方式

GGet Form.Control.TabPageFontBold(index), var GSet Form.Control.TabPageFontBold(index), value

Form

指定表單名稱或含表單名稱的字串變數。

## Control

指定控制項名稱或含控制項名稱的字串。

#### Index

指定標籤控制項的索引編號。

var

指定取得屬性值的Boolean變數。

value

指定屬性中設定的Boolean運算式。

僅在連接RC800控制器時,可在GGet、GSet使用本屬性。

## 數值

0 - False 1 - True 預設值: 0 - False

## 另請參閱

TabControl, TabPageFontName, TabPageFontItalic, TabPageFontSize

#### 範例

分對目前設定之索引編號2的標籤頁面取得文字字型樣式(標準、粗體)
 GGet frmMain.tabControll.TabPageFontBold(2), fontBold
 將索引編號0的標籤頁面之文字字型樣式設定為粗體
 GSet frmMain.tabControll.TabPageFontBold(0), True

## 8.20.7 TabPageFontItalic 屬性

## 套用至

TabControl

## 說明

在設計表單時,可針對TabControl標籤頁面之文字字型的「標準」或「斜體」進行設定或取得。

### 使用方式

GGet Form.Control.TabPageFontItalic(index), var GSet Form.Control.TabPageFontItalic(index), value

Form

指定表單名稱或含表單名稱的字串變數。

## Control

指定控制項名稱或含控制項名稱的字串。

#### Index

指定標籤控制項的索引編號。

#### var

指定取得屬性值的Boolean變數。

value

指定屬性中設定的Boolean運算式。

#### 數值

0 - False 1 - True 預設值: 0 - False

#### 另請參閱

TabControl, TabPageFontName, TabPageFontBold, TabPageFontSize

#### 範例

```
    分對目前設定之索引編號2的標籤頁面取得文字字型樣式(標準、斜體)
    GGet frmMain.tabControl1.TabPageFontItalic(2), fontItalic
    將索引編號0的標籤頁面之文字字型樣式設定為斜體
    GSet frmMain.tabControl1.TabPageFontItalic(0), True
```

## 8.20.8 TabPageFontName 屬性

## 套用至

TabControl

## 說明

針對TabControl標籤頁面之文字字型的名稱進行設定或取得。

### 使用方式

GGet Form.Control.TabPageFontName(index), var GSet Form.Control.TabPageFontName(index), value

Form

指定表單名稱或含表單名稱的字串變數。

## Control

指定控制項名稱或含控制項名稱的字串。

#### Index

指定標籤控制項的索引編號。

#### var

指定取得屬性值的字串變數。

value

指定屬性中設定的字串運算式。

#### 數值

包含字型名稱的字串。 預設值: Microsoft Sans Serif

#### 另請參閱

TabControl, TabPageFontSize, TabPageFontItalic, TabPageFontBold

### 範例

分對目前設定之索引編號2的標籤頁面取得文字字型的名稱
 GGet frmMain.tabControll.TabPageFontName(2), fontName
 將索引編號0的標籤頁面之文字字型名稱設定為「Courier New」
 GSet frmMain.tabControll.TabPageFontName(0), "Courier New"

## 8.20.9 TabFontSize 屬性

## 套用至

TabControl

### 描述

設定或取得TabControl標籤頁面之文字字型的大小。

### 使用方式

GGet Form.Control.TabPageFontSize(index), var GSet Form.Control.TabPageFontSize(index), value

Form

指定表單名稱或含表單名稱的字串變數。

## Control

指定控制項名稱或含控制項名稱的字串。

#### Index

指定標籤控制項的索引編號。

var

指定取得屬性值的實數變數。

value

指定屬性中設定的實數運算式。

僅在連接RC800控制器時,可在GGet、GSet使用本屬性。

## 數值

字型大小的數值單位為點。 預設值:12

#### 另請參閱

TabControl, TabPageFontName, TabPageFontItalic, TabPageFontBold

## 範例

```
        ·設定或取得TabControl標籤頁面之文字字型的大小
        GGet frmMain.tabControl1.TabPageFontSize(2), fontSize
        ·針對目前設定之索引編號2的標籤頁面取得文字字型的大小
        GSet frmMain.tabControl1.TabPageFontSize(0), 20
```

## 8.20.10 TabText屬性

## 套用至

TabControl

**說明** 設定顯示在標籤控制項上的標籤文字。

## 使用方式

GGet Form.Control.TabPageText(Index), var GSet Form.Control.TabPageText(Index), value

Form

指定表單名稱或含表單名稱的字串變數。

Control

指定控制項名稱或含控制項名稱的字串。

## Index

指定標籤控制項的索引編號。

var

指定取得屬性值的字串變數。

value

指定屬性中設定的字串運算式。

僅限連接RC800控制器時,可在GGet、GSet使用本屬性。

## 數值

指定要用作標籤的文字。 預設值:TabXX

## 另請參閱

TabControl, TabEditor

## 範例

取得目前設定的索引編號2的標籤文字
 GGet frmMain.tabControll.TabPageText(2), backColor
 >將索引編號0的標籤文字設定為"監控"。
 GSet frmMain.tabControll.TabPageText(0), "監控"

## 8.20.11 Text屬性

## 套用至

Form, Button, Label, TextBox, RadioButton, Checkbox, ComboBox, GroupBox, LED, StatusBar

### 描述

取得或設定與控制項相關的文字。

### 使用方式

```
GGet Form.[Control].Text, var
GSet Form.[Control].Text, value
```

#### Form

指定表單名稱或含表單名稱的字串變數。

### Control

指定控制項名稱或含控制項名稱的字串。

var

指定取得屬性值的字串變數

value

指定屬性中設定的字串運算式。

### 數值

包含表單或控制項文字的字串。

### 另請參閱

Form, Button, Label, TextBox, RadioButton, Checkbox, ComboBox, GroupBox, LED, StatusBar, TextAlign

#### 範例

GSet frmMain.lblName.Text, "Name: "

## 8.20.12 TextAlign屬性

## 套用至

Button, Label, TextBox, RadioButton, CheckBox, LED

#### 描述

取得或設定控制項中的文字對齊。

### 使用方式

```
GGet Form.Control.TextAlign, var
GSet Form.Control.TextAlign, value
```

#### Form

指定表單名稱或含表單名稱的字串變數。

Control

指定控制項名稱或含控制項名稱的字串。

var

指定取得屬性值的整數變數。

value

指定屬性中設定的整數運算式。

### 數值

- 如為Button、Label、RadioButton、CheckBox控制項
  - 1 TopLeft
  - 2 TopCenter
  - 3 TopRight
  - 4 MiddleLeft
  - 5 MiddleCenter
  - 6 MiddleRight
  - 7 BottomLeft
  - 8 BottomCenter
  - 9 BottomRight
  - 預設值: 1 TopLeft (Label 1)
  - 4 MiddleLeft (RadioButton, CheckBox)
  - 5 MiddleCenter (Button)
  - 6 MiddleRight (LED)
- 文字方塊控制項
  - 1 Left
  - 2 Center
  - 3 Right

預設值:Left

## 另請參閱

Button, Label, TextBox, RadioButton, CheckBox, LED, Text

## 範例

GSet frmMain.lblName.TextAlign, TEXTALIGN\_LEFT

## 8.20.13 Tick事件

## 套用至

Timer

## 描述

發生在Timer控制項到達其間隔值時。

## 使用方式

Form\_Control\_Tick (Sender\$ As String)

Sender\$

發生事件的控制項名稱。

### 另請參閱

Timer, Interval, Enabled

## 範例

```
Function frmMain_Timer1_Tick(Sender$ As String)
  GSet frmMain.lblDateTime.Text, Date$ + " " + Time$
Fend
```

## 套用至

TrackBar

## 描述

取得或設定刻度線之間的位置數。

## 使用方式

```
GGet Form.Control.TickFrequency, var
GSet Form.Control.TickFrequency, value
```

## Form

指定表單名稱或含表單名稱的字串變數。

## Control

指定控制項名稱或含控制項名稱的字串。

var

指定取得屬性值的整數變數。

value

指定屬性中設定的整數運算式。

## 數值

顯示刻度線之間的位置數的整數值。

### 另請參閱

TrackBar

## 範例

GSet frmMain.TrackBar1.TickFrequency, 5

## 8.20.15 TickStyle屬性

## 套用至

TrackBar

## 描述

取得或設定刻度線在跟蹤列中的顯示位置。

### 使用方式

```
GGet Form.Control.TickStyle, var
GSet Form.Control.TickStyle, value
```

#### Form

指定表單名稱或含表單名稱的字串變數。

#### Control

指定控制項名稱或含控制項名稱的字串。

var

指定取得屬性值的整數變數。

value

指定屬性中設定的整數運算式。

## 數值

- 0 None
- 1 TopLeft
- 2 BottomRight

3 - Both

預設值:BottomRight

## 另請參閱

TrackBar

### 範例

GSet frmMain.TrackBar1.TickStyle, TICKSTYLE\_BOTH

## 8.20.16 ToolTipText屬性

## 套用至

Button, Label, TextBox, RadioButton, CheckBox, ListBox, ComboBox, PictureBox, GroupBox, VideoBox, LED, ProgressBar, TrackBar, StatusBar, Grid, TabControl

### 描述

用於在使用者將滑鼠游標停留在控制項上時,顯示小型的方形快顯視窗,並顯示簡短的控制項用途描述。

#### 使用方式

```
GGet Form.Control.ToolTipText, var
GSet Form.Control.ToolTipText, value
```

#### Form

指定表單名稱或含表單名稱的字串變數。

### Control

指定控制項名稱或含控制項名稱的字串。

var

指定取得屬性值的字串變數。

value

指定屬性中設定的字串運算式。

### 數值

包含控制項工具提示文字的字串。 預設值:空白

#### 另請參閱

Button, Label, TextBox, RadioButton, Checkbox, ListBox, ComboBox, PictureBox, GroupBox, VideoBox, LED, ProgressBar, TrackBar, StatusBar , TabControl

#### 範例

GSet frmMain.btnStart.ToolTipText, "Click Here to Start"

## 8.20.17 Top屬性

## 套用至

Form, Button, Label, TextBox, RadioButton, CheckBox, ListBox, ComboBox, PictureBox, GroupBox, VideoBox, LED, ProgressBar, TrackBar, StatusBar, Grid, TabControl

### 描述

取得或設定表單或控制項上方座標,單位為像素。

#### 使用方式

```
GGet Form.[Control].Top, var
GSet Form.[Control].Top, value
```

#### Form

指定表單名稱或含表單名稱的字串變數。

Control

指定控制項名稱或含控制項名稱的字串。

var

指定取得屬性值的整數變數。

value

指定屬性中設定的整數運算式。

#### 數值

代表單位為像素的上方座標整數。

#### 另請參閱

Form, Button, Label, TextBox, RadioButton, Checkbox, ListBox, ComboBox, PictureBox, GroupBox, VideoBox, LED, ProgressBar, TrackBar, StatusBar, Left, Height, Width , TabControl

#### 範例

GSet frmMain.txtStatus.Top, 200

# 8.20.18 Type屬性

## 套用至

All Controls

## 描述

取得控制項的類型名稱。

## 使用方式

GGet Form.Control.Type, var

### Form

指定表單名稱或含表單名稱的字串變數。

#### Control

指定控制項名稱或含控制項名稱的字串。

#### var

指定取得屬性值的字串變數。

## 數值

包含控制項類型名稱的字串。

#### 另請參閱

Controls

### 範例

GGet frmMain.Controls(index).Type, typeName\$

## 8.21 U

## 8.21.1 Update屬性

## 套用至

TextBox

#### 描述

取得或設定是否在設為顯示全域變數時,自動更新文字方塊數值。

### 使用方式

```
GGet Form.Control.Update, var
GSet Form.Control.Update, value
```

### Form

指定表單名稱或含表單名稱的字串變數。

#### Control

指定控制項名稱或含控制項名稱的字串。

var

指定取得屬性值的Boolean變數。

value

指定屬性中設定的Boolean。

### 數值

False True 預設值:True

#### 備註

若要在文字方塊上顯示SPEL+全域變數(陣列除外),請設定Variable屬性中的全域名稱。若Update屬性設為 False,則全域變數數值不會更新。

將TextBox Variable屬性設置為全域變數,並在預設情況下運行 RC+時,TextBox Text值將自動更新為變數 值。Update屬性的預設值為True。如果要允許使用者更改相同的變數值,則必須將更新設置為False。這可以 防止自動更新,並允許使用者輸入新值。

當Update設定從False變為True時, RC+將變數值設置為使用者在文字框中輸入的新值。一種方法是在"更改 值"或類似名稱的文字框上方添加複選框。在複選框的Click事件中,使用GGet獲取複選框的複選框狀態,然 後使用GSset設定TextBox Update屬性。如果選取該複選框,請將Update設置為False。

## 另請參閱

TextBox, Variable

範例

GSet frmMain.txtStatus.Update, False

# 8.22 V

## 8.22.1 Value 屬性

## 套用至

ProgressBar, TrackBar

## 描述

取得或設定顯示控制項的當前位置的值。

## 使用方式

```
GGet Form.Control.Value, var
GSet Form.Control.Value, value
```

### Form

指定表單名稱或含表單名稱的字串變數。

#### Control

指定控制項名稱或含控制項名稱的字串。控制項必須存在於指定的表單中。

var

指定取得屬性值的整數變數。

#### value

指定屬性中設定的整數運算式。

## 數值

顯示當前位置的整數值。

## 另請參閱

ProgressBar, TrackBar, Maximum, Minimum, Variable

## 範例

GSet form1.ProgressBar1.Value, 75

## 8.22.2 Variable屬性

### 套用至

TextBox, ProgressBar, TrackBar

### 描述

取得或設定SPEL+全域變數(陣列除外)的名稱是否用於文字方塊顯示。

### 使用方式

```
GGet Form.Control.Variable, var
GSet Form.Control.Variable, value
```

#### Form

指定表單名稱或含表單名稱的字串變數。

Control

指定控制項名稱或含控制項名稱的字串。控制項必須存在於指定的表單中。

var

指定取得屬性值的字串變數。

value

指定屬性中設定的字串運算式。

#### 數值

目前專案中的SPEL+全域變數(陣列除外)名稱。 預設值:None

#### 備註

當Variable屬性設為SPEL+全域變數(陣列除外)時,文字數值會在運行時刻自動更新並顯示變數數值。 將TextBox Variable屬性設置為全域變數,並在預設情況下運行 RC+時,TextBox Text值將自動更新為變數 值。Update屬性的預設值為True。如果要允許使用者更改相同的變數值,則必須將更新設置為False。 當Update設定從False變為True時,RC+將變數值設置為使用者在文字框中輸入的新值。 一種方法是在"更改值"或類似名稱的文字框上方添加複選框。在複選框的Click事件中,使用GGet獲取複選框 的複選框狀態,然後使用GSset設定TextBox Update屬性。如果選取該複選框,請將Update設置為False。 將ProgressBar Variable屬性設置為全域變數時,變數值將顯示在進度列中。將TrackBar Variable屬性設置為 全域變數時,變數值由跟蹤欄設置。

## 另請參閱

TextBox, ProgressBar, TrackBar, Value

範例

GSet frmMain.txtStatus.Variable, "g\_Status\$"
# 8.22.3 VideoEnabled屬性

## 套用至

VideoBox

## 描述

取得或設定VideoBox是否顯示視訊。

### 使用方式

```
GGet Form.Control.VideoEnabled, var
GSet Form.Control.VideoEnabled, value
```

#### Form

指定表單名稱或含表單名稱的字串變數。

#### Control

指定控制項名稱或含控制項名稱的字串。

var

指定取得屬性值的Boolean變數。

value

指定屬性中設定的Boolean運算式。

## 數值

False True 預設值:False

另請參閱

VideoBox, GraphicsEnabled

#### 範例

GSet frmMain.VideoBox1.VideoEnabled, True

## 8.22.4 Visible屬性

## 套用至

Button, Label, TextBox, RadioButton, CheckBox, ListBox, ComboBox, PictureBox, GroupBox, VideoBox, LED, ProgressBar, StatusBar, TrackBar, Grid, TabControl

## 描述

取得或設定表示控制項是否在運行時刻顯示的數值。

## 使用方式

```
GGet Form.Control.Visible, var
GSet Form.Control.Visible, value
```

#### Form

指定表單名稱或含表單名稱的字串變數。

#### Control

指定控制項名稱或含控制項名稱的字串。

var

指定取得屬性值的Boolean變數。

value

指定屬性中設定的Boolean運算式。

## 數值

True 顯示控制項。 False 不顯示控制項。 預設值:True

## 備註

如果在Gshow或GshowDialog中未載入窗體的情況下運行Gget,則該值將返回False。

## 另請參閱

Button, Label, TextBox, RadioButton, Checkbox, ListBox, ComboBox, PictureBox, GroupBox, VideoBox, LED, ProgressBar, StatusBar, TrackBar, Enabled, TabControl

## 範例

GSet frmMain.txtStatus.Visible, True

# 8.23 W

## 8.23.1 Width屬性

## 套用至

Form, Button, Label, TextBox, RadioButton, CheckBox, ListBox, ComboBox, PictureBox, GroupBox, VideoBox, LED, ProgressBar, TrackBar, StatusBar, Grid, TabControl

## 描述

取得或設定表單或控制項寬度,單位為像素。

#### 使用方式

```
GGet Form.[Control].Width, var
GSet Form.[Control].Width, value
```

#### Form

指定表單名稱或含表單名稱的字串變數。

#### Control

指定控制項名稱或含控制項名稱的字串。

#### var

指定取得屬性值的整數變數。

#### value

指定屬性中設定的整數運算式。

#### 數值

代表單位為像素的寬度整數。

## 另請參閱

Form, Button, Label, TextBox, RadioButton, Checkbox, ListBox, ComboBox, PictureBox, GroupBox, VideoBox, LED, ProgressBar, TrackBar, StatusBar, Left, Top, Height, TabControl

#### 範例

```
GSet frmMain.txtStatus.Width, 300
```

## 8.23.2 WindowState屬性

## 套用至

Form

## 描述

取得或設定表單的視窗狀態。

## 使用方式

```
GGet Form.WindowState, var
GSet Form.WindowState, value
```

#### Form

指定表單名稱或含表單名稱的字串變數。

.

var

value

指定屬性中設定的整數運算式。

指定取得屬性值的整數變數。

## 數值

0 - Normal 1 - Minimized 2 - Maximized 預設值:Normal

## 另請參閱

Form

## 範例

GSet frmMain.WindowState, WINDOWSTATE\_MAXIMIZED

## 8.23.3 WordWrap屬性

## 套用至

TextBox

### 描述

表示多行文字方塊控制項是否在必要時,自動換行至下一行的開頭。

### 使用方式

```
GGet Form.Control.WordWrap, var
GSet Form.Control.WordWrap, value
```

#### Form

指定表單名稱或含表單名稱的字串變數。

Control

指定控制項名稱或含控制項名稱的字串。控制項必須存在於指定的表單中。

var

指定取得屬性值的Boolean變數。

value

指定屬性中設定的Boolean運算式。

#### 數值

True:多行文字方塊控制項自動換行。 False:當使用者的輸入超出控制項右側邊緣時,文字方塊控制項自動水平捲動。 預設值:True

#### 另請參閱

TextBox, Multiline, ScrollBars

#### 範例

GSet frmMain.txtStatus.WordWrap, True